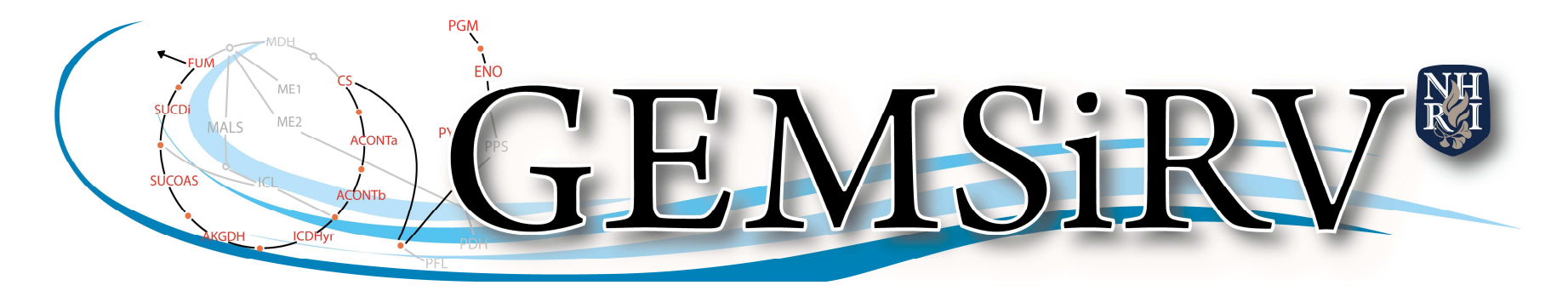

A software platform for genome-scale metabolic models simulation, reconstruction and visualization

# **User manual**

Yu-Chieh Liao, Ming-Hsin Tsai, Feng-Chi Chen and Chao A. Hsiung

Aug 3, 2011

# GEMSiRV

# Table of contents

| Reconstruction4                    |
|------------------------------------|
| Model importing and editing4       |
| Reference database construction7   |
| Draft reconstruction generation    |
| Model refinement                   |
| Simulation                         |
| Dead-end metabolite identification |
| Objective optimization             |
| Flux variability analysis          |
| Robustness analysis                |
| Essentiality analysis              |
| Gene deletion analysis             |
| Visualization                      |
| Metabolic map creation             |
| KEGG map loading                   |
| Map replacement                    |
| Information extraction             |
| Flux visualization                 |
| Gene expression visualization104   |

Basically, a metabolic network is an assembly of biochemical reactions. While information about reactions is sufficient for modeling the network, the more information on associated genes or proteins, the more useful for the investigation of cellular responses in gene or protein level. Gene-protein-reaction (GPR) associations can be described in two-layer relations: "gene and protein" and "protein and reaction", which are usually saved in spreadsheet format, the required information and available models are summarized in <a href="http://sb.nhri.org.tw/GEMSiRV/en/Metabolic\_Models">http://sb.nhri.org.tw/GEMSiRV/en/Metabolic\_Models</a>. On the other hand, published genome-scale metabolic models are commonly exchanged in Systems Biology Markup Language (SBML) format, but the protein information is lost or can not be recovered to the two-layer relation. Therefore, GEMSiRV provides different schema for these two types of metabolic reconstructions. If you want to create a project with clear two-layer relations of GPR associations, please check the checkbox of <u>Gene-protein-reaction associations are necessary</u> to generate the three-index schema (gene, protein and reaction indices) for reconstruction. Otherwise, GEMSiRV will generate the two-index schema (gene and reaction indices) automatically.

| Create D | latabase                                                                          |        |
|----------|-----------------------------------------------------------------------------------|--------|
| ?        | Please choose a home directory:<br>D:1                                            | Browse |
|          | Please create/open a project:                                                     |        |
|          | MyBioSysDB                                                                        |        |
|          | Gene-protein-reaction associations are necessary.           Create         Cancel |        |

#### Reconstruction

Click on <u>Reconstruction</u> in the menu bar to open **Model databases** and **Reference databases**.

### Model importing and editing

Right click on **Model databases** to <u>Import SBML file (.xml)</u> or to <u>Import spreadsheets (.xls)</u>, you can import a metabolic model in SBML/spreadsheet format. Some existing metabolic models can be found and downloaded from <u>http://sb.nhri.org.tw/GEMSiRV/en/Metabolic\_Models</u>

| <u></u>              | ara Matha | 1420000000000000000 |          |
|----------------------|-----------|---------------------|----------|
| Reconstruction Simu  | lation    | Visualization       | Setting  |
| Project              |           |                     |          |
| Model databases      |           |                     |          |
| Reference datab      | Impor     | rt SBML file (.x    | ml)      |
| — — 🗋 Metabolite Ind | Impor     | rt spreadsheet      | s (.xis) |
| Reaction Inde        | Close     | models              |          |

You can directly edit/update the content of the imported model by right clicking on a cell.

In table of Reaction Index:

# 

#### 李 Reconstruction Simulation Visualization Setting Project Gene Index 🖂 Reaction Index 🗵 Exchange Reaction InnerCell Reaction Mc . 🔶 🗂 Model databases . Abbreviation Confidence Equation Gene Name 🔶 🗂 SBML export E.coli textbook out.xml 0 ACALD [c] : acald + coa +... (b0351).(b1241) acetaldehvde de. Gene Index Update ACALDt 1 acald[e] <==> ac... (\$0001) acetaldehvde rev. Reaction Index ACKr 2 [c] : ac + atp <==... (b2296),(b1849)... acetate kinase Insert 3 ACONTa [c] : cit <==> acon... (b0118),(b1276) aconitase (half-r.. Exchange Reaction Delete ACONTD (b0118),(b1276) 4 [c] : acon-C + h2... aconitase (half-r.. InnerCell Reaction 5 ACt2r ac[e] + h[e] <==> .. acetate reversibl. Metabolite [c] : amp + atp <= ... (b0474) 6 ADK1 adenylate kinase 🕈 🗂 Reference database 7 AKGDH [c] : akg + coa + n... (b0727)+(b0116... 2-Oxogluterate d. 8 AKGt2r akq[e] + h[e] <==... (b2587) 2-oxoglutarate re.. Metabolite Index ALCD2x 9 [c] : etoh + nad <... (b0356),(b1241)... alcohol dehydrog. Reaction Index 10 ATPM [c] : atp + h2o --> ... ATP maintenanc. adp[c] + (4.0) h[e]... (b3739)+(b3737... ATP synthase (fo. 11 ATPS4r 12 Biomass Ecoli . [c] : (1.496) 3pg + ... core E. coli biom. co2[e] <==> co2[c] (s0001) 13 CO2t CO2 transporter . 14 CS [c] : accoa + h2o ... (b0720) citrate synthase 15 CYTBD (2.0) h[c] + (0.5) ... (b0979+b0978),.... cytochrome oxid... 16 D LACt2 h[e] + lac-D[e] <= ... (b2975),(b3603) D-lactate transpo. 17 ENO [c]: 2pg <==> h2... (b2779) enolase 18 ETOHt2r etoh[e] + h[e] <== ... ethanol reversibl. 19 FBA [c] : fdp <==> dha... (b2925),(b1773)... fructose-bisphos. 20 FBP [c] : fdp + h2o --> ... (b4232),(b3925) fructose-bisphos. FORt2 21 for[e] + h[e] --> fo... (b0904),(b2492) formate transport. 22 FORti for[c] --> for[e] (b0904),(b2492) formate transport. [c] : fum + q8h2 --... (b4151+b4153+... 23 FRD7 fumarate reducta. 24 FRUpts2 fru[e] + pep[c] --> ... (b2415)+(b2416... Fructose transpo. 25 FUM [c] : fum + h2o <= ... (b1612),(b1611)... fumarase 26 FUMt2 2 fum[e] + (2.0) h[e... (b3528) Fumarate transp. G6PDH2r 27 [c] : g6p + nadp <...] (b1852) glucose 6-phosp. GAPD 28 [c]: q3p + nad + . (b1779) glyceraldehyde-3. 111 4 1

#### In table of Gene Index:

| ≜                                             |      |              |           |              |           |      |   | × |
|-----------------------------------------------|------|--------------|-----------|--------------|-----------|------|---|---|
| Reconstrucion Simulation Visualization Settin | ıg   |              |           |              |           |      |   |   |
| 🗂 Project                                     | Gene | Index 🗵      |           |              |           |      |   |   |
| 🕈 🚍 Model databases                           |      | 5'Coordinate | Locus Tag | Reaction     | EC Number | Gene |   |   |
| Gene Index                                    |      |              | b4031     | XYLt2pp      |           |      |   | - |
|                                               |      |              | b3189     | UAGOVT       | Update    |      | Î |   |
| - 🗋 Reaction Index                            | 2    |              | b4032     | 14GLUCANabc  | Insert    |      | + |   |
| Evchange Reaction                             | 3    |              | b2813     | MLTGY3pp,MLT | Delete    |      |   |   |
|                                               | 4    |              | b4033     | 14GLUCANabc  | Delete    |      |   |   |
| - D _InnerCell Reaction                       | 5    |              | b4034     | 14GLUCANabc  |           |      |   |   |
| — 🗋 _Metabolite                               | 6    |              | b2817     | AGM4PApp,AG  |           |      |   |   |
| e- 🔚 Reference database                       | 7    |              | b2818     | ACGS         |           |      |   |   |
| - 🗅 Metabolite Index                          | 8    |              | b3397     | ADPRDP       |           |      |   |   |
| D Peaction Index                              | 9    |              | b2810     | CYSSADS      |           |      |   |   |
|                                               | 10   |              | b2429     | ACMUMptspp,S |           |      |   |   |
| L Maps                                        | 11   |              | b3599     | MNLptspp     |           |      | 1 |   |
|                                               | 12   |              | b2421     | CYSS         |           |      | 1 |   |
|                                               | 13   |              | b2423     | SULabcpp,TSU |           |      |   |   |
|                                               | 14   |              | b4025     | PGI          |           |      | 1 |   |
|                                               | 15   |              | b2422     | SULabcpp,TSU |           |      | 1 |   |
|                                               | 16   |              | b3196     | CAt6pp       |           |      |   |   |
|                                               | 17   |              | b4024     | ASPK         |           |      |   |   |
|                                               | 18   |              | b3197     | A5PISO       |           |      |   |   |
|                                               | 19   |              | b2425     | SULabcpp,TSU |           |      |   |   |
|                                               | 20   |              | b3198     | KDOPP        |           |      |   |   |
|                                               | 21   |              | b2424     | SULabcpp,TSU |           |      | 1 |   |
|                                               | 22   |              | b2697     | ALATRS       |           |      |   |   |
|                                               | 23   |              | b2827     | TMDS         |           |      |   |   |
|                                               | 24   |              | b3389     | DHQS         |           |      |   |   |
|                                               | 25   |              | b3386     | RPE          |           |      |   |   |
|                                               | 26   |              | b3591     | SELCYSS      |           |      |   |   |
|                                               | 27   |              | b2418     | PYDXNK,PYDX  |           |      |   |   |
|                                               | 28   |              | b2417     | ACMUMptspp,G |           |      |   |   |
|                                               |      | 4            | Л         |              |           |      |   |   |

#### Reference database construction

Right click on **Reference database** to <u>Import database (.xls)</u>, you can import a reference database to construct your own reference database. Available reference databases including BiGG, KEGG and Model SEED databases can be found and downloaded from <u>http://sb.nhri.org.tw/GEMSiRV/en/Reference\_Databases</u>.

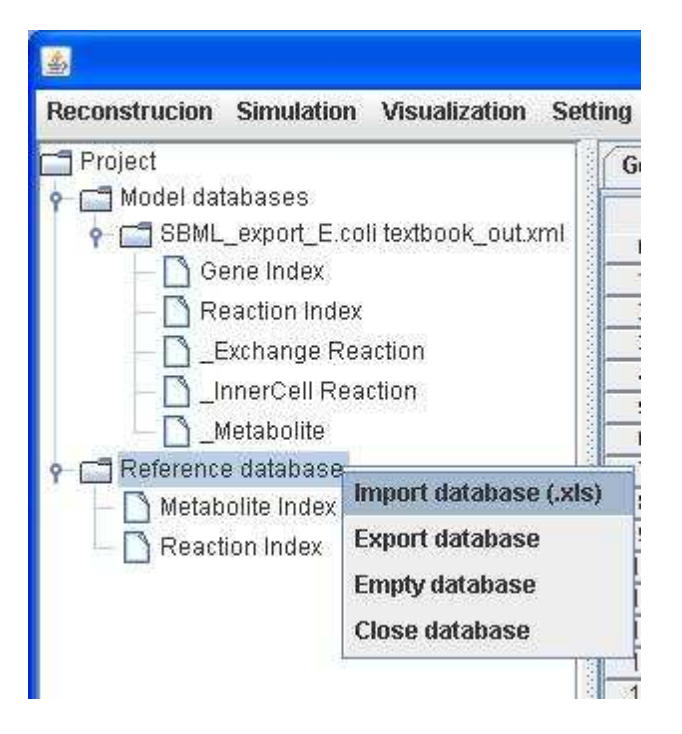

Or, you can right click on the model you imported to <u>Add rxn&met to the Ref. DB</u>, so that you can add the information about metabolites and reaction described in the model to the reference database that you have created.

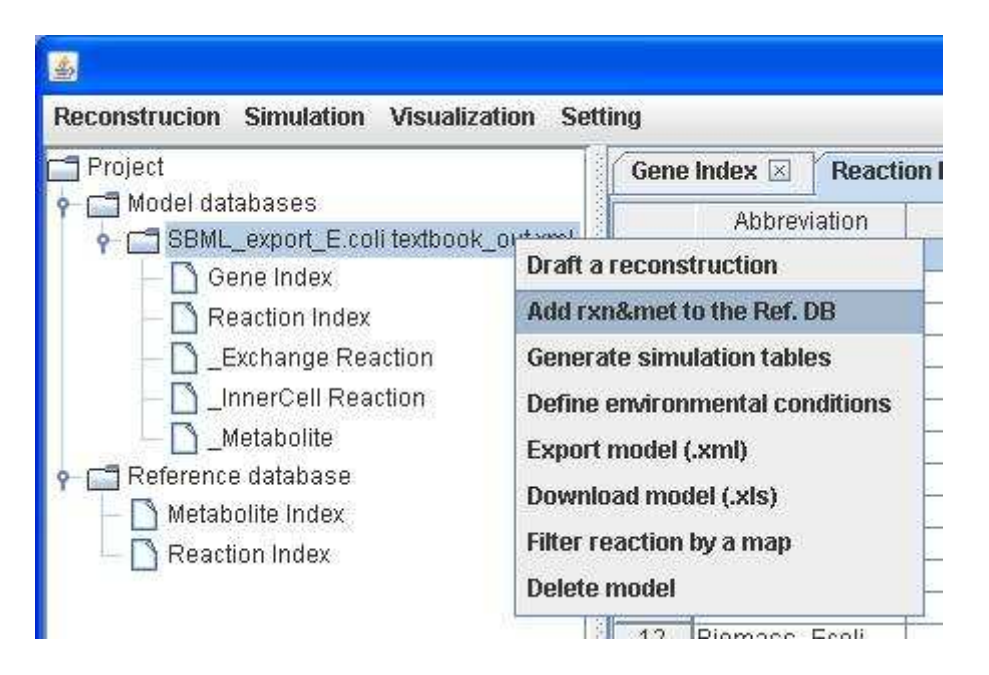

You can right click on the <u>Reaction Index</u> of **Reference database** to evaluate charge/mass balance of equation.

| Reconstruction Simulation Visu | ializati | on Setting                                         |      |                                                                            |            |  |  |
|--------------------------------|----------|----------------------------------------------------|------|----------------------------------------------------------------------------|------------|--|--|
| Project                        |          | abolite Index 🗵                                    | Reac | Reaction Index 🗵                                                           |            |  |  |
| P- ☐ Model databases           |          | ABBREVIA                                           | TION | EQUA                                                                       | TION       |  |  |
| P SBML_export_E.coli tex       | 0        | 10FTHF5GLUt                                        |      | 10fthf5glu[c]                                                              | > 10fthf5  |  |  |
| — 🗋 Gene Index                 | 1        | 1 10FTHF5GLUtm<br>2 10FTHF6GLUtl<br>3 10FTHF6GLUtm |      | 10fthf5glu[m]> 10fthf5<br>10fthf6glu[c]> 10fthf6<br>10fthf6glu[m]> 10fthf6 |            |  |  |
| - 🗋 Reaction Index             | 2        |                                                    |      |                                                                            |            |  |  |
| Evchange Reactin               | 3        |                                                    |      |                                                                            |            |  |  |
|                                | 4        | 10FTHF7GLUt                                        |      | 10fthf7alu[c]> 10fthf7                                                     |            |  |  |
|                                | 5        | 10FTHF7GLUtm                                       | î.   | 10fthf7glu[m]> 10fthf7                                                     |            |  |  |
| 🗕 🗋 _Metabolite                | 6        | 10FTHFtl                                           |      | 10fthf[c] <==>                                                             | 10fthf[l]  |  |  |
| 🛉 🗂 Reference database         | 7        | 10FTHFtm                                           |      | 10fthf[c] <==>                                                             | 10fthf[m]  |  |  |
| Metabolite Index               | 8        | 11DOCRTSLtm                                        |      | 11docrtsl[c] «                                                             | ==> 11do   |  |  |
|                                | 9        | 11DOCRTSLtr                                        |      | 11docrtsl[c] «                                                             | ==> 11do   |  |  |
| Evaluate                       | charge   | Mormula halanco                                    | 10   | 11docrtstrn[c                                                              | ] <==> 11d |  |  |
| e Maps                         | charge   | shormala parance                                   |      | 11docrtstrn[c                                                              | ] <==> 11d |  |  |

You can add/edit the equation of reaction by using equation dialog or type directly. For example, for reaction PGK (phosphoglycerate kinase), you can type "[c] : 3pg + atp <==> 13dpg + adp" in its equation or you can enter the EQUATION dialog to edit its content.

| 1) 3pg[c]<br>1) atp[c]             | () <==>                    | (1) 13dpg[c]<br>(1) adp[c]         |   |
|------------------------------------|----------------------------|------------------------------------|---|
| Stoichiometry: 1<br>Compartment: c | ] <mark>0-&gt;</mark><br>] | Stoichiometry: 1<br>Compartment: c |   |
| eactant: 📃 👻                       |                            | Product: Add Delete                | • |

#### Draft reconstruction generation

Firstly, you need to have a close related model organism whose metabolic reconstruction has been built already.

Then you need to prepare a blank reconstruction containing gene information of your interest strain. This file can be generated by GBKParser (<u>http://sb.nhri.org.tw/GEMSiRV/en/GBKParser</u>). However, you need to add the corresponding orthologous genes to the column of Ref-BLAST.

For example, we want to draft a reconstruction of Salmonella enteric subsp. Enteric serovar Typhimurium str. LT2 (SLT2) by mapping to

the reconstruction model *i*AF1260 of *Escherichia coli str. K-12 substr.* MG1655 (ECO).

Therefore, we download the gbk files of these two strains from RefSeq (<u>http://www.ncbi.nlm.nih.gov/RefSeq</u>). With available NC\_003197.gbk and NC\_000913.gbk files for SLT2 and ECO respectively, we then use GBKParser to parse basic gene information and amino acid sequences. In addition, we download the metabolic model *i*AF1260 from BiGG (<u>http://bigg.ucsd.edu/</u>) and modify it with TextReplacer (<u>http://sb.nhri.org.tw/GEMSiRV/en/TextReplacer</u>). The ready-to-use model can be found and downloaded from <u>http://sb.nhri.org.tw/GEMSiRV/en/Metabolic\_Models</u>.

The amino acid sequence files for SLT2 and ECO can be used to generate the reciprocal orthologous-gene pairs by BLASTP or other available software. For example, MrBac (<u>http://sb.nhri.org.tw/MrBac</u>) can be used to generate the needed file. However, the detailed procedure is not described here.

The basic gene information parsed from the gbk file is outputted to a spreadsheet file, e.g. NC\_003197.gbk.xls, which can be imported into GEMSiRV directly. Right click on **Model Databases** to <u>Import spreadsheet (.xls)</u>.

Original spreadsheet file:

|    | dicrosoft Ex | ccel - NC_O | 103197.gbk-blas | t.xls        |                   |           |          |       |             |         |          |          |                 |
|----|--------------|-------------|-----------------|--------------|-------------------|-----------|----------|-------|-------------|---------|----------|----------|-----------------|
| 3  | 檔案①          | 編輯(王) 核     | 観── 插入①         | 格式(0)        | 工具( <u>T</u> ) 資料 | ↓①) 視窗(W  | ) RExcel | 說明(出) | Adobe PDF(E | 3)      |          | _ 8 ×    |                 |
| 10 |              | 616         | 🗟 🗳 🕄 I         | 6 🖾 🥵 ·      | - 🧭   🔊 - (       | 🔍 - 😫 Σ   | - AL ZL  | 1 🛄 🛷 | 100% 🔹      | 🕘 💂 🤅 B | ΙŪ       | 12<br>12 |                 |
| :  | 202          | 1 🗠 🖄       | 15 MIB          | 0.0.1 400    | 目覆變更(C)…;         | 這束檢閱(11)  |          |       |             |         |          |          |                 |
| -  | F1           |             | ▼ fx            | Ref-BLA      | ST                |           |          |       |             |         |          |          |                 |
|    | A            | B           | C               | D            | E                 |           | G        | I H   |             | J       | K        | 1        |                 |
| 1  | Locus Tag    | Gene        | 5'Coordinate    | Product      | EC Number         | Ref-BLAST |          | 5     | -           |         | 1000 100 |          |                 |
| 2  | STMUUU1      | thrL        | 190             | thr operon   |                   |           |          |       |             |         |          |          |                 |
| 3  | STM0002      | thrA        | 337             | bifunctiona  | 2.7.2.4;;1.1.     | 160002    |          |       |             |         |          |          |                 |
| 4  | STM0003      | thrB        | 2801            | homoserin    | 2.7.1.39          | b0003     |          |       |             |         |          |          |                 |
| 5  | STM0004      | thrC        | 3734            | threonine    | 4.2.3.1           | b0004     |          |       |             |         |          |          |                 |
| 6  | STM0005      | yaaA        | 5887            | hypothetic   | -                 | 60006     | 2        |       |             |         |          |          |                 |
| 7  | STM0006      | yaaJ        | 7396            | putative al  | ŧ                 | 60007     |          |       |             |         |          |          |                 |
| 8  | STM0007      | talB        | 7665            | transaldola  | 2.2.1.2           | 60008     | 2        |       |             |         |          |          |                 |
| 9  | STM0008      | mogA        | 8729            | molybden     | a tenis           | b0009     |          |       |             |         |          |          |                 |
| 10 | STM0009      | yaaH        | 9942            | hypothetic   | 3-+3              | b0010     |          |       |             |         |          |          | Required fields |
| 11 | STM0010      | htgA        | 10805           | hypothetic   | 449               | b0011     |          |       |             |         |          |          |                 |
| 12 | STM0011      | yaal        | 11245           | hypothetic   | - 44              | b0013     |          |       |             |         |          |          |                 |
| 13 | STM0012      | dnaK        | 11593           | molecular    | <u>19</u> 7       | b0014     |          |       |             |         |          |          |                 |
| 14 | STM0013      | dnaJ        | 13595           | chaperone    |                   | 60015     |          |       |             |         |          |          |                 |
| 15 | STM0014      | 8258        | 15014           | putative tra | 170               |           |          |       |             |         |          |          |                 |
| 16 | STM0015      | 1000        | 16088           | putative ba  | <b>1</b>          | 1         | 2        |       |             |         |          |          |                 |
| 17 | STM0016      | 199         | 17026           | hypothetic   | 9 <del></del> 8   | 1         |          |       |             |         |          |          |                 |
| 18 | STM0017      | (e+2)       | 17486           | hypothetic   | 9 <b>-</b>        | 1         |          |       |             |         |          |          |                 |
| 19 | STM0018      | 144         | 17867           | putative ex  | (                 | 1         |          |       |             |         |          |          |                 |
| 20 | STM0019      | 3223        | 20058           | putative hy  | /                 |           |          |       |             |         |          |          |                 |
| 21 | STM0020      |             | 23335           | putative cy  | /                 | 1         |          |       |             |         |          |          |                 |
| 22 | STM0021      | bcfA        | 24469           | fimbrial su  | 1 <u></u>         |           | 0        |       |             |         |          | 12101    |                 |
| 33 | STMODOO      | ne Index    | 05110           | fimbrial ch  | 10)<br>(1)        |           |          |       |             |         |          |          |                 |
|    | A M LOG      | ne muer /   |                 |              |                   |           | 18       |       |             |         |          |          |                 |
| 就羅 |              |             |                 |              |                   |           |          |       |             |         |          |          |                 |

Gene Index table of the imported blank reconstruction (NC\_003197.gbk-blast.xls):

| -     | (             |        |
|-------|---------------|--------|
|       | ( Stationer ) | 1 Same |
|       |               |        |
| 10.00 |               |        |
|       |               |        |

| Reconstrucion Simulation Visualization Setting                                                                      |      |              |           |       |                                                                                                    |                   |           |    |
|----------------------------------------------------------------------------------------------------|------|--------------|-----------|-------|----------------------------------------------------------------------------------------------------|-------------------|-----------|----|
| 🗂 Project                                                                                                    | Gene | index 🗵      |           |       |                                                                                                    |                   |           |    |
| 🛉 🚍 Model databases                                                                                                 | 15   | 5'Coordinate | Locus Tag | Gene  | EC Number                                                                                                    | Product           | Rof BLAST | 1. |
| SBML_export_E.coli textbook_out.xml                                                                                 | 0    | 1190         | STM0001   | thri  | Londiniber                                                                                                    | thr oneron lead   | Repution  |    |
| - 🗋 Gene Index                                                                                                    | 1    | 337          | STM0002   | thrA  | 2724-11                                                                                                    | hifunctional asn  | b0002     |    |
| - Reaction Index                                                                                                    | 2    | 2801         | STM0003   | thrB  | 27139                                                                                                    | homoserine kin    | h0003     | -  |
|                                                                                                    | 3    | 3734         | STM0004   | thrC  | 4231                                                                                                    | threonine synth   | b00004    | -  |
|                                                                                                    | 4    | 5887         | STM0005   | vaaA  |                                                                                                    | hypothetical pro  | 60006     | -  |
| - D _InnerCell Reaction                                                                                             | 5    | 7396         | STM0006   | vaa.l |                                                                                                    | nutative alanine  | b0007     | -  |
| — 🗋 _Metabolite                                                                                                    | 6    | 7665         | STM0007   | talB  | 2212                                                                                                    | transaldolase B   | b0008     | -  |
| • 🗂 SBML export E. coli iAF1260 out xml                                                                             | 7    | 8729         | STM0008   | Anom  |                                                                                                    | molyhdenum co     | 60009     | -  |
|                                                                                                    | 8    | 9942         | STM0009   | vaaH  |                                                                                                    | hypothetical pro  | b0010     | -  |
|                                                                                                    | 9    | 10805        | STM0010   | htaA  |                                                                                                    | hypothetical pro  | b0011     | -  |
| - D Reaction Index                                                                                                  | 10   | 11245        | STM0011   | vaal  |                                                                                                    | hypothetical pro  | b0013     |    |
| - 🗋 _Exchange Reaction                                                                                              | 11   | 11593        | STM0012   | dnaK  |                                                                                                    | molecular chap    | b0014     |    |
| - Call Reaction                                                                                                    | 12   | 13595        | STM0013   | dnaJ  |                                                                                                    | chaperone prot    | b0015     |    |
|                                                                                                    | 13   | 15014        | STM0014   |       |                                                                                                    | putative transcri | 2000/05   |    |
| <ul> <li>Imetabolito</li> <li>Imetabolito</li> <li>Imetabolito</li> <li>Imetabolito</li> <li>Imetabolito</li> </ul> | 14   | 16088        | STM0015   |       | - Contraction of the Contraction of the Contraction | putative bacteri  |           |    |
| PNC_003197.gbk-blast.xis                                                                                            | 15   | 17026        | STM0016   | 44    | - Contraction of the Contraction of the Contraction | hypothetical pro  |           |    |
| Gene Index                                                                                                    | 16   | 17486        | STM0017   | 44    |                                                                                                    | hypothetical pro  |           |    |
| — 🗋 Reaction Index                                                                                                  | 17   | 17867        | STM0018   | 44    |                                                                                                    | putative exochiti |           |    |
| 🕈 🗂 Reference database                                                                                              | 18   | 20058        | STM0019   |       | -                                                                                                    | putative hydroxy  |           |    |
| T Metabolite Index                                                                                                  | 19   | 23335        | STM0020   |       | and the second second s | putative cytopla  |           |    |
|                                                                                                    | 20   | 24469        | STM0021   | bcfA  | and the second second s | fimbrial subunit  |           |    |
|                                                                                                    | 21   | 25112        | STM0022   | bcfB  | in .                                                                                                    | fimbrial chapar   |           |    |
| 🕈 🛄 Maps                                                                                                    | 22   | 25803        | STM0023   | bcfC  | in .                                                                                                    | fimbrial usher    | b0940     |    |
| — 🗋 E.coli_core.cartomap                                                                                            | 23   | 28425        | STM0024   | bcfD  |                                                                                                    | fimbrial subunit  |           |    |
| -0                                                                                                    | 24   | 29433        | STM0025   | bcfE  |                                                                                                    | fimbrial subunit  |           |    |
|                                                                                                    | 25   | 29994        | STM0026   | bcfF  |                                                                                                    | fimbrial subunit  |           |    |
|                                                                                                    | 26   | 30478        | STM0027   | bcfG  |                                                                                                    | fimbrial chapar   |           |    |
|                                                                                                    | 27   | 31274        | STM0028   | bcfH  |                                                                                                    | putative thiol-di |           |    |
|                                                                                                    | 28   | 32116        | STM0028   |       | -                                                                                                    | hypothetical pro  |           |    |
|                                                                                                    |      | •            |           | II    |                                                                                                    |                   |           |    |

### Empty Reaction Index table of the imported blank reconstruction:

| Reconstrucion Simulation Visualization Setting                                                                                                    |                                                                                                    |                 |            |          |      |      |
|----------------------------------------------------------------------------------------------------|----------------------------------------------------------------------------------------------------|-----------------|------------|----------|------|------|
| Project                                                                                                    | Gene Index 🗵                                                                                                    | Reaction        | n Index 🗵  |          |      |      |
| <ul> <li>Project</li> <li>Model databases</li> <li>SBML_export_E.coli textbook_out.xml</li> <li>Gene Index</li> <li>Exchange Reaction</li> <li>InnerCell Reaction</li> <li>Metabolite</li> <li>SBML_export_E. coli iAF1260_out.xml</li> <li>Gene Index</li> <li>Exchange Reaction</li> <li>InnerCell Reaction</li> <li>Exchange Reaction</li> <li>InnerCell Reaction</li> <li>InnerCell Reaction</li> <li>InnerCell Reaction</li> <li>Metabolite</li> <li>Metabolite</li> <li>Reaction Index</li> <li>Gene Index</li> <li>Reference database</li> <li>Metabolite Index</li> <li>Reaction Index</li> <li>Reaction Index</li> <li>E.coli_core.cartomap</li> </ul> | Gene Index         Abbrev           0         1           2         3           4         5           6         7           8         9           10         11           12         3           4         5           6         7           8         9           100         11           11         12           13         14           15         16           17         18           19         20           21         22           23         24           25         26           27         27 | <b>Reaction</b> | Confidence | Equation | Gene | Name |
|                                                                                                    |                                                                                                    |                 |            |          |      | • •  |

Right click on the blank reconstruction to <u>Draft a reconstruction</u> by choosing SBML\_export\_E.coli *i*AF1260\_out.xml as the reference model.

| <u>å</u>                                                                                                    |                                                                                                    |
|----------------------------------------------------------------------------------------------------|----------------------------------------------------------------------------------------------------|
| Reconstrucion Simulation V                                                                                                    | fisualization Setting                                                                                                    |
| Project  Project  Gene Index Control  Control  Contro  Control  Control  Control  Co | AF1260_out.xml                                                                                                    |
| — 🗋 Gene Index                                                                                                    |                                                                                                    |
| <ul> <li>Construction</li> <li>P □ Reference database</li> <li>P □ Reference database</li> <li>P □ Metabolite Index</li> <li>P □ Reaction Index</li> </ul>                                                                                                    | Generate simulation tables<br>Define environmental conditions<br>Export model (.xml)<br>Download model (.xls)<br>Filter reaction by a map<br>Delete model |

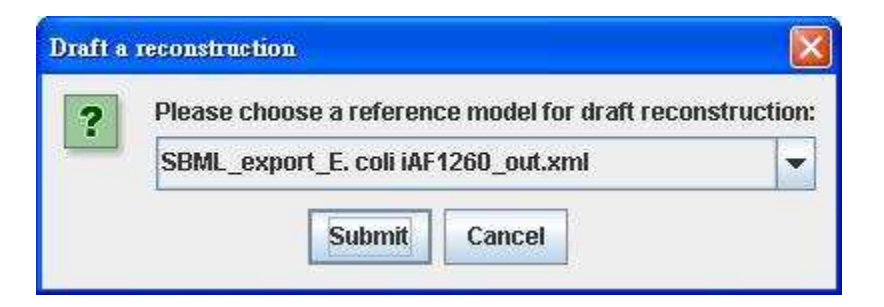

The reactions in the reference reconstruction are classified into two indices (Reaction Index and \_Invalid Reaction Index) for the draft reconstruction: one list containing reactions whose associated orthologous genes are present in the blank reconstruction and conform to Boolean statements as described in the reference reconstruction, the other containing those reactions with unknown gene-reaction associations or reactions whose orthologous genes are absent and let to disagree Boolean statements.

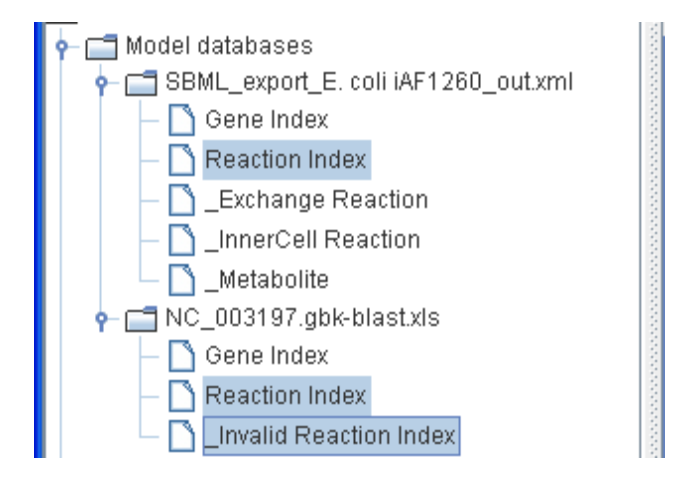

#### Model refinement

Based on the draft reconstruction generated from Model SEED (<u>http://seed-viewer.theseed.org/seedviewer.cgi?page=ModelView</u>) or GEMSiRV, users can curate and refine the reconstruction in GEMSiRV. However, the lack of gene information in imported models may hinder the progress. We, therefore, provide a function to load and update the gene information in GEMSiRV. You can right click on the Gene Index of a model to <u>Load and update gene's info.</u>, and upload the spreadsheet file generated by GBKPaser (<u>http://sb.nhri.org.tw/GEMSiRV/en/GBKParser</u>), e.g. NC\_000913.gbk.xls for ECO.

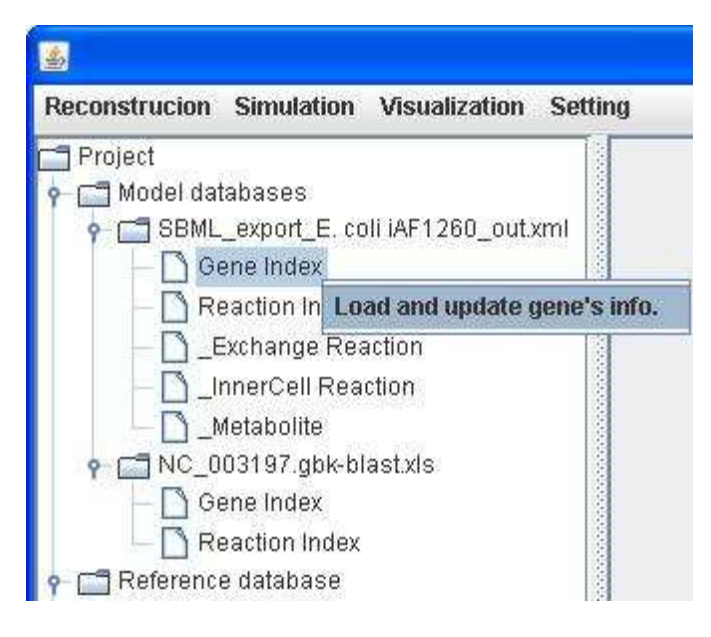

Gene information can be loaded and updated accordingly:

|              |                  |      |           |                 | _  |
|--------------|------------------|------|-----------|-----------------|----|
|              |                  |      |           |                 |    |
| Index 🗵      |                  |      |           |                 |    |
| 5'Coordinate | EC Number        | Gene | Locus Tag | Reaction        | T  |
|              |                  | 1    | s0001     | GLYCtpp,FEEN    | Г  |
| 190          |                  | thrL | b0001     |                 | tł |
| 337          | 2.7.2.4;;1.1.1.3 | thrA | b0002     | ASPK, HSDy      | fu |
| 2801         | 2.7.1.39         | thrB | b0003     | HSK             | h  |
| 3734         | 4.2.3.1          | thrC | b0004     | THRS,4HTHRS     | tł |
| 5234         |                  | yaaX | b0005     |                 | p  |
| 6459         |                  | yaaA | b0006     |                 | c  |
| 7959         |                  | yaaJ | b0007     | GLYt4pp,ALAt4pp | p  |
| 8238         | 2.2.1.2          | talB | b0008     | TALA            | tr |
| 9306         |                  | mog  | b0009     |                 | p  |
| 10494        |                  | yaaH | b0010     |                 | c  |
| 11356        |                  | yaa₩ | b0011     |                 | c  |
| 11786        | Sec.             | vaal | h0013     |                 | In |

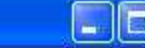

**Reconstruction Simulation Visualization Setting** 

4

| Project                                 | Gene | Index 🗵      |                   |             |           |                 |      |   |
|-----------------------------------------|------|--------------|-------------------|-------------|-----------|-----------------|------|---|
| 🕈 🔚 Model databases                     |      | 5'Coordinate | EC Number         | Gene        | Locus Tag | Reaction        |      |   |
| 📍 🗂 SBML_export_E. coli iAF1260_out.xml | 0    |              | 2011000           |             | s0001     | GLYCtop FEEN    | -    | 1 |
| - 🗋 Gene Index                          | 1    | 190          |                   | thri        | 60001     |                 | thr  |   |
| - Reaction Index                        | 2    | 337          | 2724:1113         | thrA        | b0002     | ASPK HSDV       | fus  |   |
| Sychange Reaction                       | 3    | 2801         | 2.7.1.39          | thrB        | b0003     | HSK             | ho   |   |
|                                         | 4    | 3734         | 4.2.3.1           | thrC        | b0004     | THRS,4HTHRS     | thr  |   |
| - D_InnerCell Reaction                  | 5    | 5234         |                   | уааХ        | b0005     |                 | pre  |   |
| — 🗋 _Metabolite                         | 6    | 6459         | 1                 | yaaA        | b0006     |                 | col  |   |
| 🗣 🗂 NC_003197.gbk-blast.xls             | 7    | 7959         |                   | yaaJ        | b0007     | GLYt4pp,ALAt4pp | pre  |   |
| Gene Index                              | 8    | 8238         | 2.2.1.2           | talB        | b0008     | TALA            | tra  |   |
|                                         | 9    | 9306         |                   | mog         | b0009     |                 | pre  |   |
|                                         | 10   | 10494        | 200               | yaaH        | b0010     |                 | cor  |   |
| P Reference database                    | 11   | 11356        | -                 | yaaVV       | b0011     |                 | col  |   |
| — 🗋 Metabolite Index                    | 12   | 11786        |                   | yaal        | b0013     |                 | pre  |   |
| 🗕 🔄 Reaction Index                      | 13   | 12163        |                   | dnaK        | b0014     |                 | cha  |   |
| - D Maps                                | 14   | 14168        |                   | dnaJ        | b0015     |                 | cha  |   |
|                                         | 15   | 15445        |                   | insL        | b0016     |                 | IS1  |   |
|                                         | 16   | 16903        |                   | hokC        | b4412     |                 | tox  | 4 |
|                                         | 17   | 17489        |                   | nhaA        | b0019     | NAt3_2pp        | SO   |   |
|                                         | 18   | 18715        |                   | nhaR        | b0020     |                 | DN   | 1 |
|                                         | 19   | 20314        |                   | insB        | b0021     |                 | IS1  |   |
|                                         | 20   | 20508        |                   | insA        | b0022     |                 | Kp   |   |
|                                         | 21   | 21078        |                   | rpsT        | b0023     |                 | 30   |   |
|                                         | 22   | 21181        |                   | yaaY        | b0024     |                 | pre  |   |
|                                         | 23   | 21407        | 2.7.1.26;;2.7.7.2 | ribF        | b0025     | FMNAT,RBFK      | bifi |   |
|                                         | 24   | 22391        | 6.1.1.5           | ileS        | b0026     | ILETRS          | isc  |   |
|                                         | 25   | 25207        | 3.4.23.36         | IspA        | b0027     |                 | pro  |   |
|                                         | 26   | 25826        | 5.2.1.8           | fkpB        | b0028     |                 | FK   |   |
|                                         | 27   | 26277        | 1.17.1.2          | ispH        | b0029     | DMPPS, IPDPS    | 1-1  |   |
|                                         | 28   | 27293        | 3.2.2             | rihC        | b0030     | ADNUC, URIH, C  | rib  |   |
| B                                       |      | 4            |                   | 11/2010 (2) |           |                 |      |   |

With the aids of simulation and visualization, users can readily identify dead-end metabolites and blocked reactions in the models. Prior to

perform simulation, users need to convert the reconstruction into a mathematical model. Therefore, you can right click on a model to <u>Generate simulation tables</u> to generate a model containing a stoichiometric matrix as well as default systems boundaries.

| <b>\$</b>                    |                                                                                     |                                        |                 |  |  |
|------------------------------|-------------------------------------------------------------------------------------|----------------------------------------|-----------------|--|--|
| Reconstrucion Simulation Vis | ualization Sett                                                                     | ing                                    |                 |  |  |
| 🗂 Project                    |                                                                                     | Rea                                    | ction Index 🗵 🎽 |  |  |
| • C Model databases          | 1000                                                                                | 1                                      | Abbreviation    |  |  |
| P SBML_export_E. coll IAP    | 1260_out.xmi                                                                        | 0                                      | 12PPDRtex       |  |  |
| — 🗋 Gene Index               |                                                                                     | 1                                      | 12PPDStex       |  |  |
| 📃 📃 🦳 Reaction Index         |                                                                                     | 2                                      | 14GLUCANabcp    |  |  |
| Exchange Reaction            | i li                                                                                | 3                                      | 14GLUCANtexi    |  |  |
|                              |                                                                                     | 4                                      | 23CAMPtex       |  |  |
|                              | 5                                                                                   | 23CCMPtex                              |                 |  |  |
| - Metabolite                 |                                                                                     | 6                                      | 23CGMPtex       |  |  |
| Gene Index                   | Draft a recons<br>Add rxn&met f                                                     | to the Ref. DB                         |                 |  |  |
| 📙 🗋 _Invalid Reaction Inc    | Generate simu                                                                       |                                        |                 |  |  |
| ←                            | Define environ<br>Export model (<br>Download mod<br>Filter reaction<br>Delete model | menta<br>(.xml)<br>lel (.xl:<br>by a m | s)<br>s)<br>ap  |  |  |

After clicking on <u>Generate simulation tables</u>, three tables including InnerCell Reaction, Exchange Reaction and Metabolite are generated. The prefix "\_" used in these three tables for easily distinguishing from the tables required for reconstruction, e.g. Gene Index, Protein Index (optional) and Reaction Index.

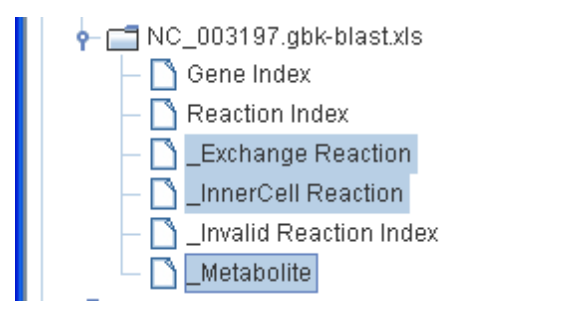

### \_InnerCell Reaction:

| · · · · · · · · · · · · · · · · · · ·         |      |                  |                 |                   |         |                    |
|-----------------------------------------------|------|------------------|-----------------|-------------------|---------|--------------------|
| Reconstrucion Simulation Visualization Settin | ng   |                  |                 |                   |         |                    |
| Project                                       | _Exc | hange Reaction 🗵 | _InnerCell Read | tion 🗵 🚺 _Metabo  | olite 🗵 |                    |
| 🕈 🔚 Model databases                           |      | Abbreviation     | Association     | Equation          | LB      | Name 🔺             |
| P SBML_export_E. coli IAF1260_out.xml         | 0    | 12PPDRtex        | STM2267,STM03   | 12ppd-R[e] <==>   | -1000.0 | (R)-Propane-1,2    |
| — 🗋 Gene Index                                | 1    | 12PPDStex        | STM2267,STM03   | 12ppd-S[e] <==>   | 1000.0  | (S)-Propane-1,2    |
| - 🗋 Reaction Index                            | 2    | 14GLUCANabcpp    | STM4230+STM4    | 14glucan[p] + atp | .0      | 1,4-alpha-D-gluc.  |
| Evchange Reaction                             | 3    | 14GLUCANtexi     | STM4231         | 14glucan[e]> 1    | 0       | 1,4-alpha-D-gluc.  |
|                                               | 4    | 23CAMPtex        | STM2267,STM03   | 23camp[e] <==>    | -1000.0 | 23cAMP transpor.   |
| InnerCell Reaction                            | 5    | 23CCMPtex        | STM2267,STM03   | 23ccmp[e] <==>    | -1000.0 | 23cCMP transpo     |
| — 🗋 _Metabolite                               | 6    | 23CGMPtex        | STM2267,STM03   | 23cgmp[e] <==>    | -1000.0 | 23cGMP transpo     |
| 🕈 🗂 NC_003197.gbk-blast.xls                   | 7    | 23CUMPtex        | STM2267,STM03   | 23cump[e] <==>    | -1000.0 | 23cUMP transpo     |
| Gene Index                                    | 8    | 23DAPPAtex       | STM2267,STM03   | 23dappa[e] <==>   | -1000.0 | 2,3-diaminopropi.  |
| Departian Index                               | 9    | 23PDE2pp         | STM4403         | [p] : 23cump + h2 | .0      | 2',3'-cyclic-nucle |
| Reaction muex                                 | 10   | 23PDE4pp         | STM4403         | [p] : 23ccmp + h2 | 0       | 2',3'-cyclic-nucle |
| Exchange Reaction                             | 11   | 23PDE7pp         | STM4403         | [p] : 23camp + h2 | .0      | 2',3'-cyclic-nucle |
| - 🗋 InnerCell Reaction                        | 12   | 23PDE9pp         | STM4403         | [p] : 23cgmp + h2 | .0      | 2',3'-cyclic-nucle |
| Invalid Reaction Index                        | 13   | 26DAHtex         | STM1473,STM22   | 26dap-M[e] <==>   | -1000.0 | meso-2,6-Diami     |
| □ -<br>□ Matabalita                           | 14   | 2AGPA120tipp     | STM3009         | 2ddecg3p[p]>      | 0       | 2-Acyl-sn-glycero. |
|                                               | 15   | 2AGPA140tipp     | STM3009         | 2tdecg3p[p]> 2    | 0       | 2-Acyl-sn-glycero. |
| P C Reference database                        | 16   | 2AGPA141tipp     | STM3009         | 2tdec7eg3p[p]     | 0       | 2-Acyl-sn-glycero. |
| — 🗋 Metabolite Index                          | 17   | 2AGPA160tipp     | STM3009         | 2hdecg3p[p]>      | 0       | 2-Acyl-sn-glycero. |
| - 🗅 Reaction Index                            | 18   | 2AGPA161tipp     | STM3009         | 2hdec9eg3p[p]     | 0       | 2-Acyl-sn-glycero. |
|                                               | 19   | 2AGPA180tipp     | STM3009         | 20deca3p[a]>      | 0       | 2-Acvl-sn-alvcero. |

#### \_Exchange Reaction:

Please note that the \_Exchange Reaction table will be generated only when you have exchanging metabolites (i.e. extracellular metabolites) in the reaction equations.

| s<br>Andreas and a second second second second second second second second second second second second second second |      |                             |                                                                                                    |         |       |   | × |
|----------------------------------------------------------------------------------------------------|------|-----------------------------|----------------------------------------------------------------------------------------------------|---------|-------|---|---|
| Reconstrucion Simulation Visualization Sett                                                                          | ing  |                             |                                                                                                    |         | (i) - |   |   |
| Project                                                                                                    | _Exc | change Reaction 🗵 🚺 In      | nerCell Reaction 🗵 🎽 Metab                                                                                                    | olite 🗵 |       |   |   |
| 🕈 🔚 Model databases                                                                                                  |      | Abbreviation                | Equation                                                                                                    | 1       | LB    |   |   |
| P SBML_export_E. coli iAF1260_out.xml                                                                                | 0    | EX 12ppd-R(e)               | [e]:12ppd-R <==>                                                                                                    | 0       |       | 0 |   |
| — 🗋 Gene Index                                                                                                    | 1    | EX_12ppd-S(e)               | [e]:12ppd-S <==>                                                                                                    | 0       |       | 0 |   |
| Reaction Index                                                                                                    | 2    | EX_14glucan(e)              | [e]:14glucan <==>                                                                                                    | 0       |       | 0 |   |
| - Fychange Reaction                                                                                                  | 3    | EX_15dap(e)                 | [e]:15dap <==>                                                                                                    | 0       |       | 0 |   |
|                                                                                                    | 4    | EX_23camp(e)                | [e] : 23camp <==>                                                                                                    | 0       |       | 0 |   |
|                                                                                                    | 5    | EX_23ccmp(e)                | [e] : 23ccmp <==>                                                                                                    | 0       |       | 0 |   |
|                                                                                                    | 6    | EX_23cgmp(e)                | [e] : 23cgmp <==>                                                                                                    | 0       |       | 0 |   |
| 🛉 🗂 NC_003197.gbk-blast.xls                                                                                          | 7    | EX_23cump(e)                | [e] : 23cump <==>                                                                                                    | 0       |       | 0 |   |
| - 🗅 Gene Index                                                                                                    | 8    | EX_23dappa(e)               | [e] : 23dappa <==>                                                                                                    | 0       |       | 0 |   |
| Reaction Index                                                                                                    | 9    | EX_26dap-M(e)               | [e] : 26dap-M <==>                                                                                                    | 0       |       | 0 |   |
|                                                                                                    | 10   | EX_2ddglcn(e)               | [e] : 2ddglcn <==>                                                                                                    | 0       |       | 0 |   |
| - D Lexchange Reaction                                                                                               | 11   | EX_34dhpac(e)               | [e] : 34dhpac <==>                                                                                                    | 0       |       | 0 |   |
| - 🗋 _InnerCell Reaction                                                                                              | 12   | EX_3amp(e)                  | [e] : 3amp <==>                                                                                                    | 0       |       | 0 |   |
| - 🗋 _Invalid Reaction Index                                                                                          | 13   | EX_3cmp(e)                  | [e] : 3cmp <==>                                                                                                    | 0       |       | 0 |   |
|                                                                                                    | 14   | EX_3gmp(e)                  | [e] : 3gmp <==>                                                                                                    | 0       |       | 0 |   |
|                                                                                                    | 15   | EX_3hcinnm(e)               | [e] : 3hcinnm <==>                                                                                                    | 0       |       | 0 |   |
|                                                                                                    | 16   | EX_3hpppn(e)                | [e] : 3hpppn <==>                                                                                                    | 0       |       | 0 |   |
| — 🗋 Metabolite Index                                                                                                 | 17   | EX_3ump(e)                  | [e] : 3ump <==>                                                                                                    | 0       |       | 0 |   |
| 🗕 🗋 Reaction Index                                                                                                   | 18   | EX_4abut(e)                 | [e] : 4abut <==>                                                                                                    | 0       |       | 0 |   |
|                                                                                                    | 4.0  | EXC. Also as we are also at | The state of the second second s | 0       |       | 0 |   |

\_Metabolite:

| The rest of | 1000 |
|-------------|------|
|             |      |
|             |      |
|             |      |

| Reconstruction Simulation Visualization Set | ting |                   |                 |                                |               |   |
|---------------------------------------------|------|-------------------|-----------------|--------------------------------|---------------|---|
| 🗂 Project                                   | Exe  | change Reaction 🗵 | _InnerCell Reac | tion 🗵 🔪 Metabolite 🗵          |               |   |
| 🕈 🚍 Model databases                         | 7    | Abbreviation      | Formula         | Name                           | Compartment   |   |
| P SBML_export_E. coli IAF1260_out.xml       | 0    | 10fthf            | C20H21N707      | 10-Formyltetrahydrofolate      | cytoplasm     |   |
| 🚽 🗋 Gene Index                              | 1    | 12dgr120          | C27H52O5        | 1,2-Diacyl-sn-glycerol (didod  | cytoplasm     | Γ |
| 🗕 📄 Reaction Index                          | 2    | 12dgr120          | C27H52O5        | 1,2-Diacyl-sn-glycerol (didod  | periplasm     |   |
| - T Exchange Reaction                       | 3    | 12dgr140          | C31H60O5        | 1,2-Diacyl-sn-glycerol (ditetr | cytoplasm     |   |
|                                             | 4    | 12dgr140          | C31H60O5        | 1,2-Diacyl-sn-glycerol (ditetr | periplasm     |   |
|                                             | 5    | 12dgr141          | C31H56O5        | 1,2-Diacyl-sn-glycerol (ditetr | cytoplasm     |   |
| - D_Metabolite                              | 6    | 12dgr141          | C31H56O5        | 1,2-Diacyl-sn-glycerol (ditetr | periplasm     |   |
| 🛉 🔚 NC_003197.gbk-blast.xls                 | 7    | 12dgr160          | C35H68O5        | 1,2-Diacyl-sn-glycerol (dihex  | cytoplasm     |   |
| — 🗋 Gene Index                              | 8    | 12dgr160          | C35H68O5        | 1,2-Diacyl-sn-glycerol (dihex  | periplasm     |   |
| - Reaction Index                            | 9    | 12dgr161          | C35H64O5        | 1,2-Diacyl-sn-glycerol (dihex  | cytoplasm     |   |
|                                             | 10   | 12dgr161          | C35H64O5        | 1,2-Diacyl-sn-glycerol (dihex  | periplasm     |   |
| - D _Exchange Reaction                      | 11   | 12dgr180          | C39H76O5        | 1,2-Diacyl-sn-glycerol (diocta | cytoplasm     |   |
| — 🗋 _InnerCell Reaction                     | 12   | 12dgr180          | C39H76O5        | 1,2-Diacyl-sn-glycerol (diocta | periplasm     |   |
| - 🗋 Invalid Reaction Index                  | 13   | 12dgr181          | C39H72O5        | 1,2-Diacyl-sn-glycerol (diocta | cytoplasm     |   |
| Metabolite                                  | 14   | 12dgr181          | C39H72O5        | 1,2-Diacyl-sn-glycerol (diocta | periplasm     |   |
|                                             | 15   | 12ppd-R           | C3H8O2          | (R)-Propane-1,2-diol           | cytoplasm     |   |
| e Catabase                                  | 16   | 12ppd-R           | C3H8O2          | (R)-Propane-1,2-diol           | extracellular |   |
| — 🗋 Metabolite Index                        | 17   | 12ppd-R           | C3H8O2          | (R)-Propane-1,2-diol           | periplasm     |   |
| - 🗋 Reaction Index                          | 18   | 12ppd-S           | C3H8O2          | (S)-Propane-1,2-diol           | cytoplasm     |   |
|                                             | 19   | 12ppd-S           | C3H8O2          | (S)-Propane-1,2-diol           | extracellular |   |

Because growth media for modeled organisms may be similar, an environmental condition can be easily set to a model by right clicking on the model to <u>Define environmental conditions</u>.

Here we use the *in silico* (computational) minimal media for the model *i*AF1260 as an example (the text file can be downloaded in <u>http://sb.nhri.org.tw/GEMSiRV/en/Manual</u>). In order to set the system boundaries to the default values, we right click on the model to <u>Generate simulation tables</u>.

| Reconstrucion Simulation Visualizati | on Setting                      |  |  |  |  |  |
|--------------------------------------|---------------------------------|--|--|--|--|--|
| T Project                            |                                 |  |  |  |  |  |
| 🛉 🗂 Model databases                  |                                 |  |  |  |  |  |
| SBML_export_E. coli iAF1260_0        | out.xpst                        |  |  |  |  |  |
| Gene Index                           | Draft a reconstruction          |  |  |  |  |  |
| - 🗍 Reaction Index                   | Add rxn&met to the Ref. DB      |  |  |  |  |  |
| — <u> </u>                           | Generate simulation tables      |  |  |  |  |  |
| - 🗋 _InnerCell Reaction              | Define environmental conditions |  |  |  |  |  |
| Metabolite                           | Funant model ( umb              |  |  |  |  |  |
| P T NC_003197.gbk-blast.xls          | Export moder (.xmi)             |  |  |  |  |  |
| - C Gene Index                       | Download model (.xls)           |  |  |  |  |  |
| - Reaction Index                     | Filter reaction by a map        |  |  |  |  |  |
| - K Exchange Reaction                | Delete model                    |  |  |  |  |  |
|                                      |                                 |  |  |  |  |  |

The new simulation tables are generated and replace the previous tables. We set a growth medium for modeling the model. We prepare a text file containing the user-defined boundaries and objective, and then right click on the model to <u>Define environmental conditions</u>.

In silico minimal media for the model *i*AF1260.

M9 medium\_comp.TXT

1 [REACTIONS] 2 EX ca2(e):LB=-1000 3 EX cl(e):LB=-1000 x 4 EX co2(e):LB=-1000 5 EX cobalt2(e):LB=-1000 6 EX cu2(e):LB=-1000 7 EX fe2(e):LB=-1000 8 EX fe3(e):LB=-1000 9 EX h2o(e):LB=-1000 10 EX h(e):LB=-1000 5 11 EX k(e):LB=-1000 12 EX mg2(e):LB=-1000 13 EX mn2(e):LB=-1000 14 EX mobd(e):LB=-1000 15 EX na1(e):LB=-1000 16 EX nh4(e):LB=-1000 17 EX pi(e):LB=-1000 18 EX so4(e):LB=-1000 19 EX tungs(e):LB=-1000 20 EX zn2(e):LB=-1000 21 EX o2(e):LB=-18.5 22 ATPM:LB=8.39,UB=9.39 23 Biomass Ecoli core N(w/GAM) Nmet2:Objective Coefficient=1 24 EX glc- $\overline{D}$ (e):L $\overline{B}$ =-8

A complete medium to simulate all extracellular metabolites can enter/exit the cell freely.

complete medium.TXT
complete medium.TXT
l [ALL EXCHANGE REACTIONS]
2 LB=-1000
3 UB=1000
4 Objective Coefficient=0
5

| <u>\$</u>                                                                                                    |                                                                                    |  |  |
|----------------------------------------------------------------------------------------------------|------------------------------------------------------------------------------------|--|--|
| Reconstrucion Simulation Visualizatio                                                                                                    | on Setting                                                                         |  |  |
| Project Project Model databases SBML_export_E. coli iAF1260_o                                                                                                    | put.xm <sup>1</sup>                                                                |  |  |
| Gene Index     Gene Index     G | Draft a reconstruction<br>Add rxn&met to the Ref. DB<br>Generate simulation tables |  |  |
| <ul> <li></li></ul>                                                                                                    | Define environmental conditions<br>Export model (.xml)<br>Download model (.xls)    |  |  |
| Reaction Index     Section Index     Description                                                                                                    | Filter reaction by a map<br>Delete model                                           |  |  |

The user-defined system boundaries and the objective are set in the reconstruction model accordingly.

|                                                                                                    | - | -                                                                                                    |
|----------------------------------------------------------------------------------------------------|---|----------------------------------------------------------------------------------------------------|
|                                                                                                    |   | (Internet in the second second |
|                                                                                                    |   |                                                                                                    |
| All and a second second |   |                                                                                                    |
| 1.00                                                                                                    |   | Contraction of the local distribution of the local distribution of the |
|                                                                                                    |   | $\sim$                                                                                                    |

| Project                                                                                                    | _Exchange R                                                                                                    | eaction 🗵                                                                                                    |                                                                                                    |                                                                                                    |                                                                                                    |       |
|----------------------------------------------------------------------------------------------------|----------------------------------------------------------------------------------------------------|----------------------------------------------------------------------------------------------------|----------------------------------------------------------------------------------------------------|----------------------------------------------------------------------------------------------------|----------------------------------------------------------------------------------------------------|-------|
| Project  Model databases  SBML_export_E. coli iAF1260_out.xml  Gene Index  Reaction Index  Exchange Reaction  Metabolite  Colo3197.gbk-blast.xls  Gene Index  Reaction Index  Exchange Reaction  Colo3197.gbk-blast.xls  Colo3197.gbk-blast.xls  Colo | Exchange R           Abbr           0         EX_zn2           1         EX_tung           2         EX_so4           3         EX_pi(e           4         EX_nh4           5         EX_na1           6         EX_moi           7         EX_moi           9         EX_k(e)           10         EX_h2o           11         EX_h(e) | eviation         Equation           (e)         [e]: zn2 <==>           gs(e)         [e]: tungs <==>           (e)         [e]: so4 <==>           (e)         [e]: pi <==>           (e)         [e]: nh4 <==>           (e)         [e]: na1 <==>           bd(e)         [e]: mobd <==>           2(e)         [e]: mg2 <==>           (e)         [e]: h20 <==>           (e)         [e]: h20 <==>                          | LB<br>-1000<br>-1000<br>-1000<br>-1000<br>-1000<br>-1000<br>-1000<br>-1000<br>-1000<br>-1000<br>-1000<br>-1000<br>-1000<br>-1000<br>-1000<br>-1000<br>-1000<br>-1000 | UB<br>1000.0<br>1000.0<br>1000.0<br>1000.0<br>1000.0<br>1000.0<br>1000.0<br>1000.0<br>1000.0<br>1000.0<br>1000.0<br>1000.0<br>1000.0<br>1000.0<br>1000.0 | Objective           0           0           0           0           0           0           0           0           0           0           0           0           0           0           0           0           0           0           0           0           0           0           0           0           0           0           0           0           0 | ≥ C ▲ |
| InnerCell Reaction     Invalid Reaction Index     Invalid Reaction Index     Invalid Reaction Index     Invalid Reaction Index     Invalid Reaction Index     Invalid Reaction Index     Invalid Reaction Index                                                                                                    | 12 EX_fe3(<br>13 EX_fe2(<br>14 EX_cu2<br>15 EX_cob<br>16 EX_co2<br>17 EX_cl(e<br>18 EX_ca2<br>19 EX_o2(<br>20 EX_glc-<br>21 EX_xylu                                                                                                    | (e)         [e]: fe3 <==>           (e)         [e]: fe2 <==>           (e)         [e]: cu2 <==>           alt2(e)         [e]: co2 <==>           (e)         [e]: cl <==>           (e)         [e]: cl <==>           (e)         [e]: cl <==>           (e)         [e]: cl <==>           (e)         [e]: cl <==>           (e)         [e]: cl <==>           (e)         [e]: cl <==>           (e)         [e]: cl <==> | -1000<br>-1000<br>-1000<br>-1000<br>-1000<br>-1000<br>-1000<br>-18.5<br>-8<br>U                                                                                      | 1000.0<br>1000.0<br>1000.0<br>1000.0<br>1000.0<br>1000.0<br>1000.0<br>1000.0<br>1000.0<br>1000.0                                                         | 0<br>0<br>0<br>0<br>0<br>0<br>0<br>0<br>0<br>0<br>0<br>0                                                                                                    |       |

1.

Or you can simply right click on the reaction to update the lower bound (LB), upper bound (UB) or objective coefficient.

| and the second second                              | ut 🖾 Reaction inu                                                                                                    | ex 🗵 🛛 _Exchange F                                                                                                    | leaction 🗵                                                                                                    |                                                                                 |                                                                                                    |   |
|----------------------------------------------------|----------------------------------------------------------------------------------------------------|----------------------------------------------------------------------------------------------------|----------------------------------------------------------------------------------------------------|---------------------------------------------------------------------------------|----------------------------------------------------------------------------------------------------|---|
|                                                    | Abbreviation                                                                                                    | Equation                                                                                                    | LB                                                                                                    | UB                                                                              | Objective C                                                                                                    |   |
| 58                                                 | EX_butso3(e)                                                                                                    | [e] : butso3 <==>                                                                                                    | 0                                                                                                    | 9999999                                                                         | 0                                                                                                    | 1 |
| 59                                                 | EX_ca2(e)                                                                                                    | [e]:ca2 <==>                                                                                                    | -999999                                                                                                    | 9999999                                                                         | 0                                                                                                    |   |
| 60                                                 | EX_cbi(e)                                                                                                    | [e] : cbi <==>                                                                                                    | 0                                                                                                    | 9999999                                                                         | 0                                                                                                    |   |
| 61                                                 | EX_cbl1(e)                                                                                                    | [e] : cbl1 <==>                                                                                                    | 01                                                                                                    | 9999999                                                                         | 0                                                                                                    |   |
| 62                                                 | EX_cd2(e)                                                                                                    | [e] : cd2 <==>                                                                                                    | 0                                                                                                    | 9999999                                                                         | 0                                                                                                    |   |
| 63                                                 | EX_cgly(e)                                                                                                    | [e] : cgly <==>                                                                                                    | 0                                                                                                    | 9999999                                                                         | 0                                                                                                    |   |
| 64                                                 | EX_chol(e)                                                                                                    | [e] : chol <==>                                                                                                    | 0                                                                                                    | 9999999                                                                         | 0                                                                                                    |   |
| 65                                                 | EX_cit(e)                                                                                                    | [e] : cit <==>                                                                                                    | 0                                                                                                    | 9999999                                                                         | 0                                                                                                    |   |
| 66                                                 | EX cl(e)                                                                                                    | [e] : c] <==>                                                                                                    | -999999                                                                                                    | 9999999                                                                         | 0                                                                                                    |   |
|                                                    | * Abbrevi                                                                                                    | ation: EX_ca2(e)<br>LB:-9999999                                                                                                    | Objec                                                                                                    | Equa<br>tive Coeffic                                                            | ition: [e] : ca2 <==><br>cient: 0                                                                                                    |   |
|                                                    | * Abbrevi                                                                                                    | ation: EX_ca2(e)<br>LB: -9999999<br>UB: 999999                                                                                                    | Objec                                                                                                    | Equa<br>tive Coeffic                                                            | ntion: [e] : ca2 <==><br>cient: 0                                                                                                    |   |
|                                                    | * Abbrevi                                                                                                    | ation: EX_ca2(e)<br>LB: -9999999<br>UB: 9999999<br>Submit                                                                                                    | Objec                                                                                                    | Equa                                                                            | ntion: [e] : ca2 <==><br>:ient: 0                                                                                                    |   |
| 78                                                 | EX cynt(e)                                                                                                    | ation: EX_ca2(e)<br>LB: -999999<br>UB: 999999<br>Submit                                                                                                    | Object                                                                                                    | Equa                                                                            | ntion: [e] : ca2 <==>                                                                                                    |   |
| 78<br>79                                           | EX_cynt(e)<br>EX_cys D(e)                                                                                                    | ation: EX_ca2(e)<br>LB: -999999<br>UB: 999999<br>Submit<br>[e] : cynt <==><br>[e] : cys-D <==>                                                                                                    | Cancel                                                                                                    | Equa<br>tive Coeffic<br>999999<br>999999                                        | otion: [e] : ca2 <==>                                                                                                    |   |
| 78<br>79<br>80                                     | EX_cynt(e)<br>EX_cys_D(e)<br>EX_cys_L(e)                                                                                                    | ation: EX_ca2(e)<br>LB: -999999<br>UB: 999999<br>Submit<br>[e] : cynt <==><br>[e] : cys-D <==><br>[e] : cys-L <==>                                                                                                    | Object                                                                                                    | Equa<br>tive Coeffic<br>999999<br>999999<br>999999                              | otion: [e] : ca2 <==>                                                                                                    |   |
| 78<br>79<br>80<br>81                               | EX_cynt(e)<br>EX_cys_D(e)<br>EX_cys_L(e)<br>EX_cytd(e)                                                                                                    | ation: EX_ca2(e)<br>LB: -999999<br>UB: 999999<br>Submit<br>[e] : cynt <==><br>[e] : cys-D <==><br>[e] : cys-L <==><br>[e] : cytd <==>                                                                                                    | Object<br>Object<br>Cancel<br>0<br>0<br>0<br>0<br>0<br>0<br>0<br>0                                                                                                    | Equa<br>tive Coeffic<br>999999<br>999999<br>999999<br>999999                    | tion: [e] : ca2 <==><br>cient: 0                                                                                                    |   |
| 78<br>79<br>80<br>81<br>82                         | Abbrevia<br>EX_cynt(e)<br>EX_cys_D(e)<br>EX_cys_L(e)<br>EX_cytd(e)<br>EX_dad_2(e)                                                                                                    | ation: EX_ca2(e)<br>LB: -999999<br>UB: 999999<br>Submit<br>[e] : cynt <==><br>[e] : cys-D <==><br>[e] : cys-L <==><br>[e] : cytd <==><br>[e] : cytd <==><br>[e] : dad-2 <==>                                                                      | Cancel Cancel Co Co Co Co Co Co Co Co Co Co Co Co Co                                                                                                    | Equa<br>ctive Coeffic<br>999999<br>999999<br>999999<br>999999<br>999999<br>9999 | 0     0       0     0       0     0       0     0       0     0       0     0       0     0       0     0       0     0       0     0                                                                                                    |   |
| 78<br>79<br>80<br>81<br>82<br>83                   | EX_cynt(e)<br>EX_cys_D(e)<br>EX_cys_L(e)<br>EX_cytd(e)<br>EX_dad_2(e)<br>EX_dad_2(e)<br>EX_damp(e)                                                                                                    | ation: EX_ca2(e)<br>LB: 999999<br>UB: 999999<br>Submit<br>[e] : cynt <==><br>[e] : cys-D <==><br>[e] : cys-L <==><br>[e] : cytd <==><br>[e] : dad-2 <==><br>[e] : damp <==>                                                                       | Cancel Cancel Cancel Co Co Co Co Co Co Co Co Co Co Co Co Co                                                                                                    | Equa<br>stive Coeffic<br>999999<br>999999<br>999999<br>999999<br>999999<br>9999 | ation: [e] : ca2 <==><br>cient: 0<br>0<br>0<br>0<br>0<br>0<br>0<br>0<br>0                                                                                                    |   |
| 78<br>79<br>80<br>81<br>82<br>83<br>84             | EX_cynt(e)<br>EX_cys_D(e)<br>EX_cys_L(e)<br>EX_cytd(e)<br>EX_dad_2(e)<br>EX_damp(e)<br>EX_dca(e)                                                                                                    | ation: EX_ca2(e)<br>LB: 999999<br>UB: 999999<br>Submit<br>[e] : cynt <==><br>[e] : cys-D <==><br>[e] : cys-L <==><br>[e] : cytd <==><br>[e] : dad-2 <==><br>[e] : damp <==><br>[e] : daca <==>                                                    | Cancel Cancel Co Co Co Co Co Co Co Co Co Co Co Co Co                                                                                                    | Equa<br>tive Coeffic<br>999999<br>999999<br>999999<br>999999<br>999999<br>9999  | 0     0       0     0       0     0       0     0       0     0       0     0       0     0       0     0       0     0       0     0       0     0       0     0       0     0       0     0       0     0                                                 |   |
| 78<br>79<br>80<br>81<br>82<br>83<br>83<br>84<br>85 | Abbrevia<br>EX_cynt(e)<br>EX_cys_D(e)<br>EX_cys_L(e)<br>EX_cytd(e)<br>EX_dad_2(e)<br>EX_dad_2(e)<br>EX_damp(e)<br>EX_dca(e)<br>EX_dca(e)                                                                              | ation: EX_ca2(e)<br>LB: -9999999<br>UB: 9999999<br>Submit<br>[e]: cynt <==><br>[e]: cys-L <==><br>[e]: cytd <==><br>[e]: cda-2 <==><br>[e]: damp <==><br>[e]: damp <==><br>[e]: dca <==><br>[e]: dcmp <==>                                        | Cancel Cancel Cancel C Cancel C C C C C C C C C C C C C C C C C C C                                                                                                    | Equa<br>tive Coeffic<br>999999<br>999999<br>999999<br>999999<br>999999<br>9999  | 0     0       0     0       0     0       0     0       0     0       0     0       0     0       0     0       0     0       0     0       0     0       0     0       0     0       0     0       0     0       0     0                                   |   |
| 78<br>79<br>80<br>81<br>82<br>83<br>84<br>85<br>86 | Abbrevi       EX_cynt(e)       EX_cys_D(e)       EX_cys_L(e)       EX_cytd(e)       EX_dad_2(e)       EX_damp(e)       EX_dca(e)       EX_dcmp(e)       EX_dcmp(e)       EX_dcmp(e)       EX_dcmp(e)       EX_dcmp(e) | ation: EX_ca2(e)<br>LB: -9999999<br>UB: 9999999<br>Submit<br>[e]: cynt <==><br>[e]: cys-L <==><br>[e]: cys-L <==><br>[e]: cytd <==><br>[e]: dad-2 <==><br>[e]: dad-2 <==><br>[e]: damp <==><br>[e]: dcmp <==><br>[e]: dcmp <==><br>[e]: dcmp <==> | Cancel Cancel Ca | Equa<br>tive Coeffic<br>9999999<br>999999<br>999999<br>999999<br>999999<br>9999 | on:     [e] : ca2 <==>       cient:     0       0     0       0     0       0     0       0     0       0     0       0     0       0     0       0     0       0     0       0     0       0     0       0     0       0     0       0     0       0     0 |   |

You can freely export or save a metabolic model in SBML format or in spreadsheet format by right clicking on a model to <u>Export model</u> (.xml) or to <u>Download model (.xls)</u>. Such models generated by GEMSiRV are fully compatible to GEMSiRV for later importing and simulation.

In addiction to the metabolic models saved in SBML format, metabolic reconstructions can be stored in spreadsheet format. The spreadsheet format can store the two-layer relation for gene-protein and protein-reaction associations in network reconstructions. We provide available reconstruction models (GPR) in <a href="http://sb.nhri.org.tw/GEMSiRV/en/Metabolic\_Models">http://sb.nhri.org.tw/GEMSiRV/en/Metabolic\_Models</a> and demonstrate how we use GEMSiRV to reconstruct metabolic networks with GPR relationships.

#### From reconstruction to model

| D | atabase                                              |         |
|---|------------------------------------------------------|---------|
|   | Please choose a home directory:<br>D:\dist           | Browse. |
|   | Please create/open a project:<br>MyBioSysDB_BiGG.GPR |         |
|   | ☑ Gene-protein-reaction associations are necessary.  |         |
|   | Create Cancel                                        |         |

After clicking on <u>Reconstruction</u> in the menu bar, right click on the **Model databases** to <u>Import spreadsheets (.xls)</u> for importing the reconstruction file of iAF1260\_GPR.xls (download from <u>http://sb.nhri.org.tw/GEMSiRV/en/Metabolic\_Models</u>). This reconstruction contains three indices: Gene, Protein and Reaction Index.

| Reconstrucion Simulation Visualiza   | tion Setting | ì         |         |           |     |                       |                    |      |  |
|--------------------------------------|--------------|-----------|---------|-----------|-----|-----------------------|--------------------|------|--|
| 🗂 Project                            | Gen          | e Index 🗵 | Protein | n Index 🗵 | Rea | ction Index 🗵         |                    |      |  |
| Y Model databases                    |              | Abbrev    | riation | Confide   | nce | Equation              | Name               | Note |  |
| P [AF1260_GPR.XIS]                   | Š 0          | ALAR      |         |           |     | [c] : ala-L <==> al.  | alanine racemase   |      |  |
| — 🗋 Gene Index                       | ÷ 1          | ALATA_L   |         |           |     | [c]; akg + ala-L <    | . L-alanine transa |      |  |
| – 🗋 Protein Index                    | 2            | ASNN      |         | [         |     | [c] : asn-L + h2o     | L-asparaginase     |      |  |
| - B Reaction Index                   | 3            | ASNNpp    |         | [         |     | [p] : asn-L + h2o     | L-asparaginase     |      |  |
|                                      | 4            | ASNS1     |         |           |     | [c] : asp-L + atp +.  | . asparagine synt  |      |  |
|                                      | 5            | ASNS2     |         |           |     | [c]: asp-L + atp +.   | asparagine synt    |      |  |
| <ul> <li>Metabolite Index</li> </ul> | 6            | ASPT      |         |           |     | [c] ; asp-L> fu       | L-aspartase        |      |  |
| — 🗋 Protein Index                    | 8 7          | ASPTA     |         |           |     | [c] : akg + asp-L     | aspartate transa   |      |  |
| Reaction Index                       | 8            | DAAD      |         |           |     | [c] : ala-D + fad + . | D-Amino acid de    |      |  |
|                                      | a            | VPAMT     |         |           |     | Icl: 3moh + ala-l     | Valina-nuruvata a  |      |  |

Then right click on **Reference database** to <u>Import database (.xls)</u> for importing the reference database file Ref\_BiGG\_GPR.xls which is provided in <u>http://sb.nhri.org.tw/GEMSiRV/en/Reference\_Databases</u>.

| <u>a</u>                             |              |                    |                          |                 |                        |
|--------------------------------------|--------------|--------------------|--------------------------|-----------------|------------------------|
| Reconstrucion Simulation Visualiza   | tion Setting |                    |                          |                 |                        |
| 🗂 Project                            | Gene Ind     | ex 🗵 🛛 Protein Ind | ex 🗵 🛛 Reaction Index 🗵  | Protein Index 🗵 | Metabolite Index 🗵 📊 🖡 |
| ♀ ☐ Model databases                  |              | ABBREVIATION       | EQUATION                 | KEGGID          | NAME                   |
| P I IAF1260_GPR.XIS                  | 0 10         | FTHF5GLUti         | 10fthf5glu[c]> 10fthf5   |                 | 5-glutamyl-10FTHF tr   |
| — 🗋 Gene Index                       | 1 10         | FTHF5GLUtm         | 10fthf5glu[m]> 10fthf5   |                 | 5-glutamyl-10FTHF tr   |
| — 📉 Protein Index                    | 2 10         | FTHF6GLUti         | 10fthf6glu[c]> 10fthf6   |                 | 6-glutamyl-10FTHF tr   |
| Beaction Index                       | 3 10         | FTHF6GLUtm         | 10fthf6glu[m]> 10fthf6   |                 | 6-glutamyl-10FTHF tr   |
|                                      | 4 10         | FTHF7GLUti         | 10fthf7glu[c]> 10fthf7   |                 | 7-glutamyl-10FTHF tr   |
|                                      | 5 10         | FTHF7GLUtm         | 10fthf7glu[m]> 10fthf7   |                 | 7-glutamyl-10FTHF tr   |
| <ul> <li>Metabolite Index</li> </ul> | 6 10         | FTHFtl             | 10fthf[c] <==> 10fthf[l] |                 | 10-Formyltetrahydrofd  |
| — 🗋 Protein Index                    | 7 10         | FTHFtm             | 10fthf[c] <==> 10fthf[m] |                 | 10-Formyltetrahydrofd  |
| - 🗋 Reaction Index                   | 8 11/        | DOCRTSLtm          | 11docrtsl[c] <==> 11do   |                 | 11-deoxycortisol intra |
|                                      | 9 11/        | DOCRTSLtr          | 11docrtsi[c] <==> 11do   |                 | 11-deoxycortisol intra |

A biomass for E. coli, Biomass\_Ecoli\_core\_N (w/ GAM)-Nmet2, is available in the reference database, you can add the reaction to the

reconstruction by right clicking on the main window of Reaction Index to <u>Insert</u>. After submitting the abbreviation of reaction "Biomass\_Ecoli\_core\_N (w/ GAM)-Nmet2", the related information including reaction name and equation will be conveyed to the reconstruction from the reference database.

| 4                                    |                  |                 |                     |                    |      |    |
|--------------------------------------|------------------|-----------------|---------------------|--------------------|------|----|
| Reconstrucion Simulation Visualizati | ion Setting      |                 |                     |                    |      |    |
| Project                              | Reaction Index 🗵 | Protein Index 🗵 | Metabolite Index 🗵  | Reaction Index 🗵   |      | 4  |
| Model databases                      | Abbrevia         | tion Confidence | e Equation          | Name               | Note |    |
|                                      | 0 ALAR           | 19              | [c]∶ala-L <==> al   | alanine racemase   |      |    |
|                                      | 1 ALATA_L        |                 | [c]∶akg + ala-L <   | L-alanine transa   | -    |    |
| 🗕 🗋 Protein Index                    | 2 ASNN           |                 | [c] : asn-L + h2o   | . L-asparaginase   |      |    |
| - C Reaction Index                   | 3 ASNNpp         |                 | [p] : asn-L + h2o   | L-asparaginase     |      |    |
| a CE Poforonco databaco              | 4 ASNS1          |                 | [c] : asp-L + atp + | . asparagine synt  |      |    |
|                                      | 5 ASNS2          |                 | [c] ; asp-L + atp + | . asparagine synt  |      |    |
| - 🗋 Metabolite Index                 | 6 ASPT           |                 | [c] : asp-L> fu     | L-aspartase        |      |    |
| — 🗋 Protein Index                    | 7 ASPTA          |                 | [c] : akg + asp-L   | aspartate transa   |      |    |
| Reaction Index                       | 8 DAAD           | Search          | [c] : ala-D + fad + | .D-Amino acid de   |      |    |
|                                      | 9 VPAMT          | Iludate         | [c] : 3mob + ala-L  | .Valine-pyruvate a |      |    |
|                                      | 10 2DGLCNRx      | Update          | [c] : 2dhglcn + h   | 2-dehydro-D-glu    |      |    |
|                                      | 11 2DGLCNRy      | Insert          | [c] : 2dhglcn + h   | 2-dehydro-D-glu    |      |    |
|                                      | 12 2DGULRx       | Doloto          | [c] : 2dhguin + h   | 2-dehydro-L-gulo   |      |    |
|                                      | 13 2DGULRV       | Delete          | [c] : 2dhquln + h   | 2-dehydro-L-gulo   |      |    |
|                                      |                  |                 |                     |                    |      | -1 |

| Insert |                                                                       |                                                         |             | X |
|--------|-----------------------------------------------------------------------|---------------------------------------------------------|-------------|---|
| ?      | Click Submit to insert this<br>Abbreviation: Bio<br>Note:<br>Protein: | s record, or Cancel<br>mass_Ecoli_core<br>Submit Cancel | Confidence: |   |

| <u>s</u>                               |         |               |                      |             |                |                  |            |          |
|----------------------------------------|---------|---------------|----------------------|-------------|----------------|------------------|------------|----------|
| Reconstrucion Simulation Visualization | Setting | i             |                      |             |                |                  |            |          |
| Project                                | Rea     | ction Index 🗵 | Protein Index 🗵      | Metaboli    | te Index 🗵     | Reaction Index 🗵 |            | <b>a</b> |
| Model databases                        |         | Abbreviatio   | n Equat              | ion         | 1.             | Name             | Confidence |          |
| P III IAF1260_GPR.XIS                  | 0       | ALAR          | [c] : ala-L <==>     | ala-D       | alanine race   | mase             |            |          |
| — 🗋 Gene Index                         | 1       | ALATA_L       | [c] : akg + ala-L    | <==> glu    | L-alanine tra  | ansaminase       |            |          |
| - 🗋 Protein Index                      | 2       | ASNN          | [c] : asn-L + h2     | o> asp      | L-asparagin    | ase              |            |          |
| - Reaction Index                       | 3       | ASNNpp        | [p] : asn-L + h2     | o> asp      | L-asparagin    | ase              |            |          |
| C     Deference detebace               | 4       | ASNS1         | [c] : asp-L + atp    | ) + gln-L + | asparagine     | synthase (glutam |            |          |
|                                        | 5       | ASNS2         | [c] : asp-L + atp    | ) + nh4     | asparagine     | synthetase       |            |          |
| <ul> <li>Metabolite Index</li> </ul>   | 6       | ASPT          | [c] : asp-L> fu      | um + nh4    | L-aspartase    |                  |            |          |
| — 🗋 Protein Index                      | 7       | Biomass_Eco   | li [c] : (1.496) 3pg | ) + (3.747  | core E. coli I | piomass equatio  |            |          |
| Reaction Index                         | 8       | ASPTA         | [c] : akg + asp-     | _ <==> gl   | aspartate tra  | insaminase       |            |          |
|                                        | 9       | DAAD          | [c] : ala-D + fad    | + h2o>      | D-Amino aci    | d dehydrogenase  |            |          |

Likewise, you can add a new reaction into the reference.

| <u>≗</u>                                  |                                                          |               |                                                                          |    |
|-------------------------------------------|----------------------------------------------------------|---------------|--------------------------------------------------------------------------|----|
| Reconstrucion Simulation Visualizat       | ion Setting                                              |               |                                                                          |    |
| 🗂 Project                                 | Reaction Index 🗵 🎽 Protein Index 🖂 🕇 Metabo              | olite Index 🗵 | Reaction Index 🗵                                                         | 4  |
| P- □ Model databases P- □ iAF1260_GPR.xls | ABBREVIATION<br>1221 Biomass Ecoli core N (w/ GAM)-Nmet2 | [c] : (1.4    | EQUATION<br>96) 3pg + (3.7478) accoa + (59.81)                           |    |
| - 🗋 Gene Index<br>- 🗋 Protein Index       | 1222 biomass_SA_2a<br>1223 biomass_SA_2b                 | Search        | 2) 12dgr_EC + (1.27) 26dap-LL + (0<br>2) 12dgr_EC + (1.27) 26dap-LL + (0 |    |
| Reaction Index                            | 1224 biomass_SA_3a                                       | Update i      | 2) 12dgr_EC + (1.27) 26dap-LL + (0                                       |    |
|                                           | 1225 biomass_6A_30<br>1226 biomass_8A_4a                 | Insert        | 2) 12dgr_SA + (1.27) 26dap-LL + (0<br>2) 12dgr_SA + (1.27) 26dap-LL + (0 | -3 |
|                                           | 1227 biomass_SA_5a                                       | Delete        | 2) 12dgr_SA + (1.27) 26dap-LL + (0                                       |    |

The reaction of Ec\_biomass\_iAF1260\_core\_59p81M can be added into the reference database. Abbreviation: Ec\_biomass\_iAF1260\_core\_59p81M Equation:  $\begin{array}{l} (0.000223) \ 10fthf[c] + (0.000223) \ 20hph[c] + (0.5137) \ ala-L[c] + (0.000223) \ amet[c] + (0.2958) \ arg-L[c] + (0.2411) \ asn-L[c] + (0.2411) \ asn-L[c] + (0.2411) \ asn-L[c] + (0.004737) \ ca2[c] + (0.004737) \ cl2[c] + (0.000576) \ coa[c] + (0.003158) \ cobalt2[c] + (0.1335) \ ctp[c] + (0.003158) \ cu2[c] + (0.09158) \ cys-L[c] + (0.02617) \ dtp[c] + (0.02702) \ dtp[c] + (0.02702) \ dtp[c] + (0.02617) \ dttp[c] + (0.000223) \ fad[c] + (0.007106) \ fe2[c] + (0.007106) \ fe3[c] + (0.2632) \ gln-L[c] + (0.2632) \ glu-L[c] + (0.6126) \ gly[c] + (0.2151) \ gtp[c] + (54.462) \ h20[c] + (0.09474) \ his-L[c] + (0.2905) \ ile-L[c] + (0.1776) \ k[c] + (0.01945) \ kdo2lipid4[e] + (0.4505) \ leu-L[c] + (0.3432) \ lys-L[c] + (0.1537) \ met-L[c] + (0.007895) \ mg2[c] + (0.000223) \ mlthf[c] + (0.003158) \ mn2[c] + (0.003158) \ mobd[c] + (0.01389) \ murein5px4p[p] + (0.001831) \ nad[c] + (0.000447) \ nadp[c] + (0.011843) \ nh4[c] + (0.04148) \ pe160[p] + (0.02233) \ pe160[c] + (0.02632) \ pe161[c] + (0.04889) \ pe161[p] + (0.1759) \ phe-L[c] + (0.000223) \ pheme[c] + (0.2211) \ pro-L[c] + (0.000223) \ pydx5p[c] + (0.000223) \ ribflv[c] + (0.2158) \ ser-L[c] + (0.000223) \ sheme[c] + (0.003948) \ so4[c] + (0.000223) \ ribflv[c] + (0.000223) \ ribflv[c] + (0.0000253) \ sheme[c] + (0.0003948) \ so4[c] + (0.000223) \ ribflv[c] + (0.000223) \ ribflv[c] + (0.000055) \ udcpdp[c] + (0.1441) \ utp[c] + (0.4232) \ val-L[c] + (0.003158) \ zn2[c] --> (59.81) \ adp[c] + (59.801) \ h[c] + (59.806) \ pi[c] + (0.7739) \ ppi[c] \end{array}$ 

| 4                          |           |              |                      |            |                                              |                         |             |                | X   |
|----------------------------|-----------|--------------|----------------------|------------|----------------------------------------------|-------------------------|-------------|----------------|-----|
| Reconstrucion Simulation V | isualizat | ion Setting  |                      |            |                                              |                         |             |                |     |
| Project                    | Reac      | tion Index 🗵 | Protein Index 🖂      | Metabolite | Index 🗵                                      | Reaction Index 🗵        |             |                | n d |
| Model databases            |           | Į.           | ABBREVIATION         |            | 1                                            | EQUATION                |             | KEGGID         |     |
| P AF1260_GPR.XIS           | 1221      | Biomass_Eco  | oli_core_N (w/ GAM)- | Nmet2      | [c] : (1.496) 3pg + (3.7478) accoa + (59.81) |                         |             | 10000100000000 |     |
| - D Gene Index             | 1222      | Ec_biomass_  | iAF1260_core_59p8    | 1 M        | (0.000223) 10fthf[c] + (0.000223) 20hph[c] + |                         |             |                |     |
| — 🗋 Protein Index          | 1223      | biomass_SA_  | _2a                  |            | [c]: (0.42)                                  |                         |             |                |     |
| Beaction Index             | 1224      | biomass_SA_  | _2b                  |            | [c]: (0.42)                                  | 12dgr_EC + (1.27) 26    | dap-LL + (0 |                |     |
|                            | 1225      | biomass_SA_  | _3a                  |            | [c]: (0.42)                                  | dap-LL + (0             |             |                |     |
|                            | 1226      | biomass_SA_  | _3b                  |            | [c]: (0.42)                                  | ) 12dgr_EC + (1.27) 26  | dap-LL + (0 |                |     |
| - Metabolite Index         | 1227      | biomass_SA_  | _4a                  |            | [c]: (0.42)                                  | ) 12dgr_SA + (1.27) 26( | dap-LL + (0 |                |     |
| — 🗋 Protein Index          | 1228      | biomass_SA_  | 5a                   |            | [c]: (0.42)                                  | dap-LL + (0             |             |                |     |
| - C Reaction Index         | 1229      | biomass_SA_  | 6a                   |            | [c]: (0.42)                                  | 12dgr_SA + (1.27) 260   | dap-LL + (0 |                |     |
|                            | 1230      | biomass_SA_  | _6b                  |            | [c]: (0.42)                                  | 12dgr_SA + (1.27) 260   | lap-LL + (0 |                |     |

Right click on a reconstruction to <u>Generate simulation tables</u> can convert the reconstruction to a model. Then you can set the system boundaries for simulation.

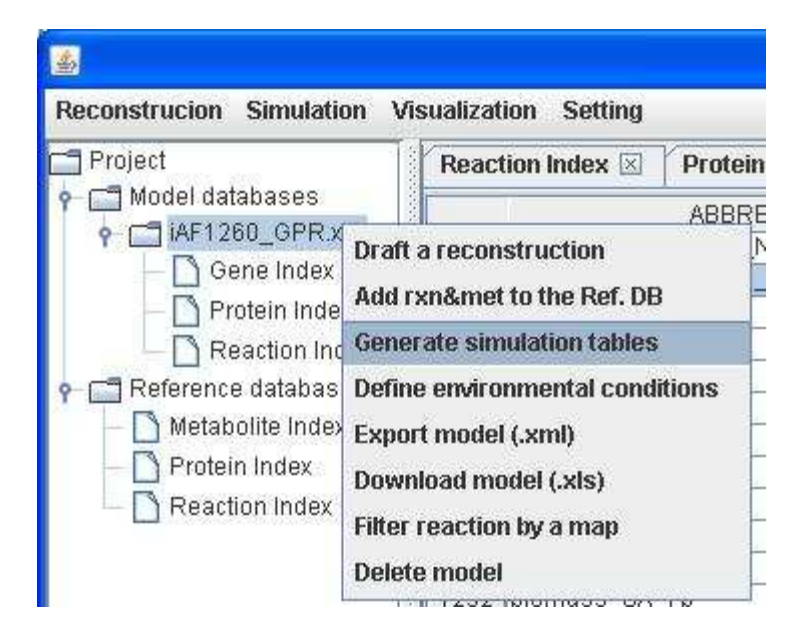

| ualization Setting                                              |
|-----------------------------------------------------------------|
| Protein Index 🗵 🕇 Metabolite                                    |
| ABBREV                                                          |
| a reconstruction                                                |
| environmental conditions                                        |
| t model (.xml)<br>oad model (.xls)<br>eaction by a map<br>model |
|                                                                 |

#### Draft reconstruction and network refinement

As described previously, we can draft a reconstruction for a genetically related species (e.g. *Salmonella*) with the existing *E. coli* model in GEMSiRV. Therefore, we import the file NC\_003197.gbk-blast.xls and draft a reconstruction with reference to *i*AF1260\_GPR.

| Reconstrucion Simulation Visualization    | in Set   | ting                   |      |                                        |                                            |                                | 6.7°                                   |            |  |
|-------------------------------------------|----------|------------------------|------|----------------------------------------|--------------------------------------------|--------------------------------|----------------------------------------|------------|--|
| Project                                   | Prot     | ein Index 🗵            | Met  | abolite Index 🗵 🎽                      | Reaction Index 🗵                           | Flux result 🗵                  | Gene Index 🗵                           | Prot       |  |
| ♀ ☐ Model databases ♀ ☐ iAF1260_GPR.xls   | 0        | Abbreviat              | ion  | Equation                               | Name<br>(R)-Propage-1 2-                   | Protein<br>OmnC PhoE 0         | Note<br>Draft from iAE126              | 0.6        |  |
| - Cene Index                              | 1        | 12PPDStex              | henn | 12ppd-S[e] <==>                        | (S)-Propane-1,2                            | OmpN, PhoE, O                  | Draft from iAF126                      | 0_G        |  |
| - C Reaction Index                        | 3        | 14GLUCANt              | exi  | 14glucan[e]> 1                         | . 1,4-alpha-D-gluc                         | LamB                           | Draft from iAF126                      | 0_G        |  |
| Exchange Reaction                         | 4        | 23CAMPlex<br>23CCMPtex |      | 23ccmp[e] <==>                         | . 23cAMP transpor                          | OmpC, PhoE, O<br>OmpC, OmpN, P | Draft from iAF126                      | 0_G        |  |
|                                           | б<br>7   | 23CGMPtex<br>23CUMPtex |      | 23cgmp[e] <==><br>23cump[e] <==>       | . 23cGMP transpo<br>23cUMP transpo         | PhoE, OmpC, O<br>OmpN, PhoE, O | Draft from IAF126<br>Draft from IAF126 | J_G<br>0_G |  |
| P C NC_003197.gbk-blast.xls               | 8        | 23DAPPAtex<br>23PDE2pp |      | 23dappa[e] <==><br>[p] : 23cump + h2.  | . 2,3-diaminopropi<br>2',3'-cyclic-nucle   | OmpC, PhoE, O<br>CpdB          | Draft from iAF126<br>Draft from iAF126 | 0_G<br>0_G |  |
| - D Protein Index                         | 10       | 23PDE4pp<br>23PDE7pp   |      | [p] : 23ccmp + h2<br>[p] : 23camp + h2 | . 2',3'-cyclic-nucle<br>2',3'-cyclic-nucle | CpdB<br>CpdB                   | Draft from iAF126<br>Draft from iAF126 | 0_G<br>0_G |  |
| Reaction Index     Invalid Reaction Index | 12<br>13 | 23PDE9pp<br>26DAHtex   |      | [p] : 23cgmp + h2<br>26dap-M[e] <==>   | 2',3'-cyclic-nucle<br>meso-2,6-Diami       | CpdB<br>OmpC, OmpN, P          | Draft from iAF126<br>Draft from iAF126 | 0_G<br>0 G |  |
|                                           | 4.4      | 200004200              |      | 2ddoog2phal s                          | 2 foul on alugara                          | LAT                            | Dyoff from 10 E4 28                    | 0.0        |  |

Then we can refine the draft reconstruction by adding metabolic reactions with gene-protein-reaction associations, some existing reactions in the reference database can be conveyed to the reconstruction. For example, *Salmonella* is reported to be able to synthesize cobalamin due to its metabolic genes (operon) STM2016-STM2035. Therefore, we can manually add those associated reactions and proteins to the draft reconstruction.

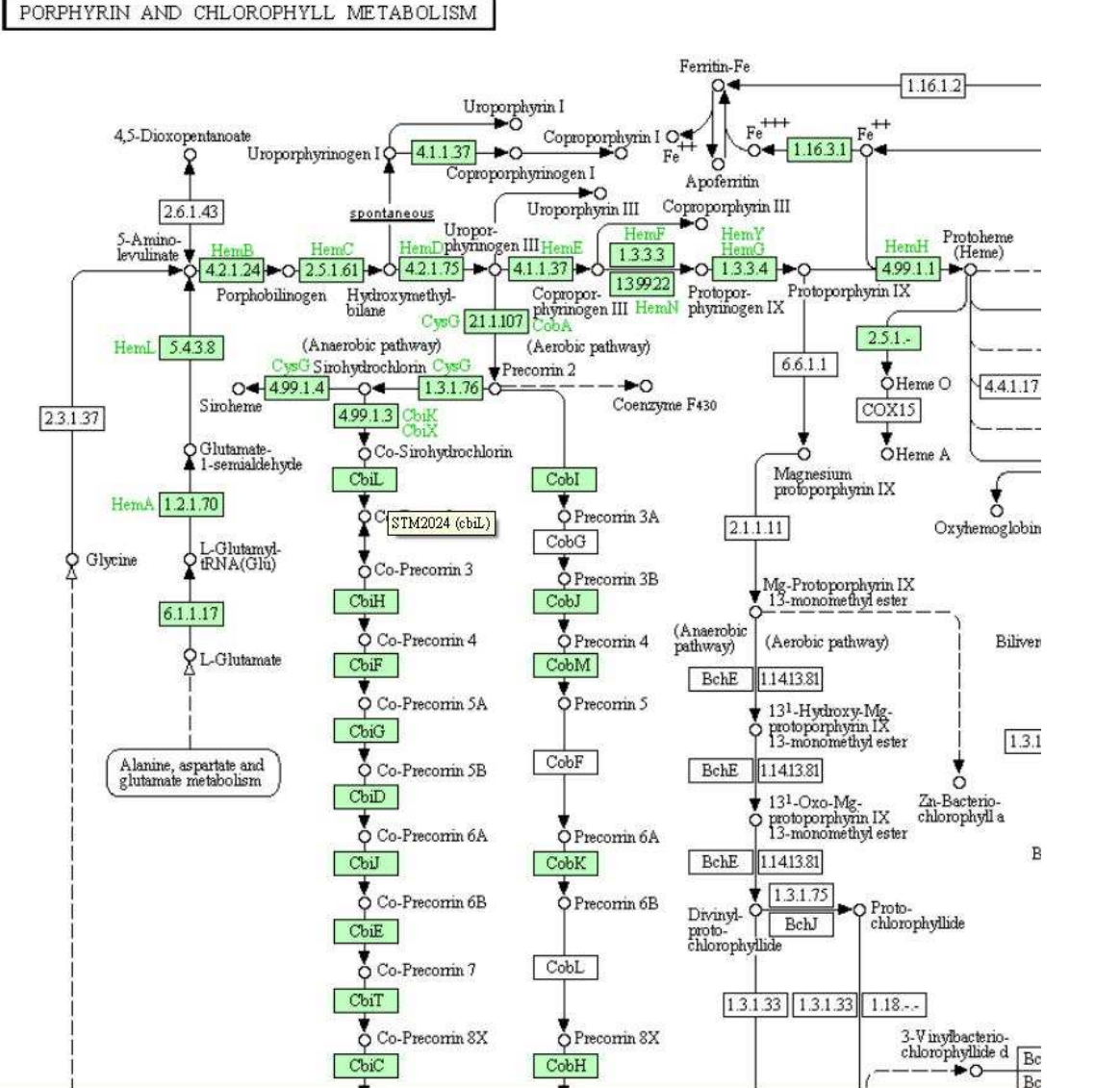

| Locus    | STM2024 |
|----------|---------|
| Gene     | cbiL    |
| Protein  | CbiL    |
| Reaction | CPC2MT  |
|          |         |

#### Reaction CPC2MT

Name precorrin-2 C20-methyltransferase Equation [c] : amet + copre2 --> ahcys + copre3 + h

After clicking into the Protein Index of NC\_003197.gbk-blast.xls, right click on the main window of protein index to insert the protein

abbreviation CbiL, the associated gene STM2024 and a note Added to synthesize cobalamin.

| Insert |                                           |                            |
|--------|-------------------------------------------|----------------------------|
| ?      | Click Submit to insert this record, or Ca | mcel Gene: STM2024         |
|        | Name:<br>Other:                           | Note: synthesize cobalamin |
|        | Submit                                    | Cancel                     |

The gene-protein association will be automatically brought into the Gene Index table.

| <u>.</u>                       |          |                |              |                 |                 |              |             | × |
|--------------------------------|----------|----------------|--------------|-----------------|-----------------|--------------|-------------|---|
| Reconstrucion Simulation Visua | lization | Setting        |              |                 |                 |              |             |   |
| 🗂 Project 📃                    |          | Gene Index 🗵 🎽 | Gene Index 🗵 | Protein Index 🗵 | Protein Index 🗵 | Gene Index 🗵 | Reaction In | 1 |
| - C Model databases            |          | 5'Coordinate   | Gene         | Locus Tag       | Protein         | Note         | EC Number   |   |
| P AF1260_GPR.XIS               | 1937     | 2097225        | entK         | STM2015         |                 |              |             |   |
| - 🗋 Gene Index                 | 1938     | 2098373        | cobT         | STM2016         | CobT            |              | 2.4.2.21    | 1 |
| — 🗋 Protein Index              | 1939     | 2099143        | cobS         | STM2017         | CobS            |              | 2           |   |
| - Reaction Index               | 1940     | 2099685        | cobU         | STM2018         | CobU            |              | ?           | 1 |
|                                | 1941     | 2101202        | cbiP         | STM2019         |                 |              |             |   |
|                                | 1942     | 2102014        | cbiO         | STM2020         |                 |              |             | 1 |
| — 🗋 _InnerCell Reaction        | 1943     | 2102700        | cbiQ         | STM2021         |                 |              |             | 1 |
| — 🗋 _Metabolite                | 1944     | 2102968        | cbiN         | STM2022         |                 |              |             |   |
| • 🗂 NC 003197.gbk-blast        | 1945     | 2103617        | cbiM         | STM2023         |                 |              |             | 1 |
| Gene Index                     | 1946     | 2104417        | cbiL         | STM2024         | CbiL            |              | 2.1.1.130   |   |
|                                | 1947     | 2105208        | cbiK         | STM2025         |                 |              |             |   |

After clicking into the Reaction Index of NC\_003197.gbk-blast.xls, right click on the main window of reaction index to insert the reaction abbreviation CPC2MT, the associated protein CbiL, a note Added to synthesize cobalamin and the confidence score 3 for genetic evidence.

| 2 | Click Submit to insert this record, or Cancel |               |  |
|---|-----------------------------------------------|---------------|--|
| • | Abbreviation: CPC2MT                          | Confidence: 3 |  |
|   | Note: synthesize cobalamin                    | Other:        |  |
|   | Protein: CbiL                                 |               |  |
|   |                                               |               |  |

The reaction information including name and equation will be automatically brought into the Reaction Index table.

| Reconstrucion Simulation Visualization Setting |     |                    |                                                     |                    |                             |                  |           |  |  |  |
|------------------------------------------------|-----|--------------------|-----------------------------------------------------|--------------------|-----------------------------|------------------|-----------|--|--|--|
| Project                                        | X F | leaction Index 🗵 🎽 | Metabolite Index 🗵 🎽 Reaction Index 🗵 🎽 Protein Ind |                    | ex 🗵 🛛 Reaction Index 🗵 🗃 👘 |                  |           |  |  |  |
| • C Model databases                            |     | Abbreviation       | Equation                                            | Name               | Protein                     | Note             | Confide 🔺 |  |  |  |
| P AF1260_GPR.XIS                               | 0   | 12PPDRtex          | 12ppd-R[e] <==> (                                   | R)-Propane-1,2     | OmpC, PhoE, O               | Draft from iAF12 |           |  |  |  |
| — 🗋 Gene Index                                 | 1   | 12PPDStex          | 12ppd-S[e] <==> (                                   | (S)-Propane-1,2    | OmpN, PhoE, O               | Draft from iAF12 |           |  |  |  |
| — 🗋 Protein Index                              | 2   | 14GLUCANabcpp      | 14glucan[p] + atp 1                                 | l,4-alpha-D-gluc   | MalG+MalE+Mal               | Draft from iAF12 |           |  |  |  |
| - 🗋 Reaction Index                             | 3   | 14GLUCANtexi       | 14glucan[e]> 1 /                                    | 1,4-alpha-D-gluc   | LamB                        | Draft from iAF12 |           |  |  |  |
|                                                | 4   | 23CAMPtex          | 23camp[e] <==> 2                                    | 23cAMP transpor    | OmpC, PhoE, O               | Draft from iAF12 |           |  |  |  |
|                                                | 5   | 23CCMPtex          | 23ccmp[e] <==>  2                                   | 23cCMP transpo     | OmpC, OmpN, P               | Draft from iAF12 |           |  |  |  |
| - 🗋 _InnerCell Reaction                        | 6   | 23CGMPtex          | 23cgmp[e] <==> 2                                    | 23cGMP transpo     | PhoE, OmpC, O               | Draft from iAF12 |           |  |  |  |
| 🗕 🗋 _Metabolite                                | 7   | 23CUMPtex          | 23cump[e] <==> 2                                    | 23cUMP transpo     | OmpN, PhoE, O               | Draft from iAF12 |           |  |  |  |
| • 🗂 NC 003197.gbk-blast.                       | 8   | 23DAPPAtex         | 23dappa[e] <==> 3                                   | 2,3-diaminopropi   | OmpC, PhoE, O               | Draft from iAF12 |           |  |  |  |
| Gene Index                                     | 9   | 23PDE2pp           | [p] : 23cump + h2 :                                 | 2',3'-cyclic-nucle | CpdB                        | Draft from iAF12 |           |  |  |  |
|                                                | 10  | 23PDE4pp           | [p] : 23ccmp + h2 1                                 | 2',3'-cyclic-nucle | CpdB                        | Draft from iAF12 |           |  |  |  |
| - D Protein Index                              | 11  | 23PDE7pp           | [p] : 23camp + h2 :                                 | 2',3'-cyclic-nucle | CpdB                        | Draft from iAF12 |           |  |  |  |
| — 🗋 Reaction Index 📃                           | 12  | 23PDE9pp           | [p] : 23cgmp + h2 :                                 | 2',3'-cyclic-nucle | CpdB                        | Draft from iAF12 |           |  |  |  |
| Invalid Reaction In                            | 13  | 26DAHtex           | 26dap-M[e] <==> 1                                   | meso-2,6-Diami     | OmpC, OmpN, P               | Draft from iAF12 |           |  |  |  |
| • FILLIZZE GPR xis                             | 14  | CPC2MT             | [c] : amet + copre [                                | precorrin-2 C20    | ObiL                        | Added to synthes | 3         |  |  |  |
|                                                | 15  | 2AGPA120tipp       | 2ddecg3p(p)>                                        | z-Acyl-sn-glycero  | LpIT                        | Draft from iAF12 |           |  |  |  |

Likewise, the protein-reaction association will be automatically brought into the Reaction Index table.
| - Project               | 5V |                      |                           |                            |                            |       |
|-------------------------|----|----------------------|---------------------------|----------------------------|----------------------------|-------|
|                         |    | Reaction index 🗵   M | etabolite index 🗵 🛛 React | tion index 🗵 🔤 Protein ind | Reaction index             |       |
|                         |    | Abbreviation         | Gene                      | Reaction                   | Name                       |       |
| P AF1260_GPRXIS         | 0  | Aas                  | STM3010                   | AACPS1,AACPS2,AACP         | . acyl-ACp synthase        | Draft |
| — 🗋 Gene Index          | 1  | Acc                  | STM0232+STM2366+S         | ACCOAC                     | AcetylCoA carboxylase      | Draft |
| – 🗋 Protein Index       | 2  | AceA                 | STM4184                   | ICL                        | isocitrate lyase           | Draft |
| - Beaction Index        | 3  | AceB                 | STM4183                   | MALS                       | malate synthase A          | Draft |
|                         | 4  | AceEec               | STM0152                   | PDH                        | Pyruvate Dehdrogenas       | Draft |
|                         | 5  | AceFec               | STM0153                   | PDH                        | Pyruvate dehydrogenas      | Draft |
| — 🗋 _InnerCell Reaction | 6  | AckA                 | STM2337                   | ACKr                       | Acetate kinase             | Draft |
| - Metabolite            | 7  | AcnA                 | STM1712                   | ACONTa,ACONTb              | aconitase A                | Draft |
| CINC 003197 gbk-blast   | 8  | AcnB                 | STM0158                   | MICITD, ACONTa, ACON       | . aconitase B              | Draft |
|                         | 9  | AcpH                 | STM0403                   | FA100ACPHI,FA120AC         | ACP phosphodiesterase      | Draft |
|                         | 10 | AcpP                 | STM1196                   | AACPS1, AACPS2, AACP.      | acyl carrier protein (ACP) | Draft |
| Protein Index           | 11 | CbiL                 | STM2024                   | CPC2MT                     | precorrin-2 C20-methylt    | Adde  |
| 🗕 🗋 Reaction Index 🛛 🛓  | 12 | 2 AcpS               | STM2577                   | ACPS1                      | Holo-acp synthase          | Draft |
|                         |    |                      | OTHOROO                   | 40004                      |                            | 5     |

#### Simulation

Before simulation, make sure you have set the path of linear programming solver.

To download GNU Linear Programming Kit (GLPK). <u>http://sourceforge.net/projects/winglpk/</u> (for windows) or

http://www.gnu.org/software/glpk/ (for Linux/Mac).

After extracting the file you downloaded (e.g. winglpk-4.45.zip), please add the path of glpsol.exe to your Environment variables.

Open the Control Panel -> Click System -> Click Advanced system setting -> Open Environment variables -> Edit Path -> Add variable value ";the path where glpsol.exe locate" (e.g. ;D:\winglpk-4.45\w64)

Click on <u>Simulation</u> in the menu bar to choose which analysis you want to perform.

| <u></u>                                                                                                    |                                                                                        |                                                                                                    |  |
|----------------------------------------------------------------------------------------------------|----------------------------------------------------------------------------------------|----------------------------------------------------------------------------------------------------|--|
| Reconstrucion                                                                                                    | Simulation                                                                             | Visualization Setting                                                                               |  |
| Project<br>P C Model dat<br>P C SBML<br>O Ge<br>C Re<br>C L<br>L<br>L<br>L<br>L<br>L<br>L<br>L<br>L<br>L<br>L<br>L<br>L | Dead-end M<br>Objective O<br>Flux Variabi<br>Robustness<br>Essentiality<br>Gene Deleti | letabolite Identification<br>ptimization<br>ility Analysis<br>s Analysis<br>Analysis<br>on Analysis |  |

As a case study for demonstration of simulation, we import the E.coli textbook model which was exported from the BiGG into GEMSiRV and use a customized map E.coli\_core.cartomap for visualization. You can find and download the model and the map from <a href="http://sb.nhri.org.tw/GEMSiRV/en/Metabolic\_Models">http://sb.nhri.org.tw/GEMSiRV/en/Metabolic\_Models</a> and <a href="http://sb.nhri.org.tw/GEMSiRV/en/Metabolic\_Models">http://sb.nhri.org.tw/GEMSiRV/en/Metabolic\_Models</a> and <a href="http://sb.nhri.org.tw/GEMSiRV/en/Metabolic\_Models">http://sb.nhri.org.tw/GEMSiRV/en/Metabolic\_Models</a> and <a href="http://sb.nhri.org.tw/GEMSiRV/en/Metabolic\_Models">http://sb.nhri.org.tw/GEMSiRV/en/Metabolic\_Models</a> and <a href="http://sb.nhri.org.tw/GEMSiRV/en/Metabolic\_Maps">http://sb.nhri.org.tw/GEMSiRV/en/Metabolic\_Maps</a>, respectively.

### Dead-end metabolite identification

A network reconstruction is converted into a mathematical model including a stoichiometric matrix which describes the connectivity feature of the network and defined systems boundaries before simulation. GEMSiRV can examine the connectivity of all metabolites in a network for dead-end metabolite identification and tag such metabolic dead ends with crosses in the map.

You can select a model and a map (if you have) to perform the examination of network connectivity for dead-end metabolite identification.

| Reconstrucion                                                                                                    | Simulation                                                               | Visualization                                                          | Setting           |
|----------------------------------------------------------------------------------------------------|--------------------------------------------------------------------------|------------------------------------------------------------------------|-------------------|
| Project                                                                                                    | Dead-end M                                                               | letabolite Identi                                                      | fication          |
| Model dat<br>Carl SBML<br>Carl SBML | Objective O<br>Flux Variabi<br>Robustness<br>Essentiality<br>Gene Deleti | ptimization<br>ility Analysis<br>s Analysis<br>Analysis<br>on Analysis | 1128              |
|                                                                                                    |                                                                          |                                                                        |                   |
| Please select a<br>SBML_export                                                                                                    | a model from<br>_E.coli textbo                                           | the Model data                                                         | ibases:           |
| Please select a<br>SBML_export<br>Please select a                                                                                                    | a model from<br>_E.coli textbo<br>a map in the l                         | the Model data<br>ok_out.xml<br>Maps if you hav                        | ibases:<br>e any: |
| Please select a<br>SBML_export<br>Please select a<br>E.coli_core.ca                                                                                                    | a model from<br>_E.coli textbo<br>a map in the l<br>rtomap               | the Model data<br>ok_out.xml<br>Maps if you hav                        | ibases:<br>e any: |
| Please select a<br>SBML_export<br>Please select a<br>E.coli_core.ca                                                                                                    | a model from<br>_E.coli textbo<br>a map in the l<br>Irtomap              | the Model data<br>ok_out.xml<br>Maps if you hav                        | ibases:<br>e any: |

A dead-end metabolite list is generated and those metabolites are tagged with crosses in the map.

A list for dead-end metabolites:

| <u>솔</u>                   |                                            |                 |  |  |
|----------------------------|--------------------------------------------|-----------------|--|--|
| Reconstrucion Simulation V | isualization Setting                       |                 |  |  |
| Project                    | E.coli_core.cartomap 🗵                     | Dead-end list 🗵 |  |  |
| 🕈 🔚 Model databases        | The dead-end metabolites are listed below: |                 |  |  |
| SBML_export_E.coli         | fruíal                                     |                 |  |  |
| — 🗋 Gene Index             | fumfel                                     |                 |  |  |
| 📃 📄 Reaction Index         | ala-l [o]                                  |                 |  |  |
| - 🗋 _Exchange Read         | mal-l [e]                                  |                 |  |  |
| InnerCell Read             |                                            |                 |  |  |

A visualization map with dead-end metabolites:

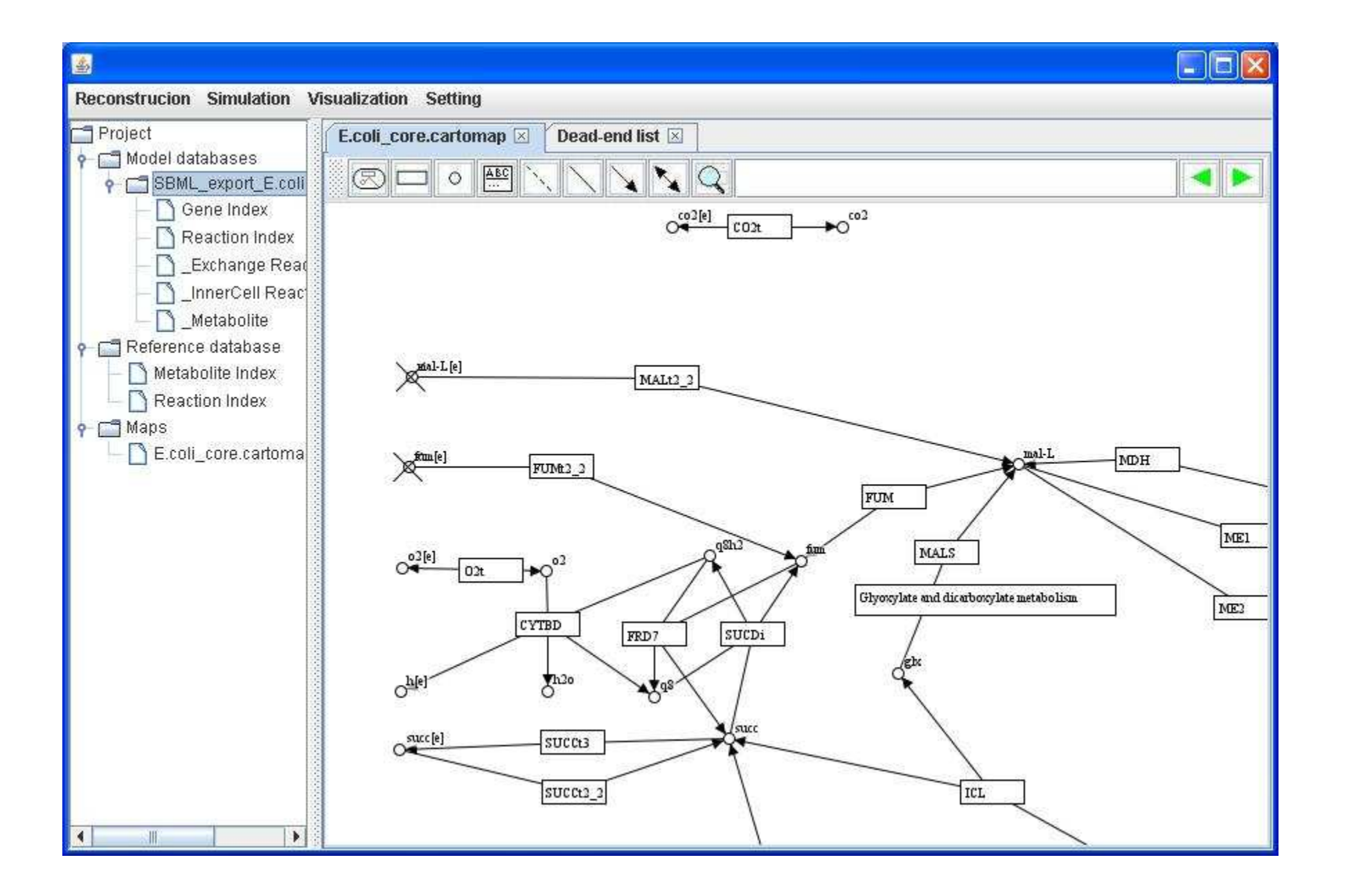

# Objective optimization

With a set linear programming solver (e.g. glpk), GEMSiRV can be used to simulate the imported metabolic network model. Please refer to <a href="http://sb.nhri.org.tw/GEMSiRV/en/Installation">http://sb.nhri.org.tw/GEMSiRV/en/Installation</a> for setting up GEMSiRV. Given proper constraints and objective function, the flux results of all reactions in the model will be estimated.

You can select a model and a map (if you have) for objective optimization. The flux results can be visualized in the map.

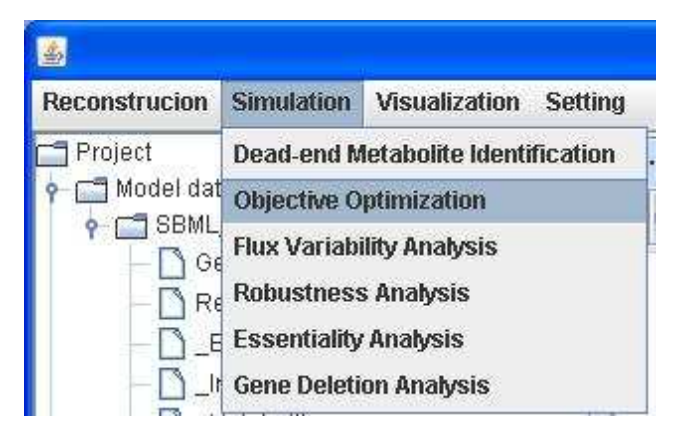

| <u>4</u>                                     |                                               | X |
|----------------------------------------------|-----------------------------------------------|---|
| Please select a model f                      | rom the Model databases:<br>xtbook_out.xml    | • |
| Please select a map in t                     | the Maps if you have any:                     |   |
| E.coli_core.cartomap                         |                                               | • |
| To () maximize or () the objective reaction: | minimize<br>Biomass Ecoli core N(w/GAM) Nmet2 | - |
| 🔲 Output nonzero flux                        | es only                                       |   |
|                                              | Execute Simulation Close                      |   |

A visualization map with reaction fluxes:

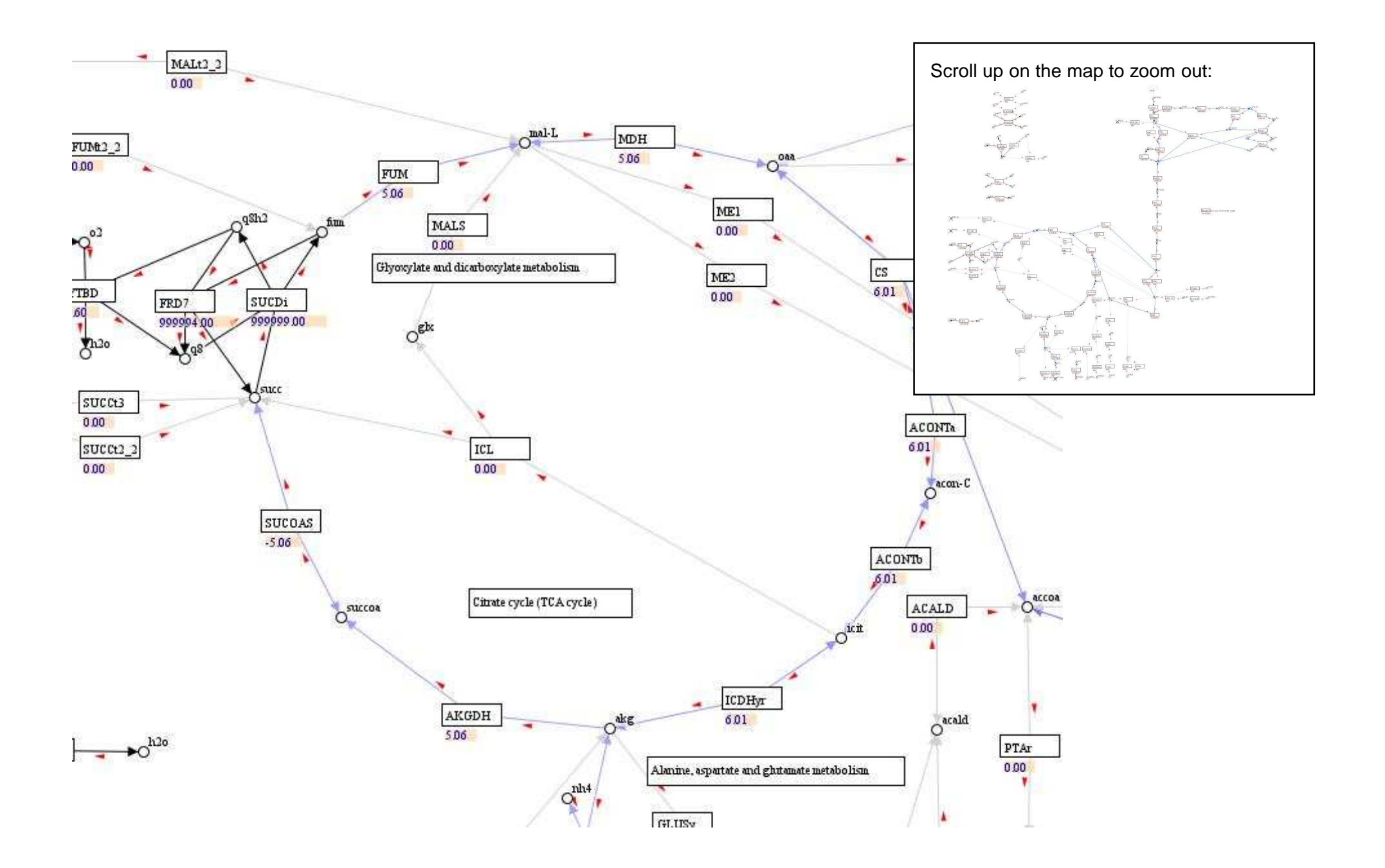

# Flux result:

| E.coli_cor | re.cartomap 🗵 | Flux result 🗵 |
|------------|---------------|---------------|
| save       |               |               |
| GLNabc     | 0.0           |               |
| GLUDy      | -4.54186      |               |
| GLUN       | 0.0           |               |
| GLUSy      | 0.0           |               |
| GLUt2r     | 0.0           |               |
| GND        | 4.95998       |               |
| H2Ot       | -29.1758      |               |
| ICDHyr     | 6.00725       |               |
| ICL        | 0.0           |               |
| LDH_D      | 0.0           |               |
| MALS       | 0.0           |               |
| MALt2_2    | 0.0           |               |
| мпц        | 6 06 M 20     |               |

To check the checkbox for outputting nonzero fluxes only.

| <u>\$</u>                                        |                                                 |  |
|--------------------------------------------------|-------------------------------------------------|--|
| Please select a model f                          | rom the Model databases:                        |  |
| SBML_export_E.coli te                            | ktbook_out.xml 👻                                |  |
| Please select a map in                           | the Maps if you have any:                       |  |
| E.coli_core.cartomap                             | •                                               |  |
| To (e) maximize or ()<br>the objective reaction: | minimize<br>Biomass_Ecoli_core_N(w/GAM)_Nmet2 💌 |  |
| <b>Output nonzero flux</b>                       | es only                                         |  |
|                                                  | Execute Simulation Close                        |  |
|                                                  | Execute Simulation Close                        |  |
|                                                  |                                                 |  |

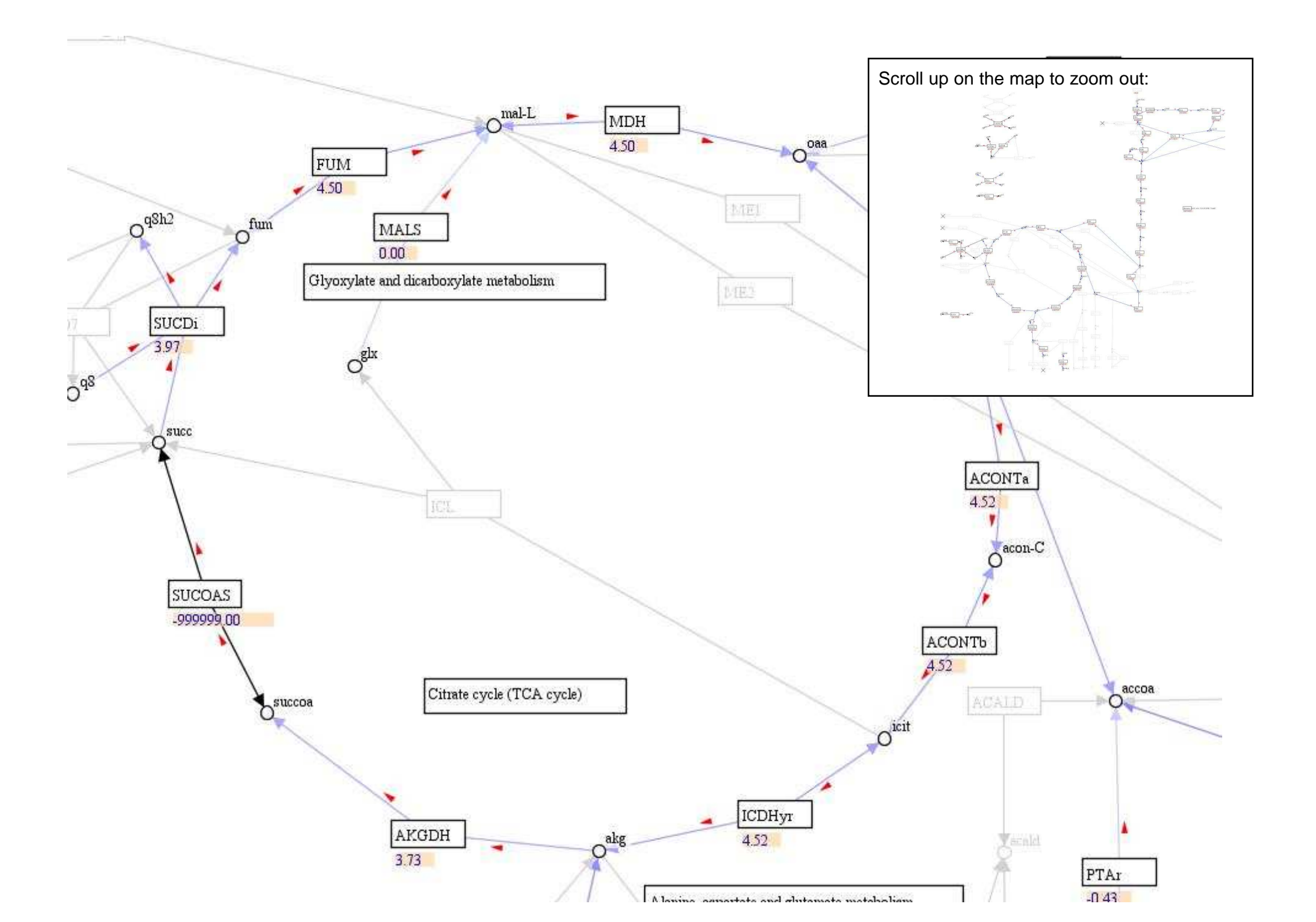

### Flux variability analysis

Flux variability analysis can be used to study the redundancy of reactions in a network. GEMSiRV can determine the minimum and maximum flux values for each reaction in the model and thus identify the blocked reactions which carry zero fluxes for the both conditions and tag them with crosses in a map as well.

You can select a model and a map (if you have) for flux variability analysis. The min and max fluxes of reaction are plotted in the map and the blocked reaction are tagged with crosses.

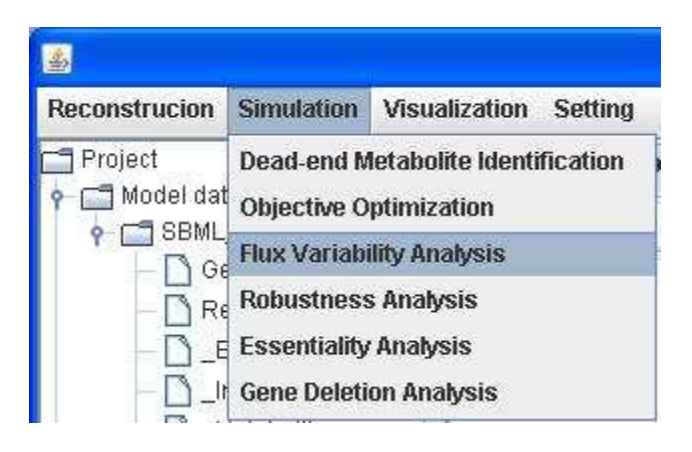

| Please select a model from the Model databases:                                                                                                    |                             |
|----------------------------------------------------------------------------------------------------|-----------------------------|
| SBML_export_E.coli textbook_out.xml                                                                                                    |                             |
| Please select a map in the Maps if you have any:                                                                                                    |                             |
| E.coli_core.cartomap                                                                                                    | -                           |
|                                                                                                    |                             |
| ✓ To identify the blocked reactions<br>You can define the Min/Max flux cutoff on map.<br>Min: Max: Please asign a reaction list file, if you won't run FVA    | for all reactions           |
| ✓ To identify the blocked reactions<br>You can define the Min/Max flux cutoff on map.<br>Min: Max:<br>Please asign a reaction list file, if you won't run FVA | for all reactions<br>Browse |

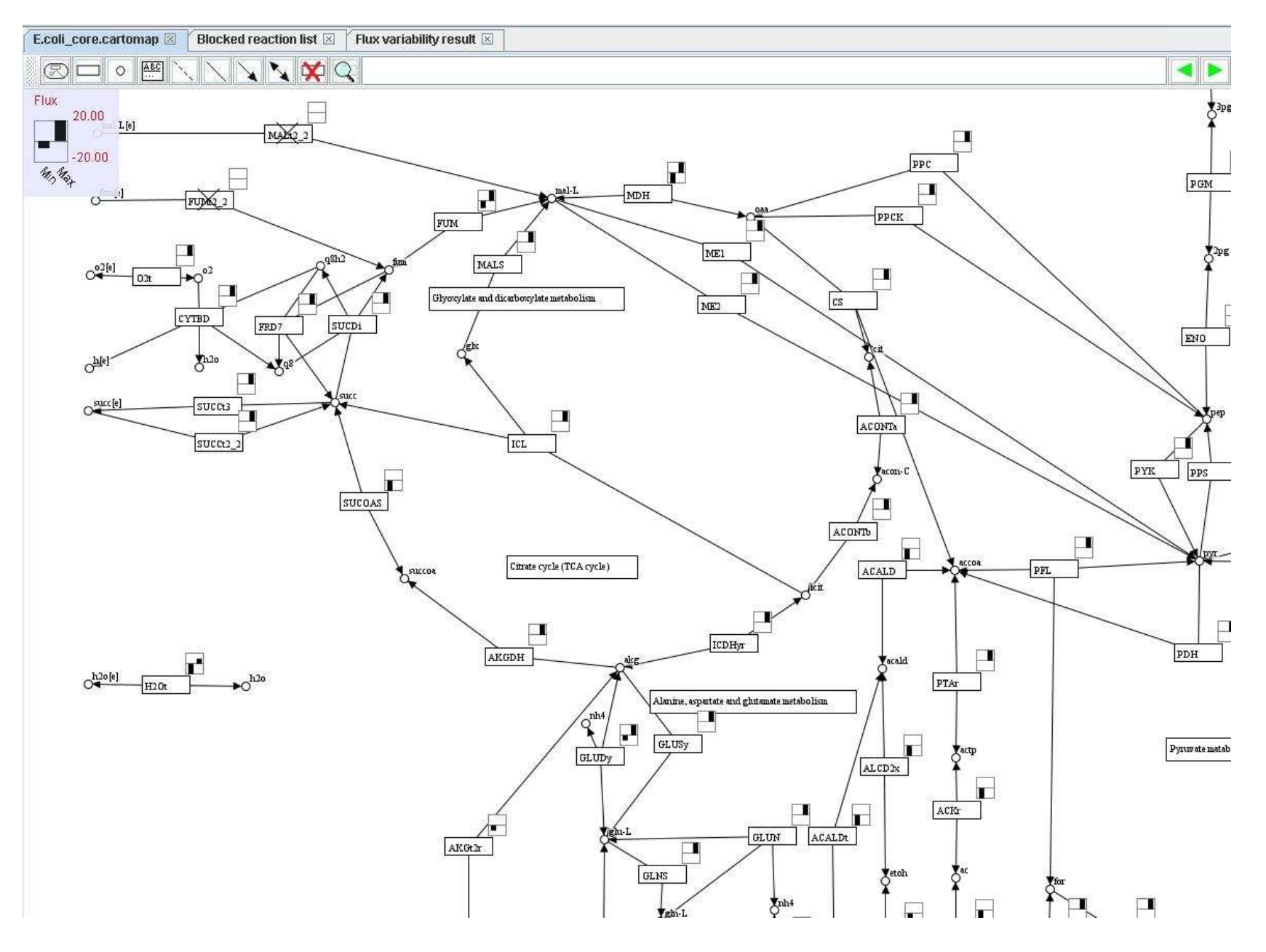

#### A list for the blocked reactions:

lization Setting

E.coli\_core.cartomap 🗵 🛛 Blocked reaction list 🗵

The blocked reactions are listed below: EX\_fru(e) EX\_fum(e)

EX\_gln\_L(e)

EX\_mal\_L(e)

FRUpts2 FUMt2\_2

GLNabc MALt2\_2

MALIZ\_Z

Flux variability result:

| E.coli_core.c | artomap 🖂 🛛 E  | Blocked reaction | i list 🗵 👔 | Flux variability result 🗵 |
|---------------|----------------|------------------|------------|---------------------------|
| save          |                |                  |            |                           |
| #Reaction     | Min            | Max              |            |                           |
| ACALD         | -20.0          | -1.169719405E    | -29        |                           |
| ACALDt        | -20.0          | 0.0              |            |                           |
| ACKr          | -20.0          | -7.316790248E    | -29        |                           |
| ACONTa        | 1.243854342E-  | -28              | 20.0       |                           |
| ACONTb        | 1.242966364E-  | -28              | 20.0       |                           |
| ACt2r         | -20.0          | 0.0              |            |                           |
| ADK1          | 0.0            | 166.61           |            |                           |
| AKGDH         | 0.0            | 20.0             |            |                           |
| AKGt2r        | -10.0          | 0.0              |            |                           |
| ALCD2x        | -20.0          | -1.169719405E    | -29        |                           |
| ATPM          | 8.39           | 8.39             |            |                           |
| ATPS4r        | -31.61         | 150.0            |            |                           |
| Biomass_Ecol  | i_core_N(w/GAM | )_Nmet2          | 0.0        | 0.873921507               |
| CO2t          | -60.0          | 11.10424242      |            |                           |
| CS            | 1.241908217E-  | -28              | 20.0       |                           |
| СҮТВД         | 0.0            | 120.0            |            |                           |
| D 1 AC42      | 20.0           | 0.0              |            |                           |

# Robustness analysis

Robustness analysis can be used to study the effect of changing a reaction flux on the other reaction flux, especially on the objective of interest (e.g. growth rate). Therefore, you can select the reactions of interest in the model for robustness analysis.

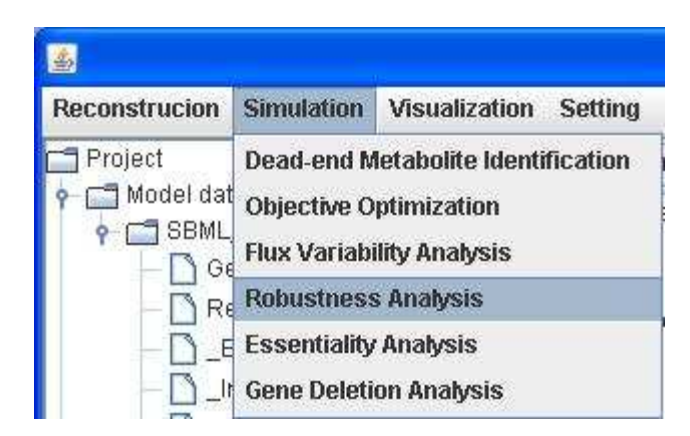

To see how sensitive of the objective reaction (Biomass) is to the glucose uptake rate in the range of -20 to 0 mmol/gDW/h.

| iease select a model fi | om the Model databases:           |      |
|-------------------------|-----------------------------------|------|
| SBML_export_E.coli tex  | tbook_out.xml                     |      |
| o 💿 maximize or 🔾       | minimize                          |      |
| ne objective reaction:  | Biomass_Ecoli_core_N(w/GAM)_Nmet2 |      |
|                         |                                   |      |
| o see the robustness to | reaction:                         |      |
| X_glc(e)                | In ○ Min and Max or ● -20 and     | 0    |
|                         |                                   |      |
| nd reaction (optional): |                                   |      |
|                         | in  Min and Max or  1000 and      | 1000 |
|                         | - 123                             |      |
| lumber of points space  | l in the flux range 20            |      |
|                         |                                   | 232  |
|                         | Execute Simulation Close          | se   |

Robustness analysis for growth rate maximization while changing glucose uptake rate (uptaking 0-20 mmol/gDW/h) with oxygen uptake fixed at 17 mmol/gDW/h (set LB to -17)

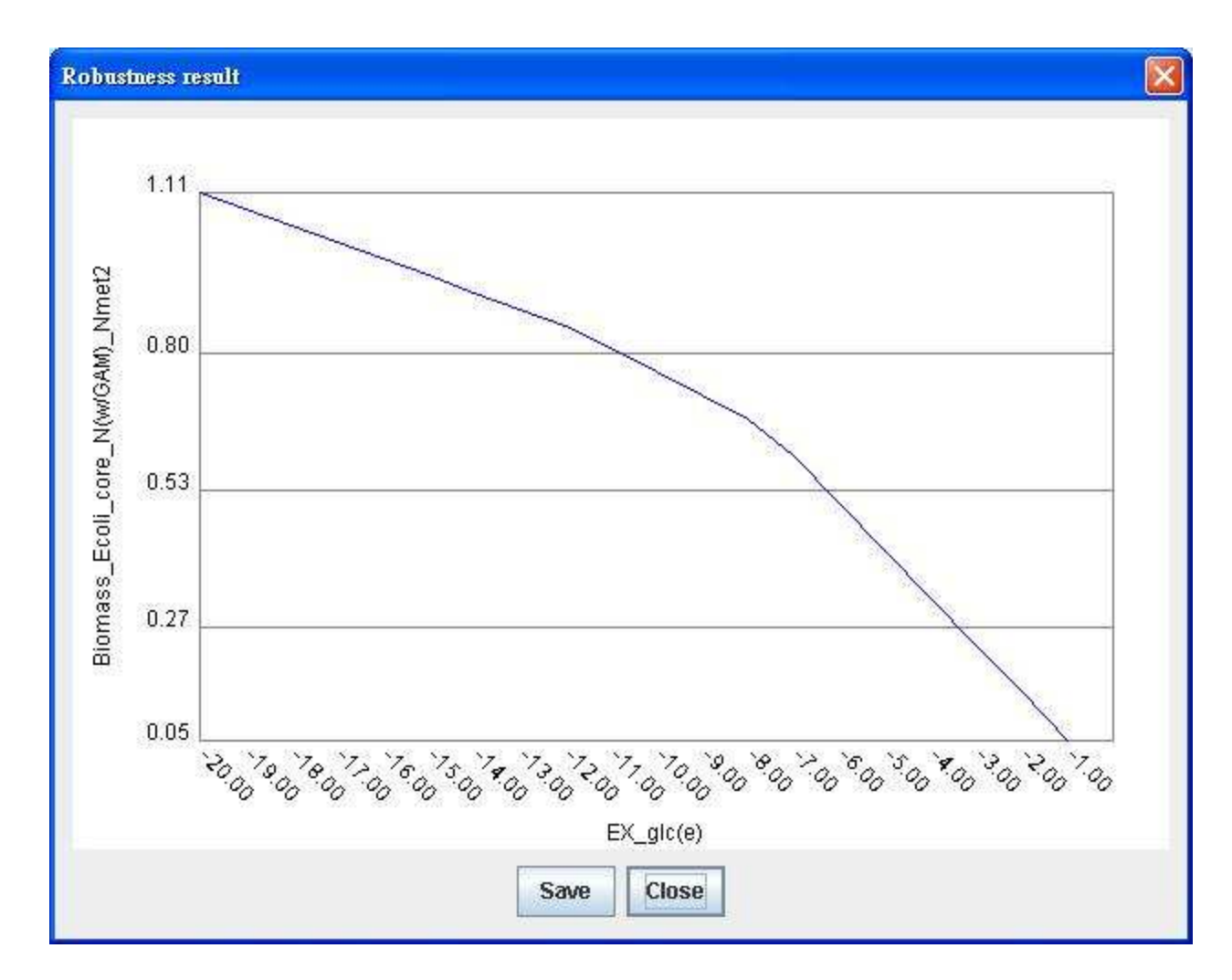

To see how sensitive of the objective reaction (Biomass) is to the oxygen uptake rate in the range of -25 to 0 mmol/gDW/h.

| Please select a model from the Model databases:           |                    |
|-----------------------------------------------------------|--------------------|
| SBML_export_E.coli textbook_out.xml                       | •                  |
| To 💿 maximize or 🔾 minimize                               |                    |
| the objective reaction: Biomass_Ecoli_core_N(w/GAM)_Nmet2 |                    |
| To see the robustness to reaction:                        | and                |
| IN O Min and Max or e 23                                  |                    |
| and reaction (optional):                                  |                    |
| in  Min and Max or  10                                    | 00 <b>and</b> 1000 |
| Number of points spaced in the flux range 20              |                    |
| Execute Simulation                                        | Close              |
|                                                           |                    |
|                                                           |                    |

Robustness analysis for growth rate maximization while changing oxygen uptake rate (uptaking 0-25 mmol/gDW/h) with glucose uptake fixed at 10 mmol/gDW/h (set LB to -10).

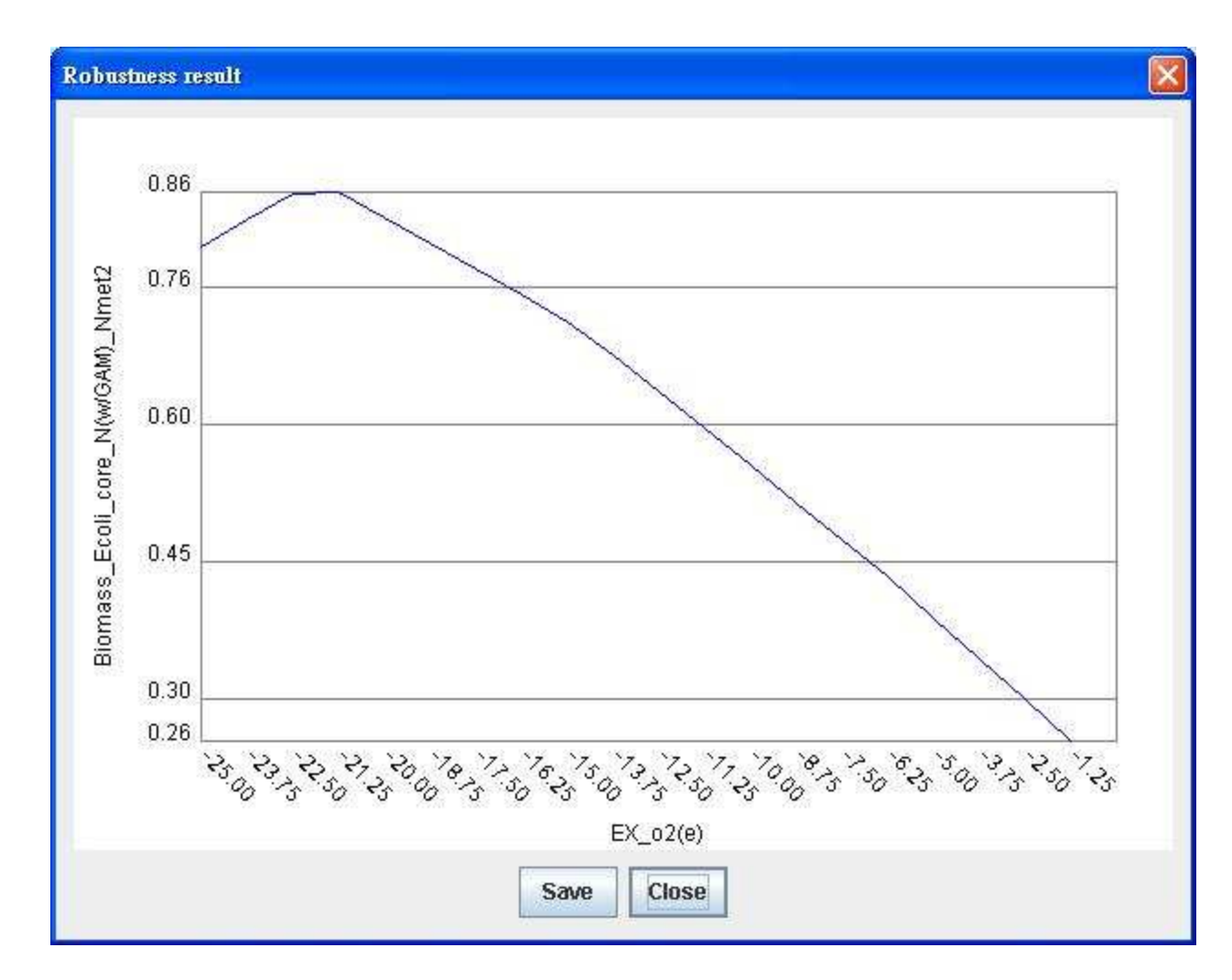

To change two reactions simultaneously. GEMSiRV can plot the results as a phenotypic phase plane.

| Discon colori a model from the Medal date  | kanner                           |
|--------------------------------------------|----------------------------------|
| Please select a model nom the Model data   | uases:                           |
| SBML_export_E.coli textbook_out.xml        |                                  |
| To 💿 maximize or 🔾 minimize                |                                  |
| the objective reaction: Biomass_Ecoli_co   | ore_N(w/GAM)_Nmet2               |
|                                            |                                  |
| To see the robustness to reaction:         |                                  |
| EX_02(e)                                   | in 🔾 Min and Max or 🖲 -20 and 0  |
|                                            |                                  |
| and reaction (optional):                   |                                  |
| EX_glc(e) vin                              | ○ Min and Max or ● [-20] and [0] |
| Number of points enseed in the flux range. | 20.*                             |
| number of points spaced in the nux range   | 20.                              |
|                                            | Execute Simulation Close         |
|                                            |                                  |

The phenotypic phase plane for growth rate maximization while changing glucose and oxygen uptake rates in the range of -20 to 0 mmol/ gDW/h.

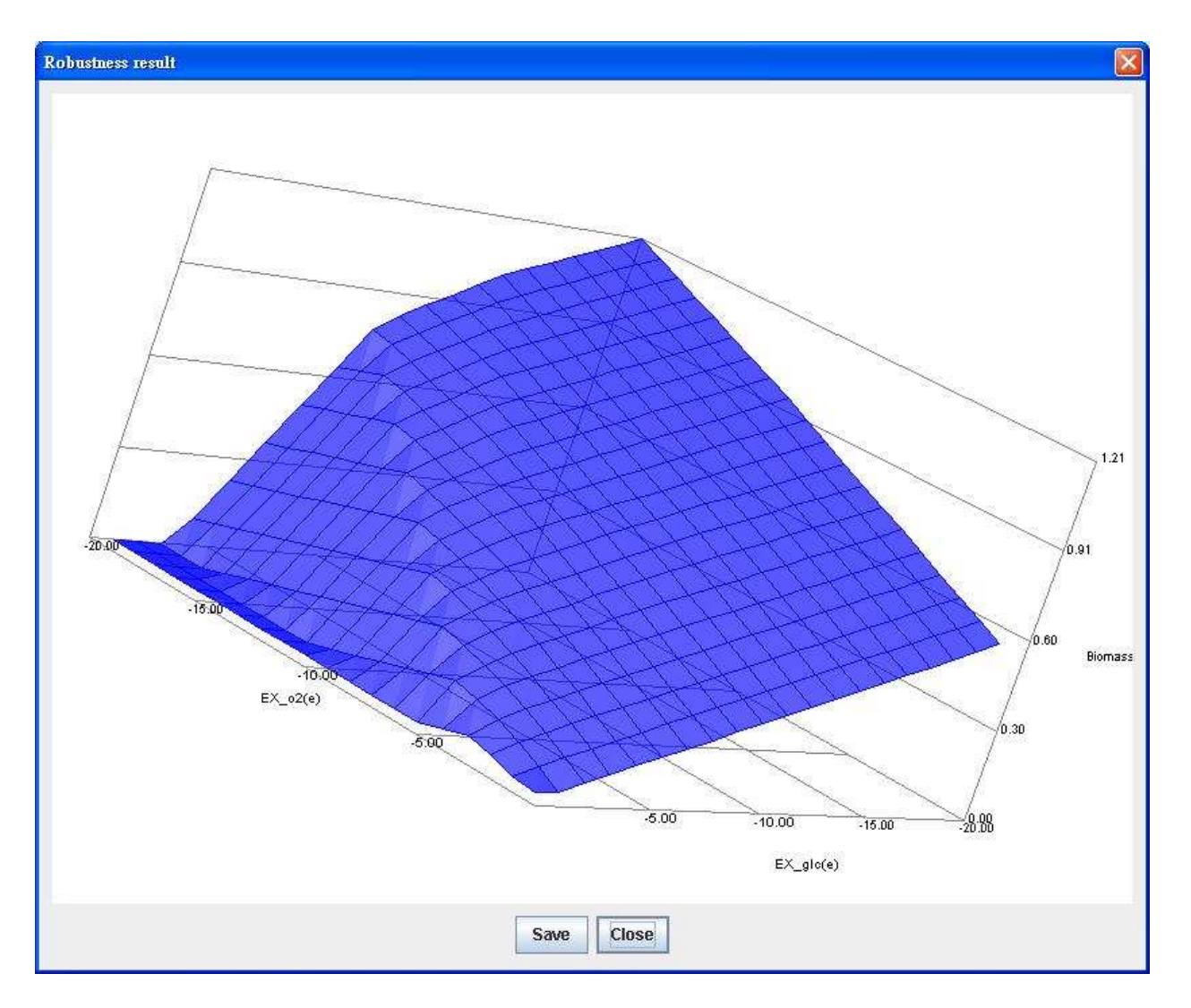

#### Essentiality analysis

To constrain a reaction in a zero flux can simulate the reaction deletion. Likewise, to constrain the reaction corresponding to a deleted gene can simulate the gene deletion. GEMSiRV performs essentiality analysis for gene and reaction separately and determines the rate

ratio (objective flux of deleted model to that of wild-type model) for every single-knockout condition.

You can select a metabolic model for essentiality analysis, the computational essential genes or reactions can be identified.

| 4                                                                                                    |                                                                                        |                                                                                                   |
|----------------------------------------------------------------------------------------------------|----------------------------------------------------------------------------------------|---------------------------------------------------------------------------------------------------|
| Reconstrucion                                                                                                    | Simulation                                                                             | Visualization Setting                                                                             |
| Project<br>P I Model dat<br>P I SBML,<br>P I SBML, | Dead-end M<br>Objective O<br>Flux Variabi<br>Robustness<br>Essentiality<br>Gene Deleti | letabolite Identification<br>ptimization<br>ility Analysis<br>Analysis<br>Analysis<br>on Analysis |

| e Model databases:<br>_out.xml  | •                                                                                                  |
|---------------------------------|----------------------------------------------------------------------------------------------------|
| _out.xml                        | -                                                                                                  |
| ize                             |                                                                                                    |
| 120                             |                                                                                                    |
| ss_Ecoli_core_N(w/GAM)_Nmet2    | -                                                                                                  |
| sis                             |                                                                                                    |
| value : 0.01 of the rate ratio. |                                                                                                    |
| Execute Simulation Close        | e                                                                                                  |
|                                 | iss_Ecoli_core_N(w/GAM)_Nmet2<br>sis<br>value : 0.01 of the rate ratio.<br>Execute Simulation Clos |

Results of gene essentiality analysis:

| E.coli_core | e.cartomap 🗵       | Essential gene result 🗵 |
|-------------|--------------------|-------------------------|
| Computation | nally essential ge | nes:                    |
| b0451       |                    |                         |
| b0720       |                    |                         |
| b1136       |                    |                         |
| b1779       |                    |                         |
| b2415       |                    |                         |
| b2416       |                    |                         |
| b2779       |                    |                         |
| b2926       |                    |                         |
|             |                    |                         |
| KO gene     | Reaction           | Rate ratio              |
| b0114       | [R_PDH]            | 0.9116332748634368      |
| b0115       | [R_PDH]            | 0.9116332748634368      |
| b0116       | [R_AKGDH, F        | R_PDH] 0.895218         |
| b0474       | [R_ADK1]           | 1.0                     |
| b0721       | [R_SUCDi]          | 0.9317741936519247      |
| b0722       | [R_SUCDi]          | 0.9317741936519247      |
| b0723       | [R_SUCDi]          | 0.9317741936519247      |
| b0724       | [R_SUCDi]          | 0.9317741936519247      |
| b0726       | [R_AKGDH]          | 0.9821332935796487      |
| b0727       | [R_AKGDH]          | 0.9821332935796487      |
| b0728       | [R_SUCOAS]         | 0.9821332935796487      |
| b0729       | [R_SUCOAS]         | 0.9821332935796487      |
| b0767       | [R_PGL]            | 0.9884335178628347      |
| b0809       | [R_GLNabc]         | 1.0                     |
| b0810       | [R_GLNabc]         | 1.0                     |

Results of reaction essentiality analysis:

| E.coli_core.c | artomap 🖂         | Essential reaction result 🗵 |
|---------------|-------------------|-----------------------------|
| Computational | ly essential re   | actions:                    |
| ACONTa        |                   |                             |
| ACONTE        |                   |                             |
| Biomass_Ecol  | i_core_N(w/G/     | AM)_Nmet2                   |
| cs            |                   |                             |
| ENO           |                   |                             |
| EX_glc(e)     |                   |                             |
| EX_h(e)       |                   |                             |
| EX_nh4(e)     |                   |                             |
| EX_pi(e)      |                   |                             |
| GAPD          |                   |                             |
| GLCpts        |                   |                             |
| GLNS          |                   |                             |
| ICDHyr        |                   |                             |
| NH4t          |                   |                             |
| PGK           |                   |                             |
| PGM           |                   |                             |
| Plt2r         |                   |                             |
| RPI           |                   |                             |
| VO reaction   | Poto rotio        |                             |
|               | Nale Ialio<br>1 0 |                             |
| ACALD         | 1.0               |                             |
| ACK           | 1.0               |                             |
| ACt2r         | 1.0               |                             |
|               | 1.0               |                             |
| AKGDH         | 0.982133293       | 35796487                    |
| 1.0011        | 0.002100200       | /0100401                    |

# Gene deletion analysis

Gene deletion analysis is carried out by imposing a single-gene deletion or a set of gene deletions at a time, which simulates biological knockout mutant or transcriptional regulatory constraints. GEMSiRV performs the gene deletion analysis to generate the flux result and a

SBML model for the specified condition.

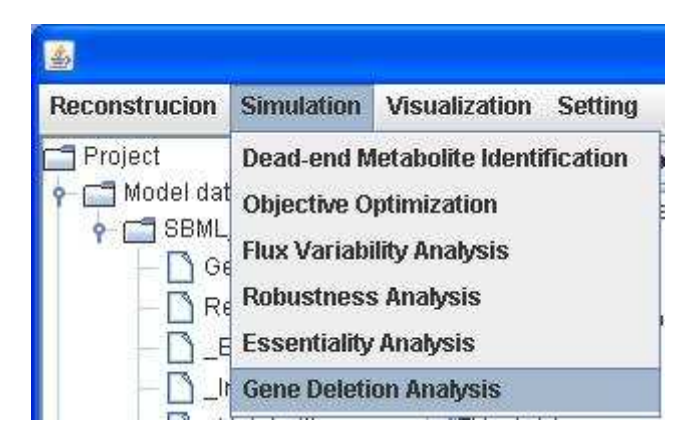

To delete a single gene:

| <u>4</u>                  |                                   |   |        |
|---------------------------|-----------------------------------|---|--------|
| Please select a model fro | om the Model databases:           |   |        |
| SBML_export_E.coli text   | book_out.xml                      | - |        |
| To 💿 maximize or 🔾 r      | ninimize                          |   |        |
| the objective reaction:   | Biomass_Ecoli_core_N(w/GAM)_Nmet2 | - |        |
| To perform:               |                                   |   |        |
| Single Gene Deletion:     | b                                 | - |        |
| ○ Gene Deletion:          | b0008                             | - | Browse |
|                           | b0114                             |   | DIGWSC |
|                           | b0115                             |   |        |
| To export the model in    | b0116                             |   |        |
|                           | b0118                             |   |        |
|                           | b0351                             |   | Close  |
|                           | b0356                             |   |        |
|                           | b0451                             | - |        |

Or you can upload a list of genes for multiple-gene deletion.

To export the SBML file with single gene deletion by checking the checkbox.

| SBML_export_E.coli te  | xtbook_out.xml                  | •    |        |
|------------------------|---------------------------------|------|--------|
| ſo 💿 maximize or 🧲     | ) minimize                      |      |        |
| he objective reaction: | Biomass_Ecoli_core_N(w/GAM)_Nme | t2 💌 |        |
| lo perform:            |                                 |      |        |
| Single Gene Deletion   | n: b0114                        |      |        |
| 🔾 Gene Deletion:       |                                 | 1    | Browse |
| To export the mode     | I in SBML format                |      |        |

The flux result for the single gene deletion model:

| Gene Deletion | n Flux 🗵 🛛 Gene Deletion Model 🗵 |
|---------------|----------------------------------|
| save          |                                  |
| #Reaction     | Flux                             |
| ACALD         | 0.0                              |
| ACALDt        | 0.0                              |
| ACKr          | 0.0                              |
| ACONTa        | 4.75726                          |
| ACONTb        | 4.75726                          |
| ACt2r         | 0.0                              |
| ADK1          | 0.0                              |
| AKGDH         | 3.89771                          |
| AKGt2r        | 0.0                              |
| ALCD2x        | 0.0                              |
| ATPM          | 8.39                             |
| ATPS4r        | 43.6718                          |
| Biomass_Ecol  | i_core_N(w/GAM)_Nmet2 0.796696   |
| CO2t          | -18.3531                         |
| CS            | 4.75726                          |
| СҮТВД         | 42.6072                          |
| D_LACt2       | 0.0                              |
| ENO           | 12.6966                          |
| ETOHt2r       | 0.0                              |
| EX_ac(e)      | 0.0                              |
| EX_acald(e)   | 0.0                              |
| EX_akg(e)     | 0.0                              |
| EX_co2(e)     | 18.3531                          |
| EX_etoh(e)    | 0.0                              |

The gene-deletion model in SBML format:

| G                                                     | ene Deletion Flux 🗵 Gene Deletion Model 🗵                                                                        |
|-------------------------------------------------------|----------------------------------------------------------------------------------------------------|
|                                                       | save                                                                                                    |
| x</td <td>ml version="1.0" encoding="UTF-8"?&gt;</td> | ml version="1.0" encoding="UTF-8"?>                                                                              |
| ≺sb                                                   | ml xmlns="http://www.sbml.org/sbml/level2" level="2" version="1" xmlns:html="http://www.w3.org/1999/xhtml" > 🛛 💻 |
| <                                                     | model id="SBML_export_E.coli textbook_out.xml.xml" name="SBML_export_E.coli textbook_out.xml.xml" >              |
|                                                       | <li>stofUnitDefinitions &gt;</li>                                                                                |
|                                                       | <unitdefinition id="mmol_per_gDW_per_hr"></unitdefinition>                                                       |
|                                                       | <listofunits></listofunits>                                                                                      |
|                                                       | <unit kind="mole" multiplier="1" offset="0" scale="-3"></unit>                                                   |
|                                                       | <unit exponent="-1" kind="gram" multiplier="1" offset="0"></unit>                                                |
|                                                       | <unit exponent="-1" kind="second" multiplier="0.00027777" offset="0"></unit>                                     |
|                                                       |                                                                                                    |
|                                                       |                                                                                                    |
|                                                       |                                                                                                    |
|                                                       | <li>stofCompartments &gt;</li>                                                                                   |
|                                                       | <compartment id="C_e" name="extracellular"></compartment>                                                        |
|                                                       | <compartment id="C_c" name="cytoplasm"></compartment>                                                            |
|                                                       |                                                                                                    |
|                                                       | <li>stofSpecies &gt;</li>                                                                                        |
|                                                       | <species compartment="C_c" id="M_13dpg_c" name="3-Phospho-D-glyceroyl phosphate"></species>                      |
|                                                       | <species compartment="C_c" id="M_2pg_c" name="D-Glycerate 2-phosphate"></species>                                |
|                                                       | <species compartment="C_c" id="M_3pg_c" name="3-Phospho-D-glycerate"></species>                                  |
|                                                       | <species compartment="C_c" id="M_6pgc_c" name="6-Phospho-D-gluconate"></species>                                 |
|                                                       | <species compartment="C_c" id="M_6pgl_c" name="6-phospho-D-glucono-1,5-lactone"></species>                       |
|                                                       | <species compartment="C_e" id="M_ac_e" name="Acetate"></species>                                                 |
|                                                       | <species compartment="C_c" id="M_ac_c" name="Acetate"></species>                                                 |
|                                                       |                                                                                                    |

Such a model can be further imported into GEMSiRV for the other network evaluations as described early.

# Visualization

### Metabolic map creation

Click on <u>Visualization</u> in the menu bar to <u>Create new map</u>. You can create a metabolic map by clicking and moving network objects from the toolbar onto the main network view window.

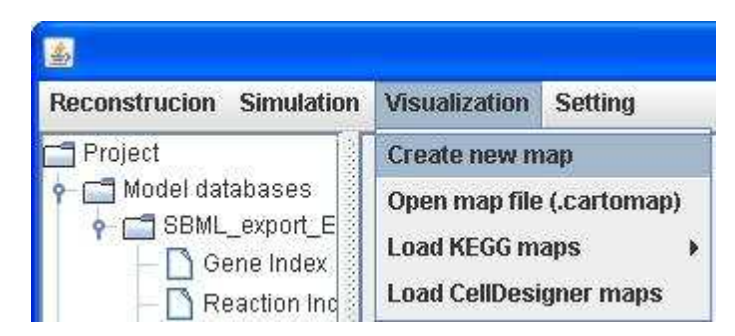

#### The toolbar for creating/editing a map:

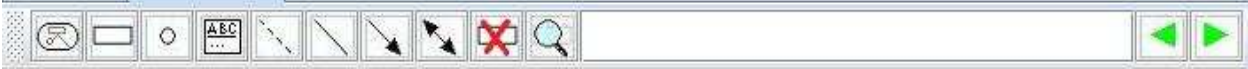

Add a map

Add a reaction

Add a metabolite

Add a label

Add a dotted line

Add an undirected line

Add a directed line

Add a bidirected line

#### Delete the selected item(s)

### Search

Pan: Yon can pan a map by dragging and dropping left-click button over an empty point.

**Zoom**: You can zoom out or zoom in a map by scrolling up or down, respectively.

Select: You can click on an object to select it or you can hold right-click button to drag the mouse to select groups of objects.

Move: You can move any selected object by dragging and dropping it.

Delete: After selecting objects, you can right click over the selected items or click the Delete button in the toolbar for deletion.

Merge: After selecting identical objects, you can right click over the selected items to merge.

# KEGG map loading

Click on <u>Visualization</u> in the menu bar to <u>Load KEGG maps</u> by either <u>Import KEGG map (.xml)</u> or <u>Retrieve KEGG map</u> depending on whether you have KGEE maps in hand.

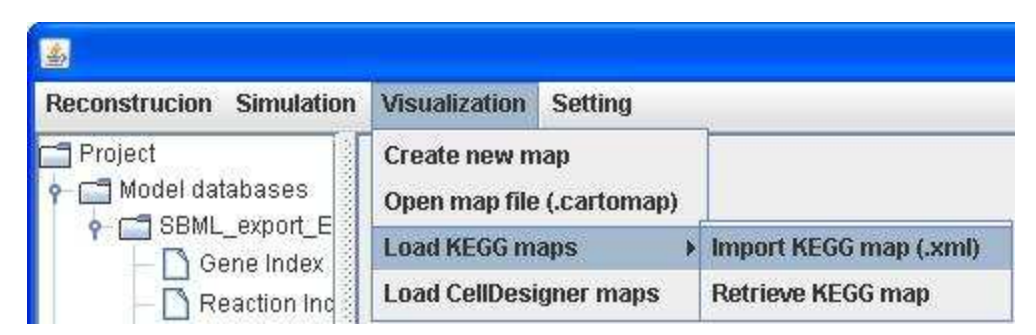

If not, you can click on <u>Setting</u> in the menu bar to <u>KEGG pathway Configure</u> and set the link to where the KEGG pathway maps can be retrieved, e.g. <u>http://www.genome.jp/kegg-bin/download</u>.

| <u>≗</u>                               |                          |
|----------------------------------------|--------------------------|
| Reconstrucion Simulation Visualization | Setting                  |
| 🗂 Project                              | Configure                |
| P→ I Model databases                   | Kegg Pathway Configure   |
| - Gene Index                           | Flux Color Range Setting |

Then you can retrieve KEGG pathway by choosing from the KEGG Pathway List.

| Config | ulation            |   |
|--------|--------------------|---|
| ?      | Kegg Pathway List. |   |
| -      | rn00010.xml        | - |
|        | rn00010.xml        |   |
|        | rn00020.xml        | 5 |
|        |                    |   |

The KEGG pathway map of rn00010:

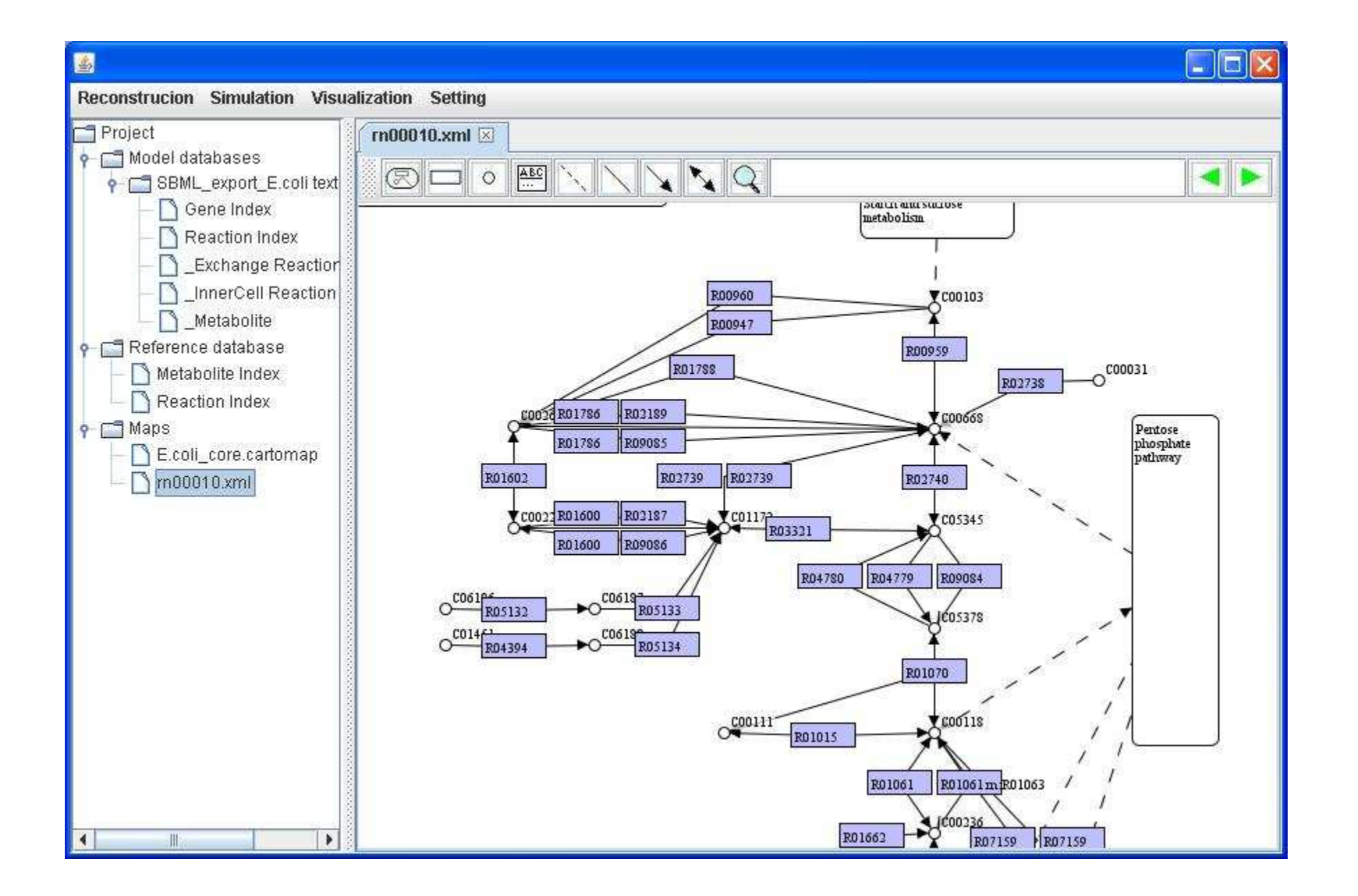
We set rectangular nodes to represent reactions and define node name and node caption for each reaction. We directly use the entry name and reaction in KEGG maps as the node name and node caption respectively. Therefore, you can decide to <u>Show node name</u> or <u>Show node caption</u> by right clicking on a map.

Content of KEGG pathway map (rn00010.xml):

| × rn0 | 0010.xml                                                                                                    |
|-------|----------------------------------------------------------------------------------------------------|
|       | 0                                                                                                    |
| 1     | xml version="1.0"?                                                                                                    |
| 2     | pathway SYSTEM "http://www.genome.jp/kegg/xml/KGML_v0.7.1dtd"                                                                                    |
| 3     | Creation date: Nov 16, 2010 13:49:39 +0900 (GMT+09:00)                                                                                           |
| 4 🗆   | <pre><pathway <="" name="path:rn00010" number="00010" org="rn" pre=""></pathway></pre>                                                           |
| 5     | title="Glycolysis / Gluconeogenesis"                                                                                                    |
| 6     | <pre>image="http://www.genome.jp/kegg/pathway/rn/rn00010.png"</pre>                                                                              |
| 7     | <pre>link="http://www.genome.jp/kegg-bin/show_pathway?rn00010"&gt;</pre>                                                                         |
| 8 🗆   | <pre><entry <="" id="13" name="rn:R01070 rp:RP01274 rp:RP01275 rc:RC00438 rc:RC00439" pre="" reaction="rn:R01070" type="reaction"></entry></pre> |
| 9     | <pre>link="http://www.kegg.jp/dbget-bin/www_bget?R01070+RP01274+RP01275+RC00438+RC00439"&gt;</pre>                                               |
| 10    | <pre><graphics <="" bgcolor="#BFBFFF" fgcolor="#000000" name="R01070" pre=""></graphics></pre>                                                   |
| 11    | type="rectangle" x="483" y="404" width="46" height="17"/>                                                                                        |
| 12    |                                                                                                    |
| 13 🗆  | <entry <="" id="37" name="rn:R00710 rp:RP00128 rc:RC00047" reaction="rn:R00710" th="" type="reaction"></entry>                                   |
| 14    | <pre>link="http://www.kegg.jp/dbget-bin/www_bget?R00710+RP00128+RC00047"&gt;</pre>                                                               |
| 15    | <graphics <="" bgcolor="#BFBFFF" fgcolor="#000000" name="R00710" th=""></graphics>                                                               |
| 16    | type="rectangle" x="289" y="943" width="46" height="17"/>                                                                                        |
| 17    |                                                                                                    |

Content of KEGG pathway map (ec00010.xml):

| ec0  | 0010.xml                                                                                             |
|------|----------------------------------------------------------------------------------------------------|
|      | 0, , , 10, , , , , , , , , , , , , , , ,                                                             |
| 1    | xml version="1.0"?                                                                                   |
| 2    | pathway SYSTEM "http://www.genome.jp/kegg/xml/KGML_v0.7.1dtd"                                        |
| 3    | Creation date: Nov 16, 2010 13:49:39 +0900 (GMT+09:00)                                               |
| 4 -  | <pre><pathway <="" name="path:ec00010" number="00010" org="ec" pre=""></pathway></pre>               |
| 5    | title="Glycolysis / Gluconeogenesis"                                                                 |
| 6    | <pre>image="http://www.genome.jp/kegg/pathway/ec/ec00010.png"</pre>                                  |
| 7    | <pre>link="http://www.genome.jp/kegg-bin/show_pathway?ec00010"&gt;</pre>                             |
| 80   | <pre><entry <="" id="13" name="ec:4.1.2.13" pre="" reaction="rn:R01070" type="enzyme"></entry></pre> |
| 9    | link="http://www.kegg.jp/dbget-bin/www_bget?4.1.2.13">                                               |
| 10   | <graphics <="" bgcolor="#BFBFFF" fgcolor="#000000" name="4.1.2.13" th=""></graphics>                 |
| 11   | type="rectangle" x="483" y="404" width="46" height="17"/>                                            |
| 12   |                                                                                                    |
| 13 🗖 | <pre><entry <="" id="37" name="ec:1.2.1.3" pre="" reaction="rn:R00710" type="enzyme"></entry></pre>  |
| 14   | <pre>link="http://www.kegg.jp/dbget-bin/www_bget?1.2.1.3"&gt;</pre>                                  |
| 15   | <graphics <="" bgcolor="#BFBFFF" fgcolor="#000000" name="1.2.1.3" td=""></graphics>                  |
| 16   | type="rectangle" x="289" y="943" width="46" height="17"/>                                            |
| 17   |                                                                                                    |

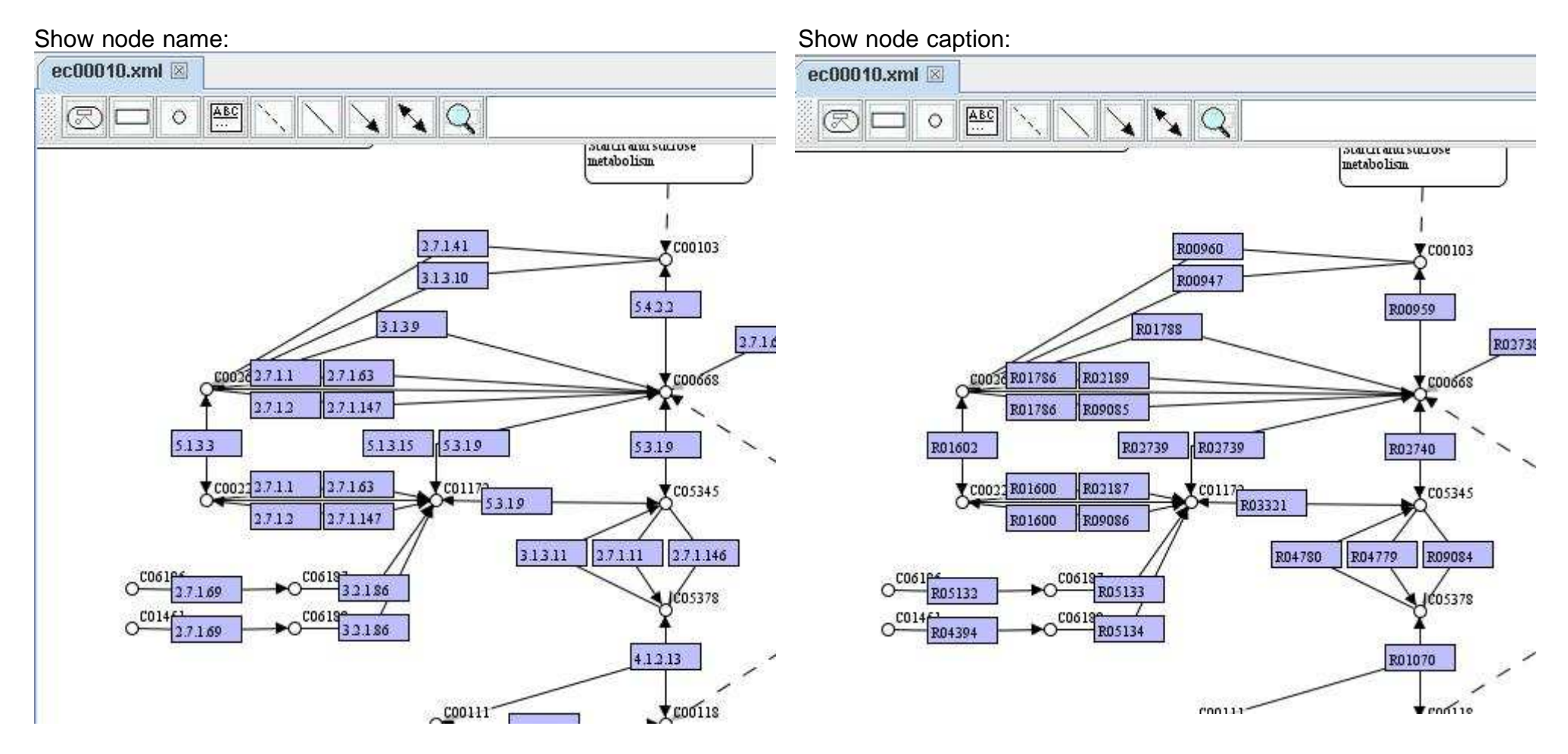

You can extend other pathway maps in the map you have in the main network view window. A pathway map is represented in a rounded rectangle. We can move the pathway that you would like to extend to an empty region and right click on it to <u>Extend map</u>.

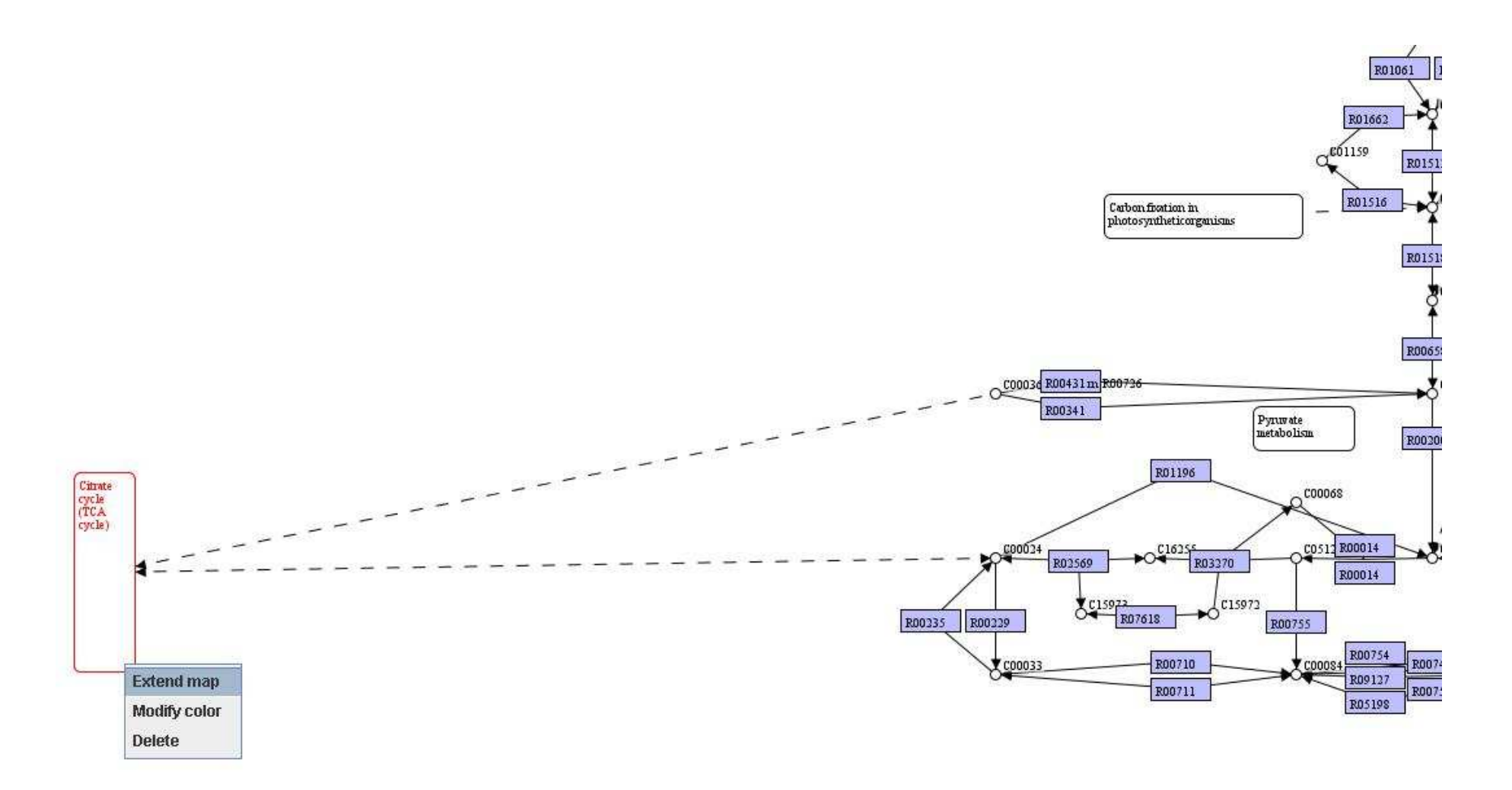

Map of Citrate cycle (TCA cycle) is extended in the map:

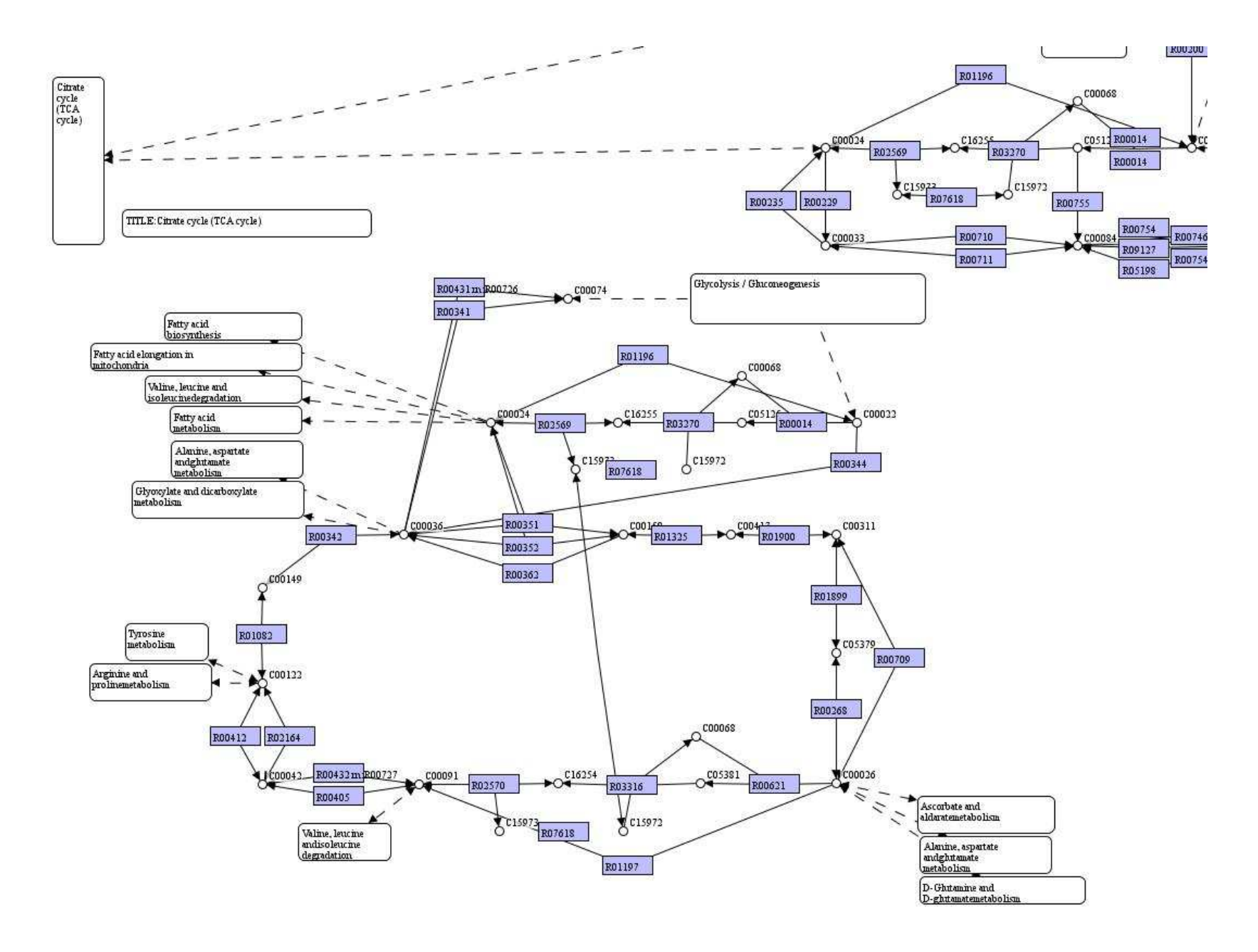

You can hold right-click button on the map and drag a rectangular region for selecting groups of objects, then right click over the selected objects to delete them all.

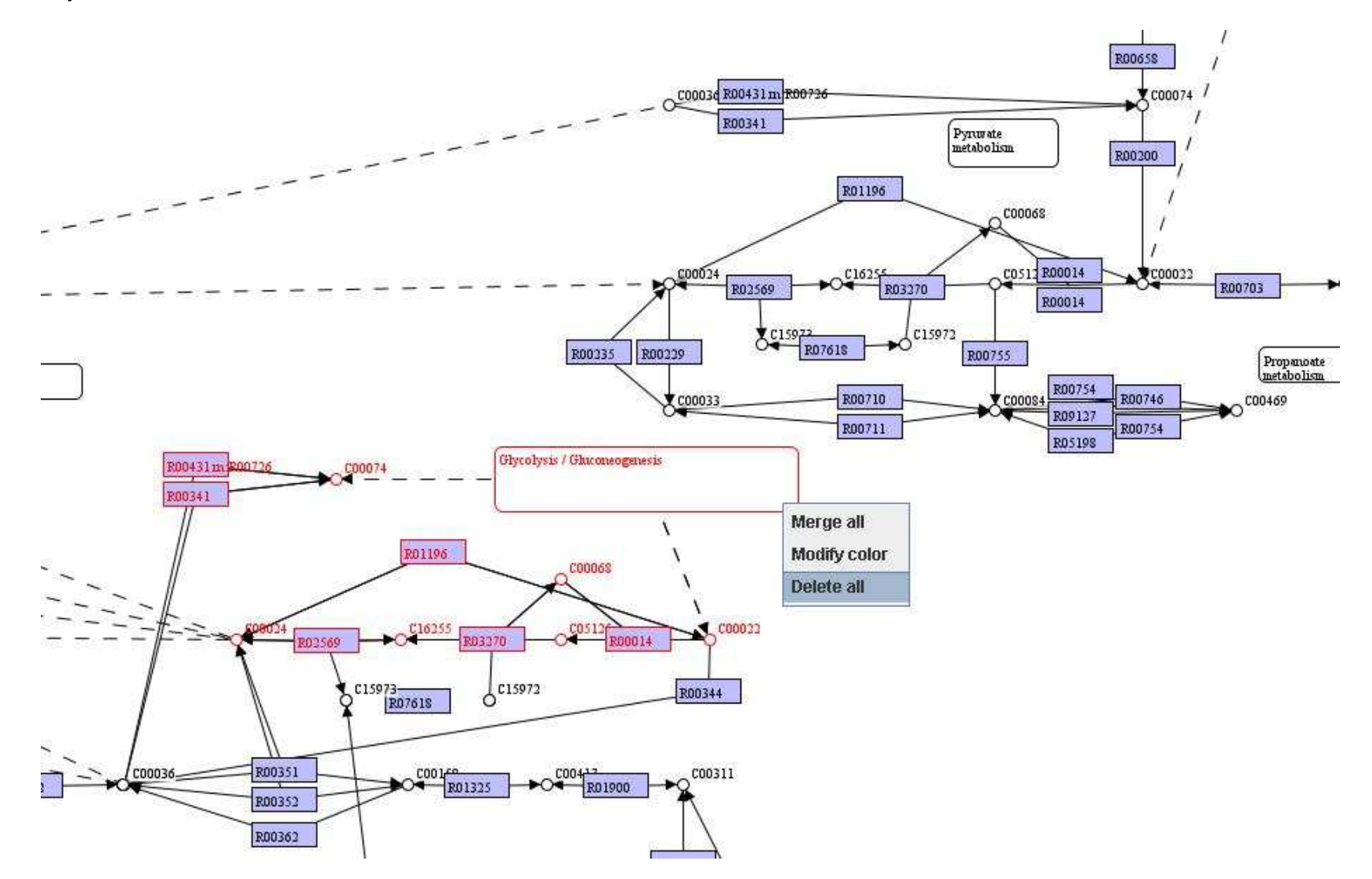

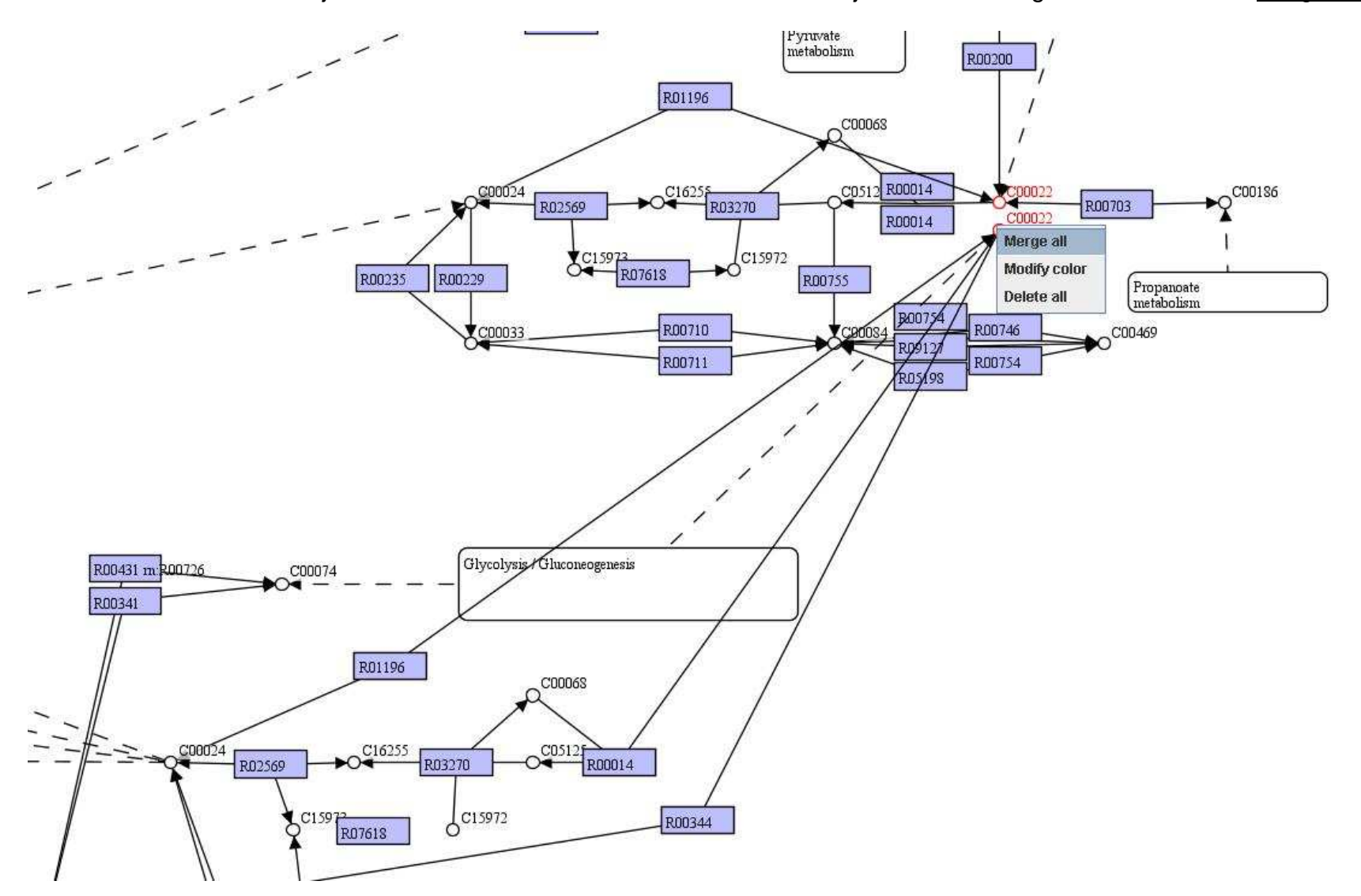

You can move identical objects close to each other. Select the identical objects and then right click on them to Merge all.

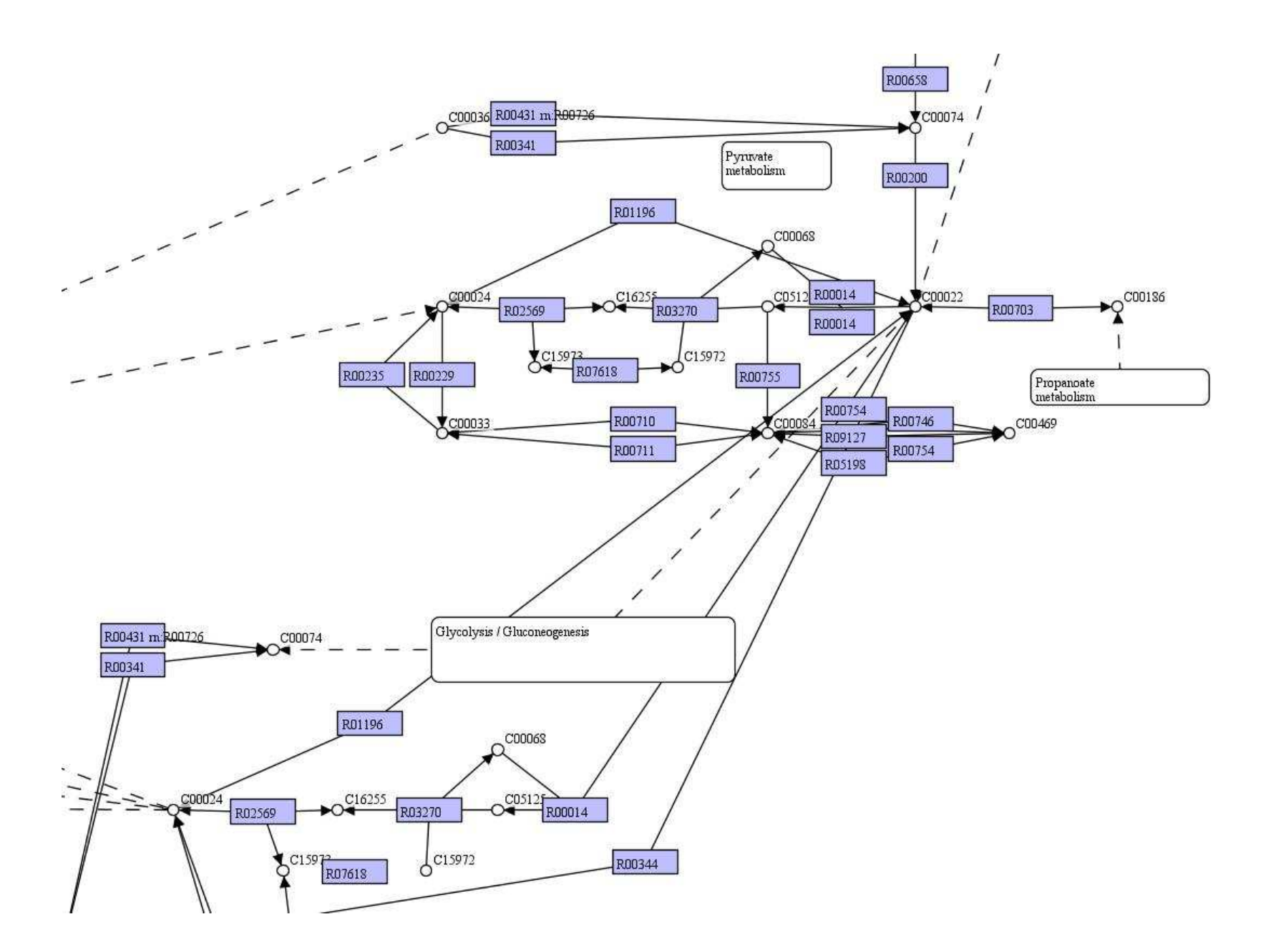

You can also load SBML models compatible to CellDesigner (<u>http://www.celldesigner.org/index.html</u>) to GEMSiRV. The SBML models for KEGG can be found and downloaded in <u>http://www.systems-biology.org/001/001.html</u>. You can click on <u>Visualization</u> in the menu bar to <u>Load CellDesigner maps</u>.

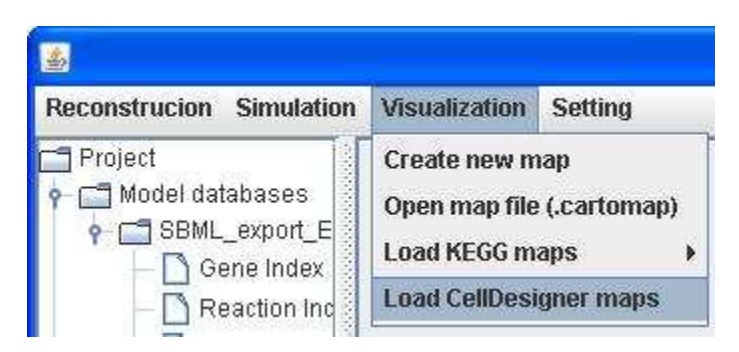

A SBML file eco00010.xml provided in <u>http://sb.nhri.org.tw/GEMSiRV/en/Metabolic\_Maps</u> can be downloaded for demonstration.

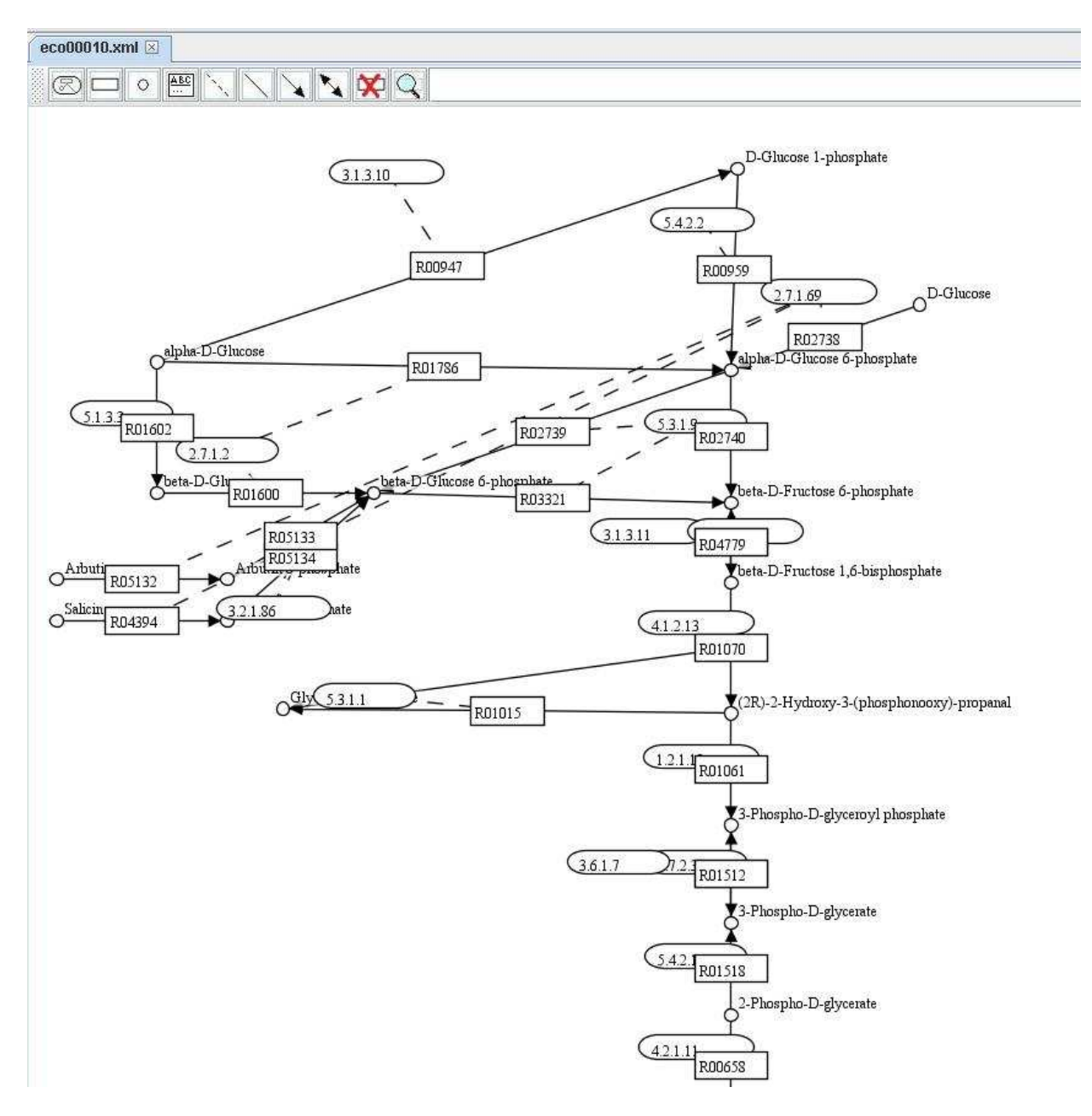

## Map replacement

In order to ease the creation of customized maps, GEMSiRV provide a function in map replacement. You can right click on a map to <u>Replace caption of nodes</u> to convert the map to a customized map.

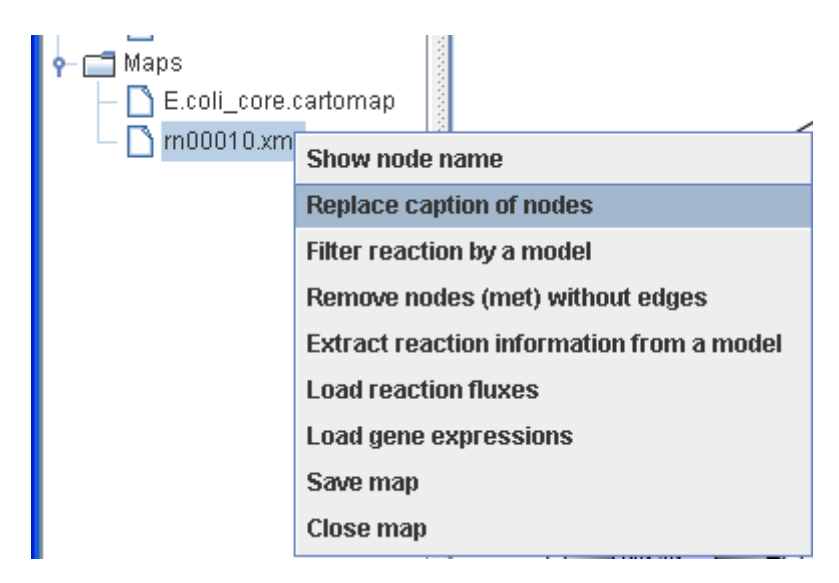

For example, we replace a KEGG map (e.g. rn00010.xml) to a Model SEED-based map by providing two separate lists for metabolite and reaction mapping. The KEEG to Model SEED mapping lists can be found and downloaded in <u>http://sb.nhri.org.tw/GEMSiRV/en/Manual</u>.

|   | × me | et_KEGGtoSE | ED.TXT   | × rx | n_KEGGtoSE | ED.TXT   |
|---|------|-------------|----------|------|------------|----------|
| [ |      | 0           | 1,0,     |      | Φ          | 1,0,     |
|   | 1    | 016254      | cpd00860 | 1    | R00432     | rxn00306 |
|   | 2    | CO0149      | cpd00130 | 2    | R07618     | rxn01241 |
|   | з    | C00002      | cpd00002 | 3    | R00001     | rxn05757 |
|   | 4    | COOOO3      | cpd00003 | 4    | R00002     | rxn11947 |
|   | 5    | C00004      | cpd00004 | 5    | R00004     | rxn00001 |
|   | 6    | C00005      | cpd00005 | 6    | R00005     | rxn00002 |
|   | 7    | COOOO6      | cpd00006 | 7    | R00008     | rxn00004 |
|   | 8    | C00007      | cpd00007 | 8    | R00009     | rxn00006 |
|   | 9    | C00008      | cpd00008 | 9    | R00010     | rxn00007 |
|   | 10   | C00009      | cpd00009 | 10   | R00011     | rxn00008 |
|   |      | 000040      | 100040   |      |            |          |

Therefore, some nodes of metabolite and reaction can be replaced to form a Model SEED-based map.

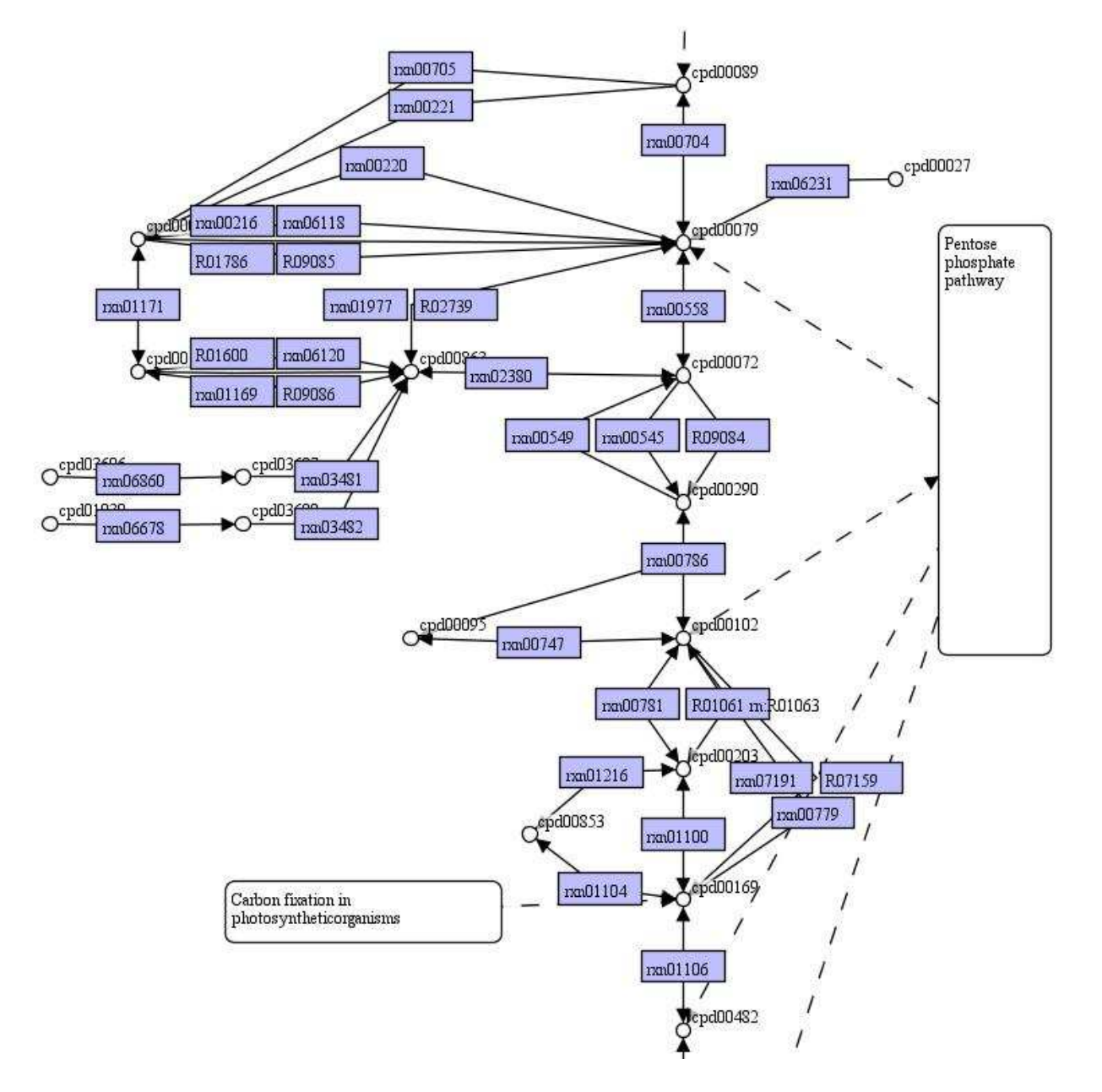

| Please remember | er to save a map before closing it.       |
|-----------------|-------------------------------------------|
|                 | Show node name                            |
|                 | Replace caption of nodes                  |
|                 | Filter reaction by a model                |
|                 | Remove nodes (met) without edges          |
|                 | Extract reaction information from a model |
|                 | Load reaction fluxes                      |
|                 | Load gene expressions                     |
|                 | Save map                                  |
|                 | Close map                                 |
| 1 '             | 12                                        |

You can open a map saved in cartomap format.

| Reconstrucion Simulation | Visualization             | Setting   |  |  |  |  |
|--------------------------|---------------------------|-----------|--|--|--|--|
| Project                  | Create new map            |           |  |  |  |  |
| 🕈 🚍 Model databases      | Open map file (.cartomap) |           |  |  |  |  |
| P SBML_export_E          | Load KEGG maps            |           |  |  |  |  |
|                          | Load CellDesi             | gner maps |  |  |  |  |

In order to create a useful map for visualization, an interactive function between model reconstruction and map visualization is implemented in GEMSiRV.

For demonstration, we import a Model SEED model Acinetobacter sp. ADP1 (Opt 62977.3.xml).

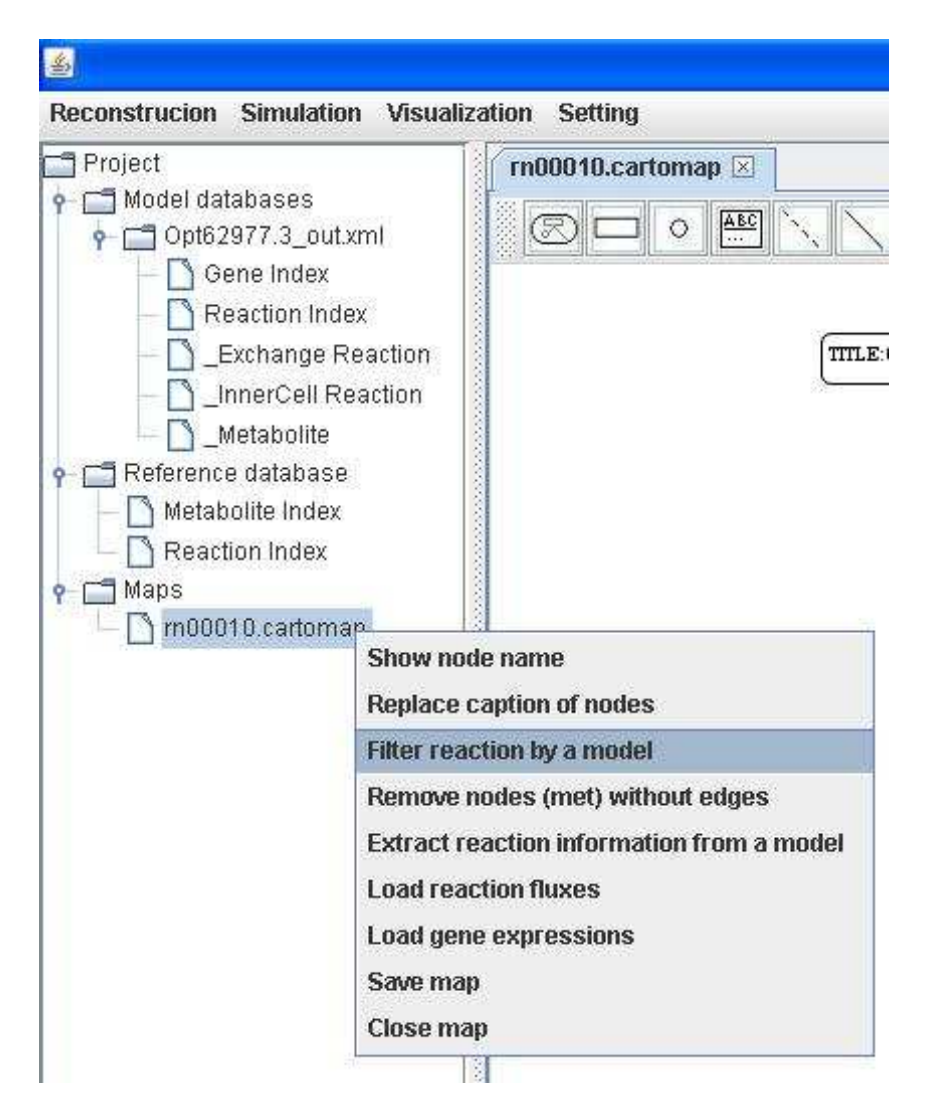

You can filter reactions by comparing with the metabolic model you select and you can get the reaction lists for reactions not existing or existing in the model.

| Rxns not exist in the model | li internet i internet | Rxns exist in the model |  |
|-----------------------------|----------------------------------------------------------------------------------------------------|-------------------------|--|
| R00014rxn00011              | <b>A</b> >>                                                                                                    | rxn00175                |  |
| R00431 rn:R00726            |                                                                                                    | - rxn00459              |  |
| R00754rxn00543              |                                                                                                    | rxn00506                |  |
| R01061 rn:R01063            |                                                                                                    | rxn00549                |  |

We select and delete the left list of reactions for creating a model-specific map.

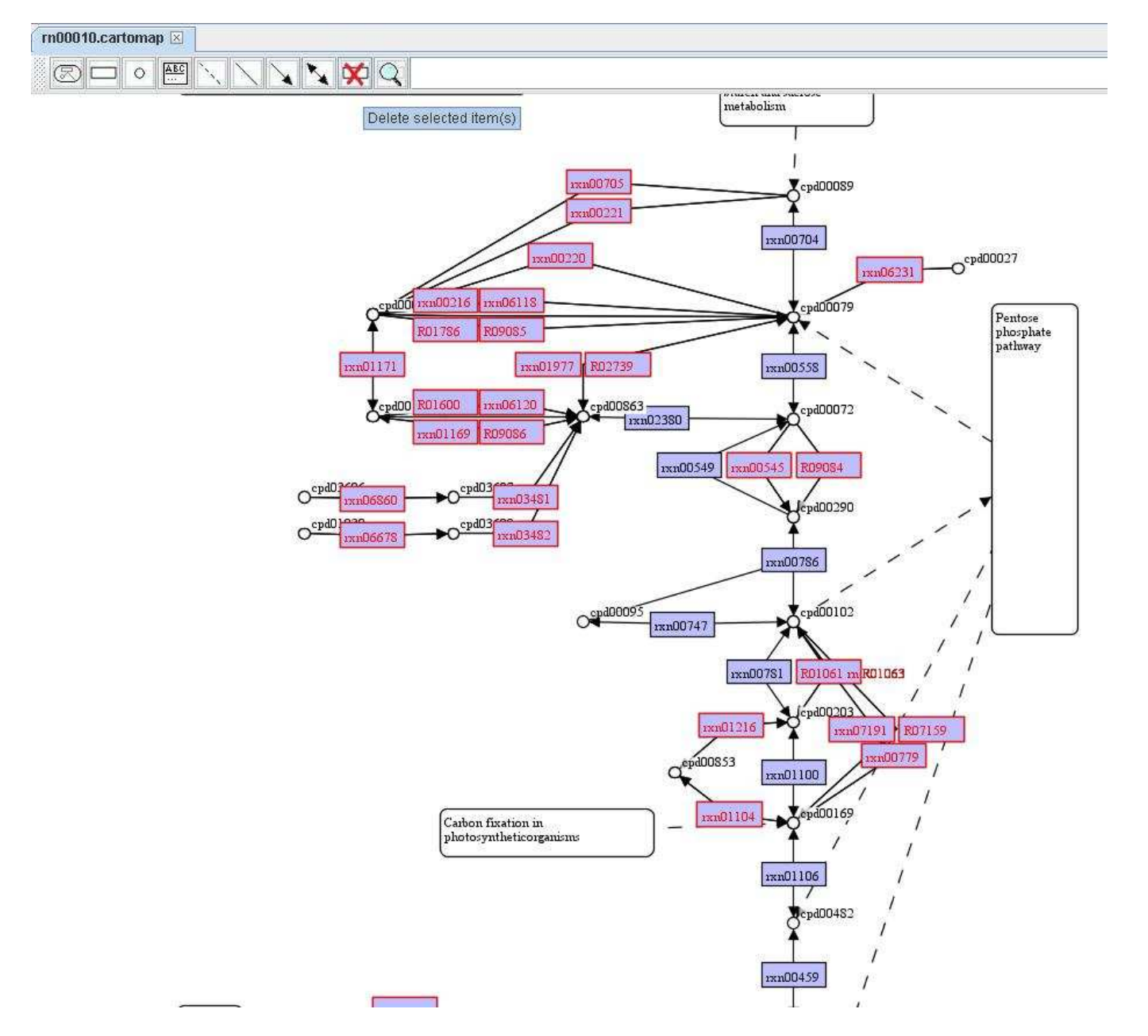

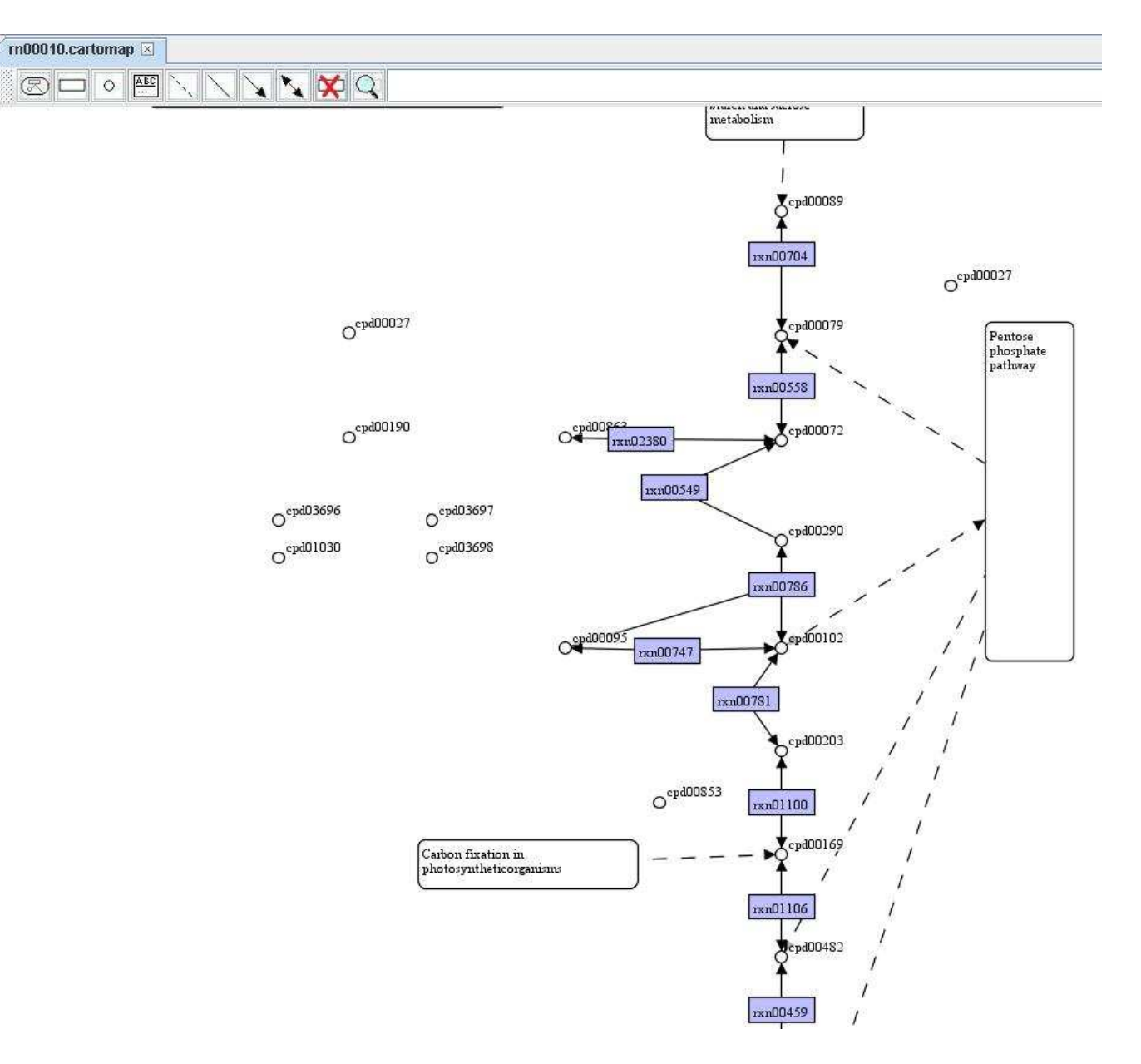

You can remove those nodes of metabolite without linking to reaction by right clicking on the map to Remove nodes (met) without edges.

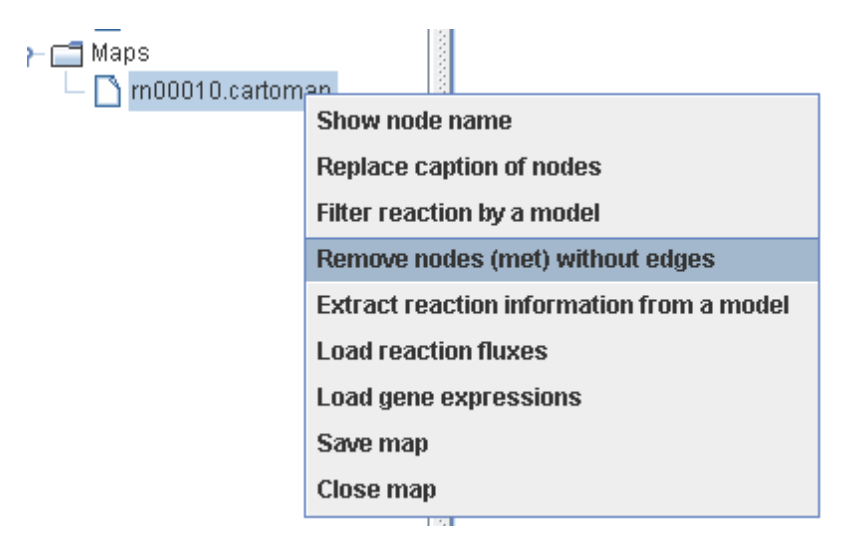

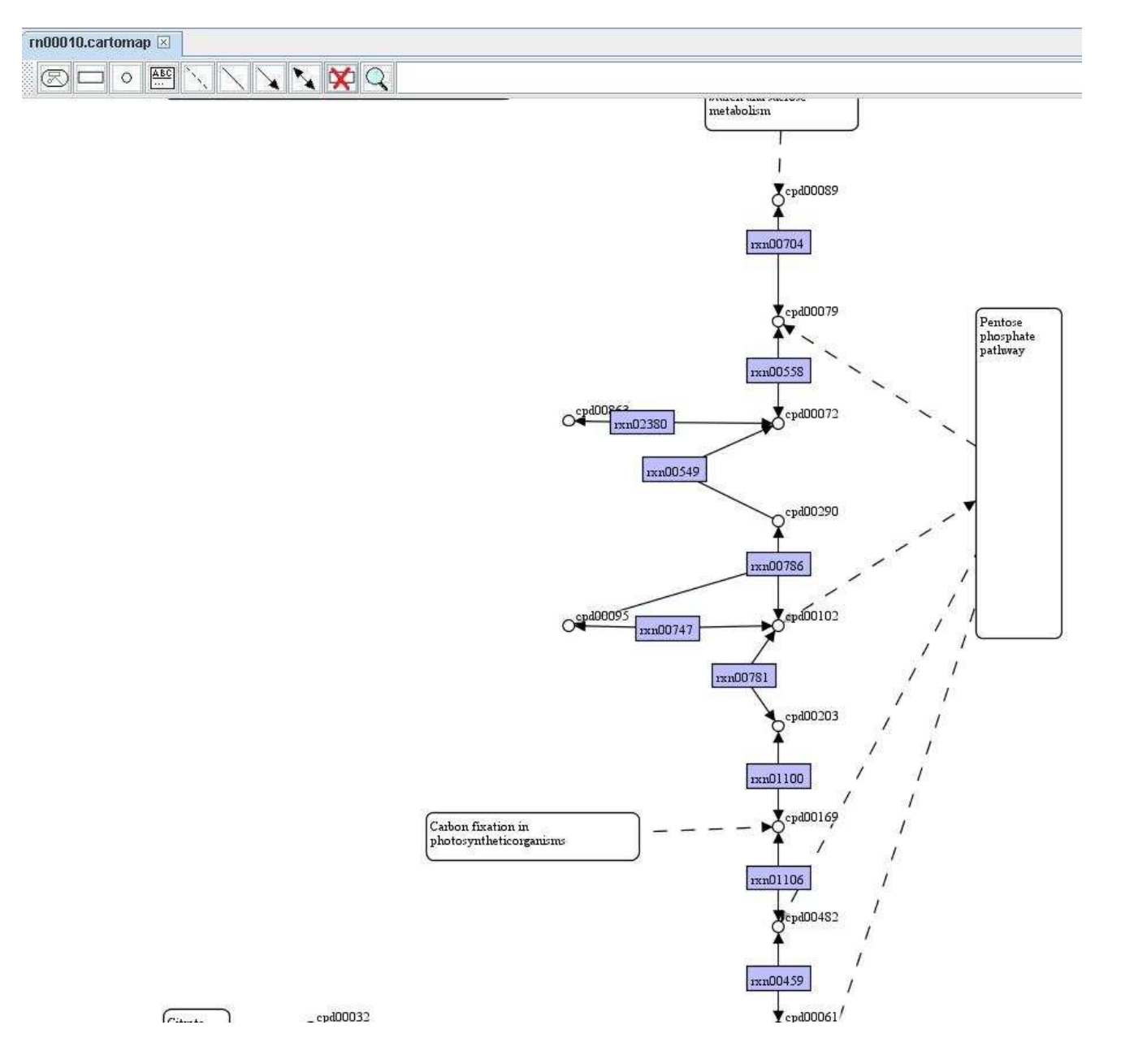

You can also filter reactions in a metabolic model by comparing with a map. Right click on the model to <u>Filter reaction by a map</u> and choose a map you want to compare with. Then you can get a comparison report as well as a temporary map including those reactions not present in the map you chosen.

| <mark></mark>                                                                                                    |                                                                                                    |
|----------------------------------------------------------------------------------------------------|----------------------------------------------------------------------------------------------------|
| Reconstrucion Simulation                                                                                                    | Visualization Setting                                                                                                    |
| Project<br>P- 1 Model databases<br>- 1 Opt62977 3 out yrr                                                                                                    | rn00010.cartomap 🗵                                                                                                    |
| Gene Index Gene Index | Draft a reconstruction<br>Add rxn&met to the Ref. DB<br>Generate simulation tables<br>Define environmental conditions<br>Export model (.xml)<br>Download model (.xls) |
| Reaction Index                                                                                                    | Filter reaction by a map                                                                                                    |
| e 🗖 Maps                                                                                                    | Delete model                                                                                                    |

A comparison report showing what reactions are present in the model only, in the map only, and in the both.

| _      | -    | -    |
|--------|------|------|
|        | 1 mm | 1.00 |
| dans . |      |      |
| 10.00  |      |      |

| Reconstrucion  | Simulation | Visualization | Setting  |  |
|----------------|------------|---------------|----------|--|
| acconstruction | Jimaladon  | VISUAIIZACION | Security |  |

| 🗂 Project                                                                                            | rn00010.ca   | artomap 🗵            | Comparison Rep       | ort 🗵 🕇 T          | emporary Map 🗵             | ]           |             |     |
|----------------------------------------------------------------------------------------------------|--------------|----------------------|----------------------|--------------------|----------------------------|-------------|-------------|-----|
| 🛉 🔚 Model databases                                                                                  | The reaction | e matched in         | hoth table and mar   | n:                 |                            | l)          |             |     |
| Copt62977.3_out.xml     Gene Index                                                                   | rxn02342     | rxn00781<br>rxn01100 | rxn00459<br>rxn01241 | rxn0017<br>rxn0074 | 75 rxn00558<br>17 rxn00704 | rxn00786    | rxn00549    | n   |
| Comparison Index     Comparison Index     Comparison Index     Comparison Index     Comparison Index |              |                      |                      |                    |                            |             |             | -   |
|                                                                                                    | The reaction | s listed in the      | table only:          | 10000000000        |                            | 10000000000 | 10000000000 |     |
| - D _Metabolite                                                                                      | EX_cpd1141   | 6_c                  | bio00025             | rxn0000            | )1 nxn00002                | rxn00006    | rxn00011    | D   |
| 🕈 🚍 Reference database                                                                               | rxn00062     | rxn00077             | rxn00083             | rxn0008            | 35 nxn00095                | nxn00097    | rxn00100    | ୍ଷ  |
| — 🗋 Metabolite Index                                                                                 | rxn00117     | rxn00119             | rxn00122             | rxn0012            | 26 rxn00127                | rxn00132    | rxn00138    | p   |
| 🗕 🗋 Reaction Index                                                                                   | rxn00146     | rxn00147             | rxn00159             | rxn0016            | 31 nxn00166                | rxn00173    | rxn00178    | p   |
| • [¯] Maps                                                                                           | nxn00184     | nxn00187             | nxn00189             | rxn0019            | 90 nxn00192                | rxn00193    | nxn00199    | D   |
| └── In m00010.cartomap                                                                               | nxn00209     | rxn00211             | rxn00213             | rxn0021            | 4 rxn00224                 | rxn00225    | rxn00231    | ಿರಿ |
| Tomporary Man                                                                                        | rxn00248     | rxn00251             | rxn00256             | rxn0028            | 30 rxn00262                | rxn00269    | rxn00283    | n   |
|                                                                                                    | rxn00291     | rxn00292             | rxn00293             | rxn0029            | 95 rxn00297                | rxn00299    | rxn00300    | p   |
|                                                                                                    | nxn00305     | nxn00313             | rxn00321             | rxn0032            | 22 nxn00324                | rxn00327    | rxn00328    | D   |
|                                                                                                    | nxn00338     | rxn00340             | rxn00342             | rxn0034            | 16 rxn00347                | rxn00350    | rxn00351    | ಂ   |
|                                                                                                    | nxn00379     | rxn00392             | rxn00405             | rxn0040            | )7 rxn00409                | rxn00410    | rxn00412    | n   |
|                                                                                                    | rxn00433     | rxn00438             | rxn00441             | rxn0048            | 61 rxn00463                | rxn00469    | rxn00470    | p   |
|                                                                                                    | nxn00503     | rxn00508             | rxn00509             | rxn0051            | 2 rxn00514                 | rxn00515    | rxn00527    | p   |
|                                                                                                    | rxn00568     | rxn00569             | rxn00584             | rxn0058            | 38 rxn00589                | rxn00598    | rxn00601    | D   |
|                                                                                                    | rxn00615     | rxn00616             | rxn00623             | nxn0064            | 10 rxn00646                | rxn00649    | rxn00650    | n   |
|                                                                                                    | rxn00675     | rxn00676             | rxn00679             | rxn0068            | 36 nxn00689                | rxn00691    | rxn00692    | p   |
|                                                                                                    | nxn00710     | pxn00711             | rxn00714             | rxn0072            | 26 nxn00727                | rxn00737    | nxn00758    | p   |
|                                                                                                    | rxn00775     | rxn00776             | rxn00777             | rxn0078            | 32 rxn00785                | rxn00789    | rxn00790    | p   |
|                                                                                                    | rxn00800     | rxn00802             | rxn00806             | _mn0083            | nxn00832                   | rxn00834    | rxn00836    | p   |
|                                                                                                    | pxn00858     | pxn00863             | rxn00867             | rxn008P            | 18 pxn00874                | rxn00875    | rxn00881    | p   |
|                                                                                                    | mn00002      | rvn00003             | rvn00007             | rvn0001            | 0 rvn00012                 | rvn00913    | rvn00015    |     |

# A temporary map including those reactions in the model but not in the map

| teconstrucion Simulation Visualization Setting |           |           |           |           |           |          |          |           |            |            |           |           |             |
|------------------------------------------------|-----------|-----------|-----------|-----------|-----------|----------|----------|-----------|------------|------------|-----------|-----------|-------------|
| Project                                        | rn000     | 10.carton | nap 🗵     | Compar    | ison Rep  | ort 🗵    | Tempor   | ary Map [ | ×          |            |           |           |             |
| Model databases       P     Opt62977.3_out xml | Ø         |           | ABC       |           |           | . 🗙      | QT       | emporary  | Map fron   | n reactior | ı filter  |           |             |
| - D Gene Index                                 | 1:03666   | nan03012  | ran03242  | rxan03540 | าหลา03990 | na105153 | ran05256 | ran05333  | าหลา05373  | nan05413   | 17an05448 | nan05516  | rxar05594   |
| - C Reaction Index                             | 1xan03680 | man03030  | man03243  | 170103638 | rxn03991  | nan05171 | nan05287 | 170105334 | rxn05375   | man05414   | man05449  | 1xan05517 | rxn05596    |
| - D _Exchange Reaction                         | rxa102774 | man03031  | ran03244  | ran03839  | าหลา04070 | man05172 | ran05289 | nan05335  | าหลา05376  | man05415   | 1xan05450 | nan05526  | rxa105599   |
| - D _InnerCell Reaction                        | ran03783  | man03052  | man03245  | 17an03841 | rxn04113  | nan05176 | nan05293 | 170105336 | rxan05377  | nan05417   | man05451  | 1xan05527 | ran05602    |
| - Metabolite                                   | rxa102789 | na103060  | ran03246  | man03843  | rxn04132  | man05183 | ran05294 | nan05337  | าหลา05379  | man05418   | man05452  | nan05528  | ra105603    |
| P Reference database                           | rxan03791 | nan03061  | man03247  | 170103869 | rxn04133  | nan05195 | nan05295 | 170105338 | rxan05380  | nan05419   | man05453  | 1xax05533 | ran05605    |
| - Metabolite Index                             | rxa102792 | man03062  | 1)an03248 | ran03884  | rxn04139  | man05197 | ran05296 | ran05339  | rxan05381  | man05421   | 17an05454 | man05534  | rxax05613   |
| Reaction Index                                 | ran02804  | na103068  | man03349  | 170103887 | rxan04308 | nan05198 | nan05297 | 17ar05340 | rxan05383  | nan05422   | man05455  | 1xax05535 | ran05614    |
| P Maps                                         | ran03811  | man03075  | ra103250  | nan03891  | rxan04456 | na105199 | ran05298 | nan05341  | rxan05384  | man05423   | 17an05456 | na105536  | ra105616    |
|                                                | ran02834  | man03080  | man03384  | 170103892 | rxan04457 | na105200 | na105299 | 17an05342 | rxan05385  | nan05425   | man05457  | 1xax05537 | ran05619    |
| - D Temporary Map                              | ra103835  | man03084  | 1×an03393 | ran03893  | rxan04674 | man05201 | ran05301 | nan05343  | rxan0.5386 | man05426   | 17an05458 | nan05538  | ra105620    |
|                                                | ran02853  | man03087  | man03394  | 170103897 | rxn04713  | man05202 | na105305 | 17ar05344 | 1xan0.5388 | man05427   | man05459  | 170105539 | ran05631    |
|                                                | 1:03866   | man0310S  | 1×an03395 | 1×1103898 | rxan04724 | man05205 | ra105306 | ran05345  | rxan05389  | man05429   | 1xan05460 | man05540  | ra105625    |
|                                                | ran02889  | man03130  | ran03397  | 17an03901 | rxan04745 | nan05211 | nan05312 | 17an05346 | rxan05390  | man05430   | man05461  | 17an05541 | 1xan05637   |
|                                                | ran03895  | na103135  | 1×an03406 | rxn03903  | rxn04748  | man05215 | ran05315 | ran05347  | rxn05392   | man05431   | 1)an05462 | ran05542  | rxan05634   |
|                                                | ran02911  | man03136  | man03407  | 1%103904  | rxn04750  | nan05217 | ran05316 | 17an05348 | rxn05393   | man05433   | man05464  | 1xan05543 | 1xan0.5638  |
|                                                | rxan03914 | man03137  | 12an03408 | 1×1103906 | rxan04783 | man05219 | ran05317 | ran05349  | างลา05394  | man05434   | 17an05465 | man05544  | 11/21/05649 |
|                                                | ran02916  | man03146  | man03409  | 130103907 | 1xan04794 | nan05221 | nan05318 | 17an05350 | rxn05396   | nan05435   | man05466  | 17an05545 | ran05651    |
|                                                | ra103937  | man03147  | 12an03419 | 1×1103908 | rxan04954 | man05339 | ran05319 | ran05358  | างลา05397  | man05436   | 1xan05467 | ran05546  | 1xax05654   |
|                                                | ran02929  | man03159  | man03421  | 170103909 | 130104996 | nan05231 | na105322 | 17an05359 | 1xan05398  | man05437   | man05468  | 170105547 | 110105656   |
|                                                | ra103933  | man03164  | 1)an03422 | ran03910  | ran05039  | man05233 | nan05323 | ran05360  | rxan05400  | man05438   | 1)an05469 | ran05552  | 1xax05663   |
|                                                | 1xan02934 | man03167  | man03433  | 13an03916 | rxan05039 | man05239 | man05324 | 13a105361 | rxn05401   | man05439   | man05481  | 170105555 | 13005667    |
|                                                | rxn03937  | nan03174  | 17an03435 | ran03917  | rxax05040 | nan05243 | man05325 | man05363  | rxn05402   | na105440   | 17an05484 | nav05560  | ra105669    |

You can save the temporary map and add it into the map you are working with. Add a map by clicking <u>Add a map</u> in the toolbar and dropping in an empty region of the map and extend the map by right clicking on the added map to Extend map.

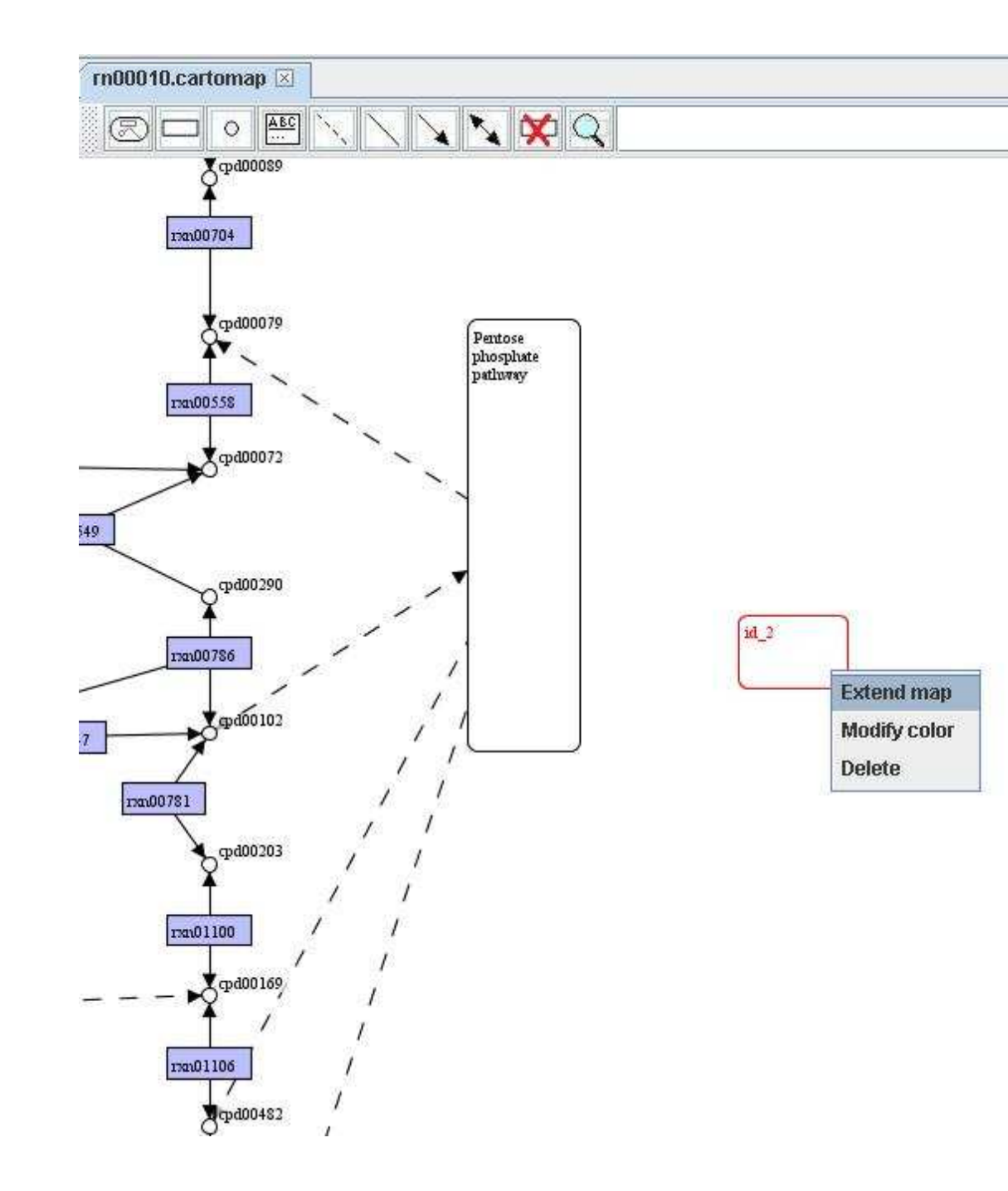

| rn00010. | cartomap 🗵                  |                       |           |            |           |                  |           |           |           |           |           |           |           |          |
|----------|-----------------------------|-----------------------|-----------|------------|-----------|------------------|-----------|-----------|-----------|-----------|-----------|-----------|-----------|----------|
| R        |                             |                       |           |            |           |                  |           |           |           |           |           |           |           |          |
|          | ₹œ400089                    |                       |           |            |           |                  |           |           |           |           |           |           |           |          |
|          | <u> </u>                    |                       |           |            |           |                  |           |           |           |           |           |           |           |          |
| 2        | 130100704                   |                       |           |            |           |                  |           |           |           |           |           |           |           |          |
|          |                             |                       |           |            |           |                  |           |           |           |           |           |           |           |          |
|          | <b>↓</b> <sub>4000079</sub> | (Pentero )            |           |            |           |                  |           |           |           |           |           |           |           |          |
|          | ¥ ·                         | phosphate             |           |            |           |                  |           |           |           |           |           |           |           |          |
| 0        | man00558                    | patricy               |           |            |           |                  |           |           |           |           |           |           |           |          |
|          |                             |                       |           |            |           |                  |           |           |           |           |           |           |           |          |
|          |                             | ×.                    |           |            |           |                  |           |           |           |           |           |           |           |          |
| 40       |                             |                       |           |            |           |                  |           |           |           |           |           |           |           |          |
|          |                             | 22.2                  |           |            |           |                  |           |           |           |           |           |           |           |          |
|          |                             | ~                     |           |            |           |                  |           |           |           |           |           |           |           |          |
| Ē        |                             |                       |           |            | 00040     | 00220            | 00000     | 00474     | 00000     | 00031     | ]         | 01000     |           |          |
|          | man00786                    | 1                     | historia  | 1 13000140 | 130100348 | 13000338         | 170100503 | 170100075 | 1300800   | 13000931  | man01117  | 13001299  | 172001485 | 1300167  |
|          | . Topa00102                 |                       | 122000023 | 13000147   | 17000251  | 1300340          | 12000500  | 15000679  | 13000002  | 17000935  | 17001137  | 13001300  | 12001402  | 130107   |
| 7        | × '                         | $, \square$           | 170100002 | man00161   | 170100260 | mm00346          | Tan00512  | 17an00686 | 17000831  | 17000941  | 170101145 | 170001302 | 170101504 | 17010168 |
| 1701007  | 81 /                        | 1                     | 170100006 | 170100166  | 170100262 | 170100347        | 170100514 | 170100689 | 17000832  | 130100947 | 17an01188 | 170101303 | 170101507 | rmn0173  |
|          | $\nabla$ $i$                | /                     | 17an00011 | 17an00173  | I7an00269 | 17a100350        | ITAN00515 | 17000691  | 17an00834 | 17an00950 | 17an01192 | 170101313 | man01509  | 17an0174 |
|          | ₽ <sup>qpd00203</sup> / /   |                       | 170100029 | 17an00178  | 170100283 | max00351         | 170100527 | 170100692 | 170100836 | 17a100952 | 170101200 | 170101314 | man01512  | 17an0174 |
|          |                             |                       | 17a100048 | 17an00179  | 170100285 | 17a100363        | 17an00543 | 170100693 | 17a100838 | 170100966 | 170101204 | 17an01329 | 170101513 | 17an0179 |
| 2        | man01100                    |                       | 17an00056 | 170100182  | 170100288 | man00364         | 170100555 | 170100707 | 17an00839 | 130100973 | ran01208  | 170101331 | rxn01517  | 17an0179 |
|          | pd00169                     |                       | 17an00060 | 17an00183  | 17an00289 | rxn00371         | 172100566 | 17an00708 | 17an00851 | 17an00974 | 170101210 | 17an01332 | rxn01519  | rxn0183  |
|          |                             |                       | 170100062 | 17an00184  | 170100291 | 17x1\00379       | 174100568 | rxn00710  | 170100858 | 170100979 | 17an01211 | 17an01333 | rxn01520  | rmn0184  |
| 4        | man01106 /                  |                       | 17a100077 | 170100187  | 170100292 | 172100392        | 170100569 | 17xn00711 | 170100863 | 170100980 | 170101213 | 170101334 | rxn01521  | 17xn0185 |
| 200      | Trpd00482                   |                       | 17an00083 | 17an00189  | 170100293 | <b>ກຄ</b> າ00405 | 170100584 | 170100714 | 17an00867 | 13an00985 | rmn01218  | 170101351 | rmn01522  | rmn0185  |
|          | ( / /                       |                       | 17an00085 | 170100190  | rman00295 | 170100407        | 170100588 | 17400726  | 170100868 | 170100986 | 170001219 | 170101352 | rxn01523  | 17an0186 |
| E.       | /                           |                       | 170100095 | 170100192  | 170100297 | max00409         | 170100589 | rxax00727 | 170100874 | 170100990 | 170101225 | 170101353 | man01537  | ran0186  |
| 2        | 1200439                     |                       | 170100097 | 170100193  | 170100299 | 174100410        | 174100598 | 13000737  | 170100875 | 17000991  | 170101226 | 170101360 | 170101544 | 17an0187 |
|          | S <sup>,</sup>              |                       | ma00100   | 1100199    | 1300300   | mm00412          | 1300001   | 13000758  | 1300881   | 1301000   | man01255  | 13001302  | 11201545  | natu187  |
|          | /                           |                       | 17200101  | 12000205   | 12000302  | 1200414          | 1200003   | 13200703  | 13000883  | 12001011  | 12001250  | 13001304  | 12001575  | 1200191  |
|          | į.                          |                       | 13000103  | 12000208   | 120100303 | 12000423         | 12000011  | 13000772  | 17000898  | 120001015 | 12001258  | 12001388  | 120001603 | 10192    |
|          |                             |                       | 170100117 | 170100209  | 170100305 | man00433         | 170100615 | 170100775 | 174100902 | man01018  | 170101265 | 170101406 | 170101629 | man0196  |
| 6        | 7                           |                       | 17000119  | 170100211  | 17an00313 | 170100438        | 170100616 | 17an00776 | 170100903 | 17an01019 | 170001268 | 170101434 | 17an01634 | 17an0196 |
|          | J.                          |                       | 170100122 | rmn00213   | 17an00321 | 17a100441        | າາສາ00623 | rxn00777  | 17an00907 | 17an01021 | 170101269 | 17m01445  | 170101636 | rxn0197  |
| 9        | o <sup>cp400020</sup>       | Q <sup>qpd00159</sup> | 17an00126 | 17a100214  | 170100322 | 17an00461        | 170100640 | 1x1100782 | 170100910 | 170101069 | 17an01274 | 17an01451 | 170101637 | 17xn0197 |

## Information extraction

Right click on a map to Extract reaction information from a model and choose a model you want to extract information from. Then you can show the extra information of reaction in the map by right clicking a reaction to Show extra info.

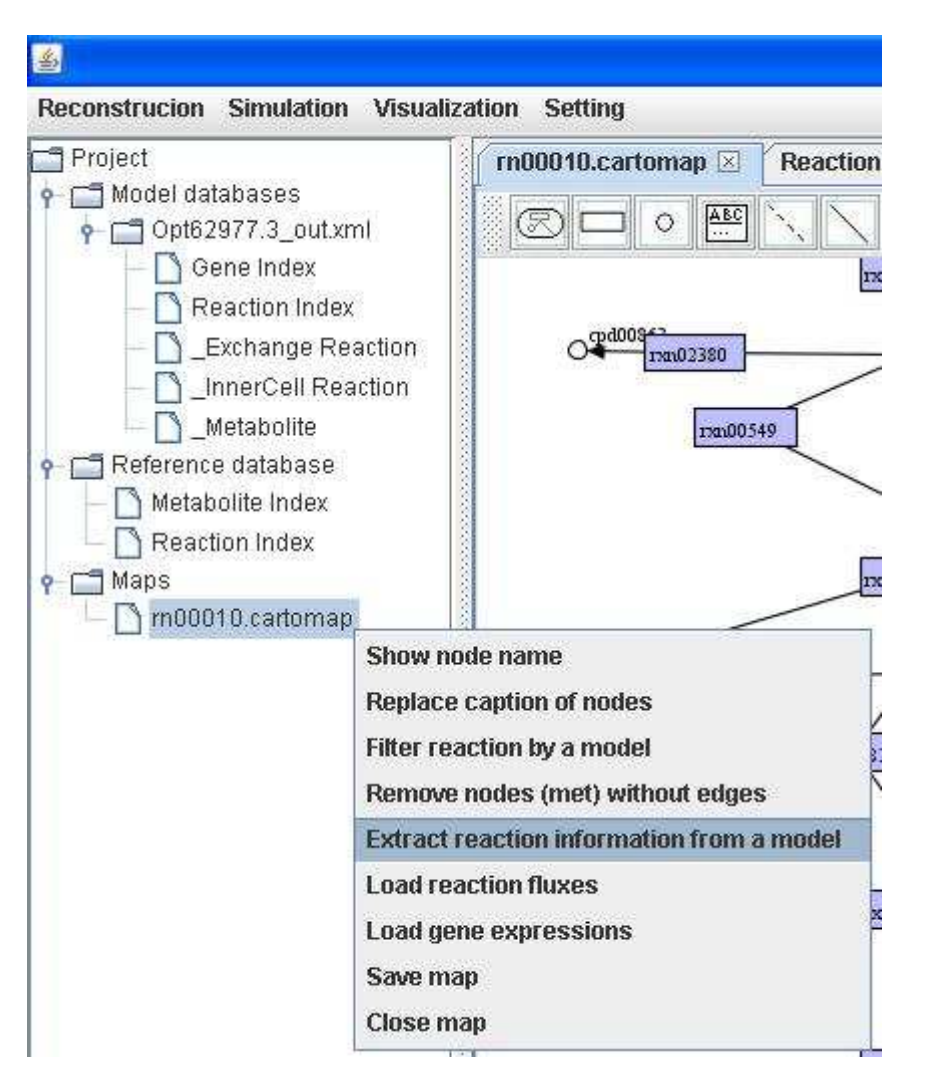

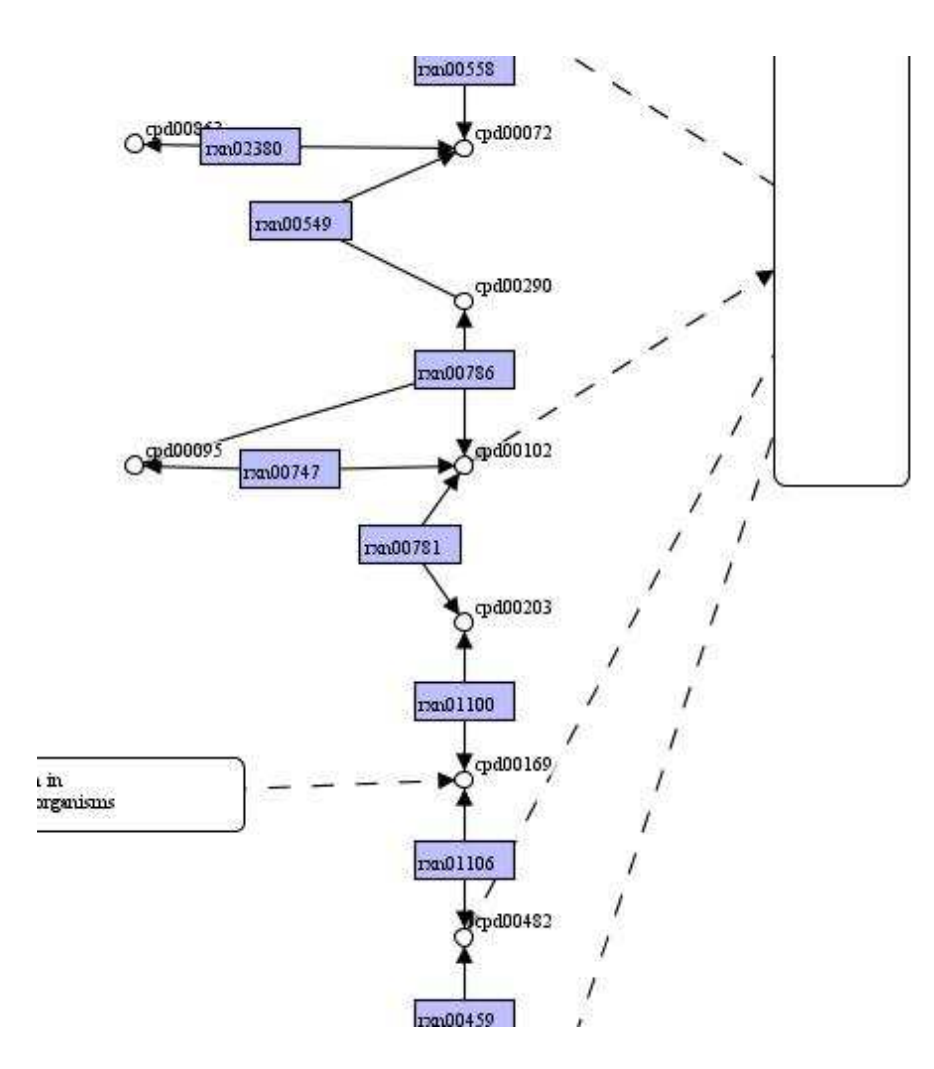

| EX_qpd114 | 1 man00146 | 17000248  | 170100338 | 170 |
|-----------|------------|-----------|-----------|-----|
| bio00025  | 17an00147  | Show ext  | tra info. | 172 |
| าวลา00001 | man00159   | Update c  | 170       |     |
| 17an00002 | man00161   | Modify co | 170       |     |
| 170100006 | 170100166  | Delete    | 170       |     |
| 170100011 | 170100173  | 170100269 | TM100350  | 170 |
| rm100029  | 17a100178  | 17an00283 | INI100351 | 170 |
| 17an00048 | 17an00179  | 17m00285  | 170100363 | 170 |
| 170100056 | 170100182  | 170100288 | 17/100364 | 170 |
| 174100060 | 170100183  | 170100289 | rxax00371 | 170 |
| rxn00062  | 170100184  | 17an00291 | 174100379 | 170 |
| 17an00077 | 17a100187  | 17an00292 | 170100392 | 170 |
| 170100083 | 170100189  | 170100293 | 17/100405 | 170 |
| 170100085 | 170100190  | 170100295 | 174100407 | 172 |
| INANO0095 | 170100192  | 1700297   | 170100409 | 170 |
| 17000007  | 120000103  | 177000200 | 17000410  | 1   |

The gene and equation information for the reaction can be seen on the map.

| Gene: ACIAD0109<br>Equation: [c] : (2.0) qpd00109 + qpd00221 <==> qpd00020 + (2.0) qpd00067 + (2.0) qpd0011 |           |           |           |           |            |           |           |           |           |    |
|----------------------------------------------------------------------------------------------------|-----------|-----------|-----------|-----------|------------|-----------|-----------|-----------|-----------|----|
|                                                                                                    | EX_cpd114 | 17a100146 | 17a100248 | 17a100338 | 17a100503  | 170100675 | 170100800 | 171100931 | rxax01117 | 17 |
| E                                                                                                    | bio00025  | 171100147 | rmn00251  | 17an00340 | 17art00508 | 170100676 | 1700802   | 171100935 | rxax01127 | 17 |
|                                                                                                    | 17a100001 | 171100159 | 171100256 | 17a100342 | 170100509  | 170100679 | 170100806 | 171100938 | 17an01137 | 17 |
|                                                                                                    | 170100002 | 170100161 | 170100260 | 170100346 | 17a100512  | 170100686 | 17a100831 | 17an00941 | 17an01145 | 17 |
|                                                                                                    |           |           |           |           |            |           |           |           |           |    |

דים 1128 מערים 1128 מערים 1128 מערים 1128 מערים 1128 מערים 1128 מערים 1128 מערים 128 מערים 128 מערים 128 מערים

The function in information extraction can aid in metabolic map creation and providing associated genes for later loading gene expression.

#### Flux visualization

As mentioned early in Simulation, reaction fluxes can be loaded into a map for visualization. GEMSiRV provides a function in loading reaction fluxes by right clicking on a map to <u>Load reaction fluxes</u>.

A single run of simulation: (A header line beginning with "#" is optional)

#Reaction Flux ACONTa 6.00725 ACONTb 6.00725 AKGDH 5.06438 ATPM 8.39 ATPS4r 45.514 Biomass\_Ecoli\_core\_N(w/GAM)\_Nmet2 0.873922 CO2t -22.8098 CS 6.00725 CYTBD 43.599 ENO 14.7161 EX\_co2(e) 22.8098 EX glc(e) -10.0

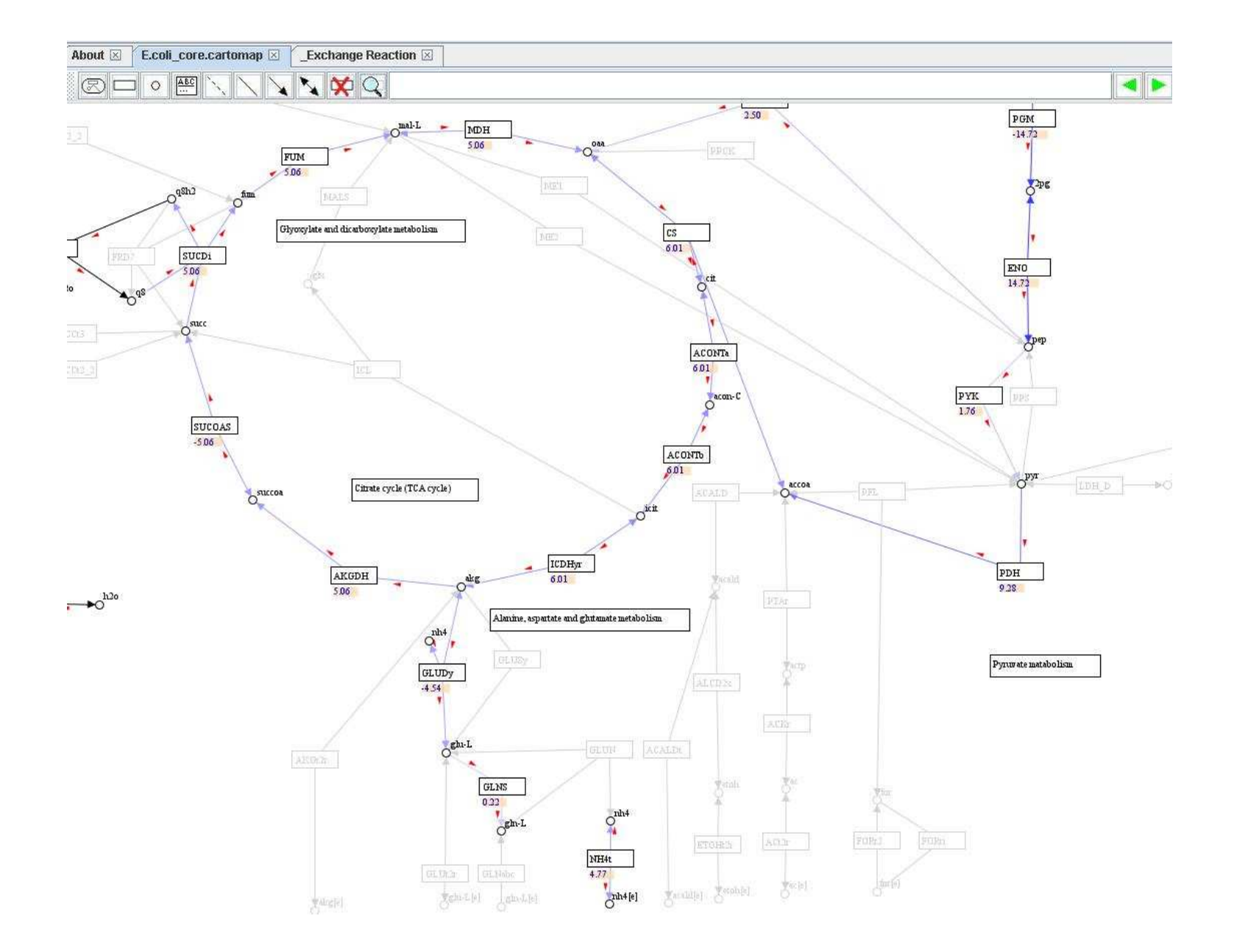

#Reaction F1 F2 F3 F4 ACALD 0 0 5 10 ACALDt 0 0 5 10 ACKr 0 0 5 10 ACONTa 6.00725 6.00725 5 10 ACONTE 6.00725 6.00725 5 10 ACt2r 0 10 5 10 ADK1 0 10 5 10 AKGDH 5.06438 5.06438 5 10 AKGt2r 0 0 5 10 ALCD2x 0 0 5 10 ATPM 8.39 8.39 5 10 ATPS4r 45.514 45.514 5 10 Biomass Ecoli core N(w/GAM) Nmet2 0.873922 0.873922 5 10 CO2t -22.8098 -22.8098 5 10 CS 6.00725 6.00725 5 10 CYTBD 43.599 43.599 5 10 D LACt2 0 0 5 10 ENO 14.7161 14.7161 5 10 ETOHt2r 0 0 5 10 EX ac(e) 0 0 5 10 EX acald(e) 0 0 5 10

#### A visual flux range can be set:

| ? | Min/Max cutoff.<br>Min: |
|---|-------------------------|
|   | -10                     |
|   | Max:                    |
|   | 10                      |
|   |                         |

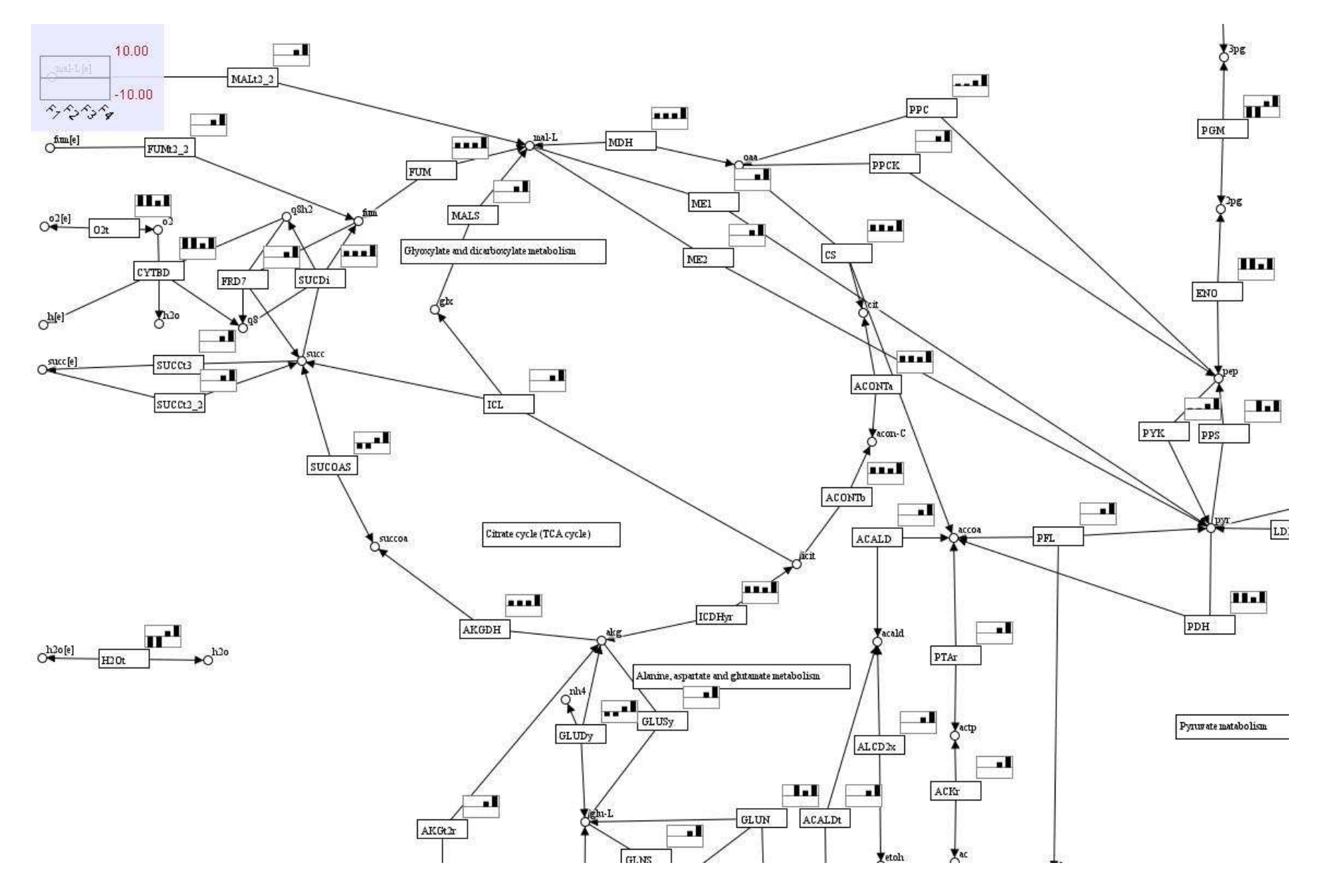

#### Gene expression visualization

Because GEMSiRV allows users to extract information from a model to a map, in addition to reaction fluxes, gene expressions can also be loaded into a map for visualization. In this circumstance, we can simultaneously compare the differences of reaction fluxes with that of gene expressions in two conditions (e.g. aerobic and anaerobic conditions).

Right click on a map to Load gene expressions.

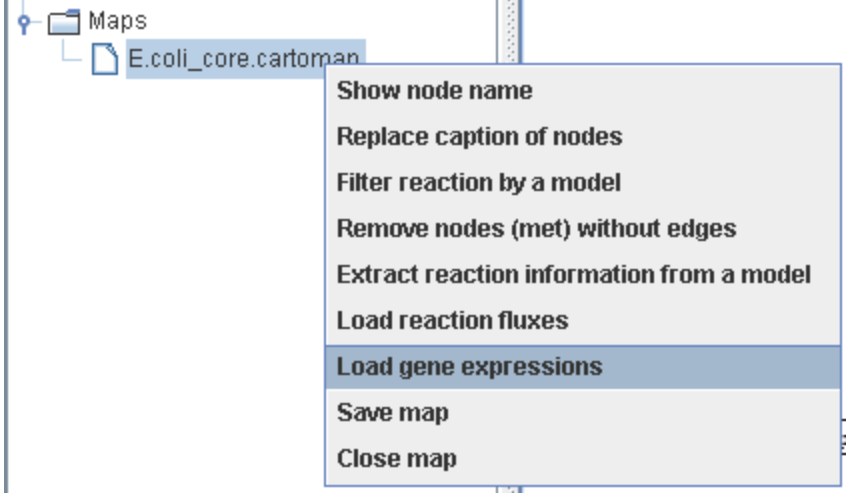

You can use identical header to represent the replicates of condition. Then the mean and standard deviation of gene expression for a specific gene will be shown in the map. Here, we used the expression data (array number 42-48) available in <a href="http://systemsbiology.ucsd.edu/ln\_Silico\_Organisms/E\_coli/E\_coli expression2">http://systemsbiology.ucsd.edu/ln\_Silico\_Organisms/E\_coli/E\_coli expression2</a>.

Expr\_o2 effect on Ecoli\_rep.TXT

|    | Φ     | 1,0,   |       | . 2,0,      | 3,0, , , , , , , , , , , , 4,0, |              |               |               |             |
|----|-------|--------|-------|-------------|---------------------------------|--------------|---------------|---------------|-------------|
| 1  | #Gene | n0 n0  | nO    | nO Oxy Oxy  | Оху                             |              |               |               |             |
| 2  | b2836 | 5.7690 | 96757 | 5.879973845 | 5.889739712                     | 5.867358643  | 5.760884085   | 5.873523604   | 5.957984412 |
| 3  | b0885 | 3.5357 | 27661 | 3.469050784 | 4.049806246                     | 3.645329898  | 3.879638515   | 3.597923384   | 3.593089884 |
| 4  | b0199 | 9.8048 | 08142 | 10.40118062 | 10.57760507                     | 10.25695657  | 9.301827015   | 9.898372638   | 10.09632395 |
| 5  | b0715 | 2.5655 | 46658 | 2.567760685 | 2.536834823                     | 2.513905138  | 3 2.533385516 | 2.555976111   | 2.552486193 |
| 6  | b0185 | 6.6619 | 11901 | 6.094619316 | 7.696563672                     | 6.963963632  | 7.476477903   | 7.20705541    | 7.645863323 |
| 7  | b3255 | 12.241 | 20191 | 12.17555935 | 12.10939238                     | 12.14068385  | 5 11.88957437 | 11.98381957   | 11.53553843 |
| 8  | b3256 | 8.6262 | 16539 | 8.9348643 8 | .754524155 9                    | .051725652 8 | 3.586089409 8 | .749223826 8  | .216142737  |
| 9  | b2316 | 10.305 | 07868 | 10.30964272 | 10.70406165                     | 10.96516547  | 10.13253158   | 10.50413996   | 9.648748283 |
| 10 | b4015 | 9.4632 | 08813 | 9.972113349 | 8.9044422 9                     | .819722455 1 | 2.72892109 1  | 2.51954356 12 | 2.59735882  |
| 11 | b4014 | 11.975 | 37857 | 12.07528508 | 11.84044276                     | 11.72425199  | ) 13.23488622 | 13.29639349   | 13.19317442 |
| 12 | b0114 | 11.767 | 11824 | 11.58164936 | 11.88583332                     | 11.57104461  | 12.49915551   | 12.55704041   | 12.55320524 |
| 13 | b0115 | 11.020 | 53116 | 10.81358943 | 11.14457251                     | 11.36213807  | 11.755529 1   | 2.04086088 12 | 2.18448931  |
| 14 | b4016 | 2.9639 | 04777 | 2.966189525 | 2.93471414                      | 2.895148444  | 4.296326343   | 3.846552601   | 3.597761521 |

Because we want to visualize reaction fluxes and gene expressions on a map, we firstly load the reaction fluxes which were simulated by setting the LB and UB of EX\_o2(e) to close and open bound for anaerobic and aerobic conditions (nO and Oxy), respectively. The right upper panel of reaction shows the reaction fluxes for the two conditions.

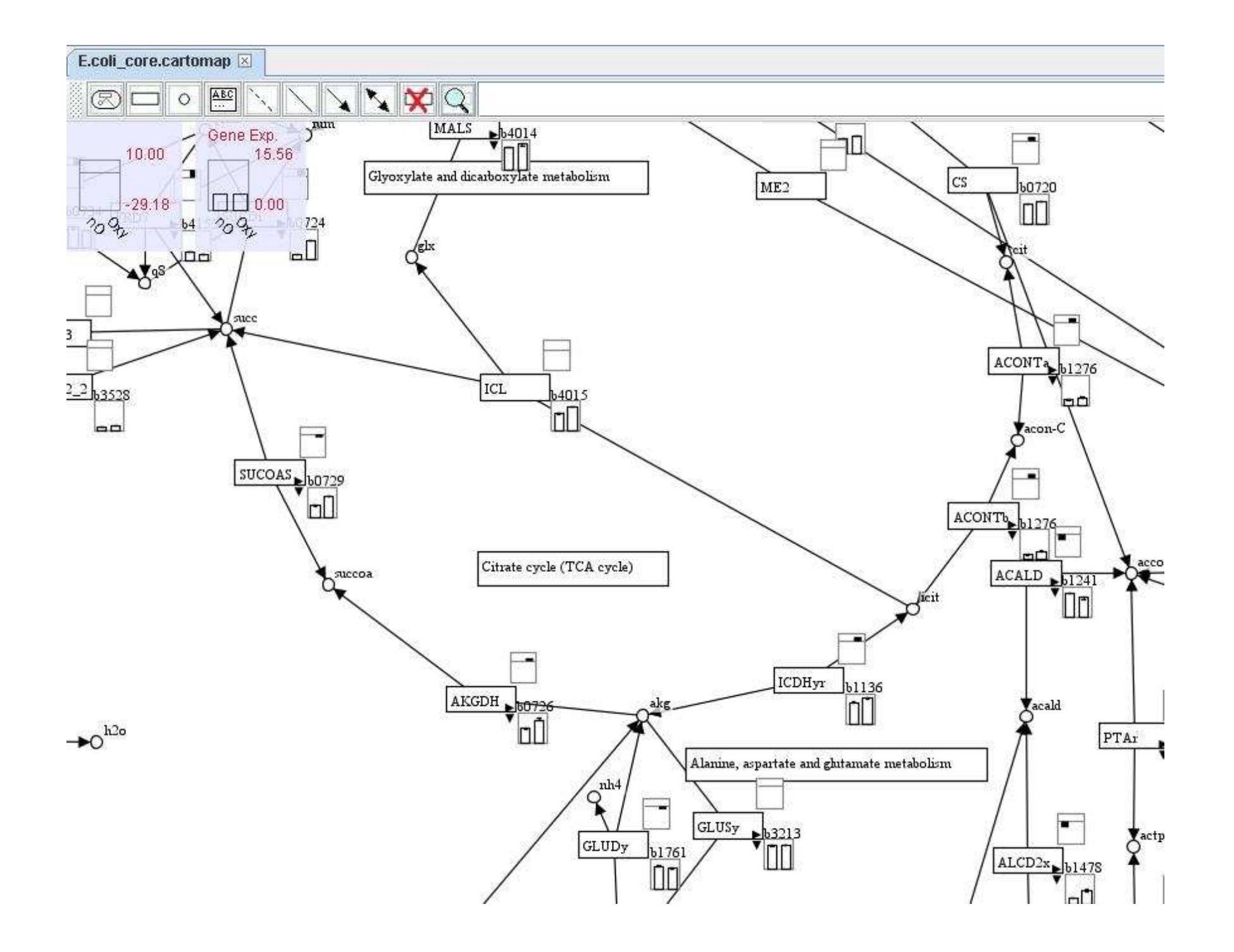

The right lower panel of reaction shows the expressions of associated genes. In default, the gene with the largest expression among the associated genes will be present. You can click on the small right arrow to present other gene expressions of associated genes or you can click on the small down arrow to show all gene expressions of associated genes.

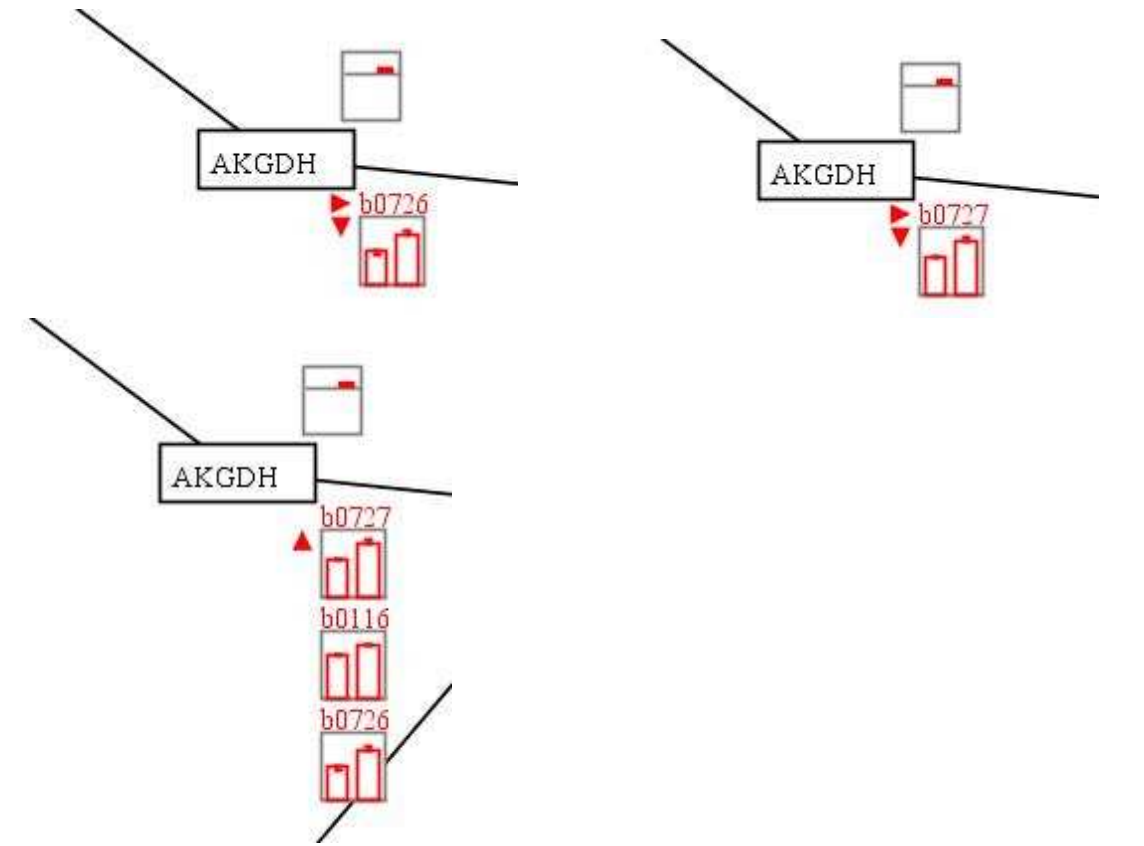

In this example, we can see that the AKGDH reaction-associated genes b0116, b0726 and b0727 were up-regulated in aerobic condition and the corresponding reaction flux was increased.